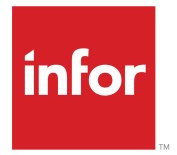

Infor CloudSuite Business EDI User Guide Release 9.01.x

#### Copyright <sup>©</sup> 2016 Infor

#### **Important Notices**

The material contained in this publication (including any supplementary information) constitutes and contains confidential and proprietary information of Infor.

By gaining access to the attached, you acknowledge and agree that the material (including any modification, translation or adaptation of the material) and all copyright, trade secrets and all other right, title and interest therein, are the sole property of Infor and that you shall not gain right, title or interest in the material (including any modification, translation or adaptation of the material) by virtue of your review thereof other than the non-exclusive right to use the material solely in connection with and the furtherance of your license and use of software made available to your company from Infor pursuant to a separate agreement, the terms of which separate agreement shall govern your use of this material and all supplemental related materials ("Purpose").

In addition, by accessing the enclosed material, you acknowledge and agree that you are required to maintain such material in strict confidence and that your use of such material is limited to the Purpose described above. Although Infor has taken due care to ensure that the material included in this publication is accurate and complete, Infor cannot warrant that the information contained in this publication is complete, does not contain typographical or other errors, or will meet your specific requirements. As such, Infor does not assume and hereby disclaims all liability, consequential or otherwise, for any loss or damage to any person or entity which is caused by or relates to errors or omissions in this publication (including any supplementary information), whether such errors or omissions result from negligence, accident or any other cause.

Without limitation, U.S. export control laws and other applicable export and import laws govern your use of this material and you will neither export or re-export, directly or indirectly, this material nor any related materials or supplemental information in violation of such laws, or use such materials for any purpose prohibited by such laws.

#### **Trademark Acknowledgements**

The word and design marks set forth herein are trademarks and/or registered trademarks of Infor and/or related affiliates and subsidiaries. All rights reserved. All other company, product, trade or service names referenced may be registered trademarks or trademarks of their respective owners.

**Publication Information** 

Release: Infor Cloudsuite Business (Industrial) 9.01.x Publication Date: October 3, 2016 Document code: csbi\_9.01.x\_csbicveug\_csbusiness\_en-us

# Contents

| -                                                                                                    | 5                                |
|----------------------------------------------------------------------------------------------------|----------------------------------|
| Chapter 1: Electronic Data Interchange (EDI) Overview                                                                                                    | 7                                |
| EDI Steps                                                                                                    | 8                                |
| Posting FDI Inhound Purchase Order Acknowledgements                                                                                                    | 9                                |
| About FDI Standards                                                                                                    | 10                               |
| About EDI Translators                                                                                                    |                                  |
| About Inbound Transactions                                                                                                    |                                  |
| Demand Side and Supply Side Inbound Transaction Steps.                                                                                                    |                                  |
| About Outbound Transactions.                                                                                                    |                                  |
| EDI Lock File Control                                                                                                    |                                  |
| About Radley/CARaS                                                                                                    |                                  |
| Example: Editrans Log                                                                                                    | 19                               |
| Radley\CARaS EDI Transactions - Flat-File Layout                                                                                                    | 19                               |
| Replace and Release Logic                                                                                                    | 21                               |
| Viewing EDI Inbound Purchase Order Transmission Errors                                                                                                    |                                  |
| Loading EDI Transactions                                                                                                    | 34                               |
| Unloading EDI Transactions                                                                                                    | 34                               |
| Chapter 2: EDI Demand Processing                                                                                                    | 07                               |
|                                                                                                    |                                  |
| EDI Setun (Demand Side)                                                                                                    | <b>3</b> 7                       |
| EDI Setup (Demand Side)<br>Errors That Stop Demand EDI CO Transaction Posting                                                                                                    | <b>37</b><br>37<br>.37           |
| EDI Setup (Demand Side)<br>Errors That Stop Demand EDI CO Transaction Posting                                                                                                    | 37<br>37<br>37<br>37<br>38       |
| EDI Setup (Demand Side)<br>Errors That Stop Demand EDI CO Transaction Posting<br>Inbound Demand Transactions<br>About On-Hand Quantities and Locations.                                                                                                    | 37<br>37<br>37<br>38<br>38<br>38 |
| EDI Setup (Demand Side)<br>Errors That Stop Demand EDI CO Transaction Posting<br>Inbound Demand Transactions<br>About On-Hand Quantities and Locations<br>Inbound Demand EDI Transactions - Flat-File Lavout                                                                                                    |                                  |
| EDI Setup (Demand Side)<br>Errors That Stop Demand EDI CO Transaction Posting<br>Inbound Demand Transactions<br>About On-Hand Quantities and Locations<br>Inbound Demand EDI Transactions - Flat-File Layout<br>Receiving an EDI Planning Order or Shipping Schedule (830 or 862)                                                                                                    |                                  |
| EDI Setup (Demand Side)<br>Errors That Stop Demand EDI CO Transaction Posting<br>Inbound Demand Transactions<br>About On-Hand Quantities and Locations<br>Inbound Demand EDI Transactions - Flat-File Layout<br>Receiving an EDI Planning Order or Shipping Schedule (830 or 862)<br>Receiving a Radley EDI Shipping Transaction.                                                                                                    |                                  |
| EDI Setup (Demand Side)<br>Errors That Stop Demand EDI CO Transaction Posting<br>Inbound Demand Transactions<br>About On-Hand Quantities and Locations<br>Inbound Demand EDI Transactions - Flat-File Layout<br>Receiving an EDI Planning Order or Shipping Schedule (830 or 862)<br>Receiving a Radley EDI Shipping Transaction<br>Receiving an EDI Purchase Order (850/ORDERS)                                                                                                    |                                  |
| EDI Setup (Demand Side)<br>Errors That Stop Demand EDI CO Transaction Posting<br>Inbound Demand Transactions<br>About On-Hand Quantities and Locations<br>Inbound Demand EDI Transactions - Flat-File Layout<br>Receiving an EDI Planning Order or Shipping Schedule (830 or 862)<br>Receiving a Radley EDI Shipping Transaction<br>Receiving an EDI Purchase Order (850/ORDERS)<br>Making Changes to EDI Customer Order Lines                                                                                                    |                                  |
| EDI Setup (Demand Side)<br>Errors That Stop Demand EDI CO Transaction Posting<br>Inbound Demand Transactions<br>About On-Hand Quantities and Locations<br>Inbound Demand EDI Transactions - Flat-File Layout<br>Receiving an EDI Planning Order or Shipping Schedule (830 or 862)<br>Receiving a Radley EDI Shipping Transaction<br>Receiving an EDI Purchase Order (850/ORDERS)<br>Making Changes to EDI Customer Order Lines<br>Making Changes to EDI CO Blanket Line/Releases                                                                                                    |                                  |
| EDI Setup (Demand Side)<br>Errors That Stop Demand EDI CO Transaction Posting<br>Inbound Demand Transactions<br>About On-Hand Quantities and Locations<br>Inbound Demand EDI Transactions - Flat-File Layout<br>Receiving an EDI Planning Order or Shipping Schedule (830 or 862)<br>Receiving a Radley EDI Shipping Transaction<br>Receiving an EDI Purchase Order (850/ORDERS)<br>Making Changes to EDI Customer Order Lines<br>Making Changes to EDI CO Blanket Line/Releases<br>When Credit Limits Are Exceeded in EDI Customer Orders                                                                                                    |                                  |
| EDI Setup (Demand Side)<br>Errors That Stop Demand EDI CO Transaction Posting<br>Inbound Demand Transactions<br>About On-Hand Quantities and Locations<br>Inbound Demand EDI Transactions - Flat-File Layout<br>Receiving an EDI Planning Order or Shipping Schedule (830 or 862)<br>Receiving a Radley EDI Shipping Transaction<br>Receiving an EDI Purchase Order (850/ORDERS)<br>Making Changes to EDI Customer Order Lines<br>Making Changes to EDI CO Blanket Line/Releases<br>When Credit Limits Are Exceeded in EDI Customer Orders<br>Outbound Demand Transactions                                                                                                    |                                  |
| EDI Setup (Demand Side)<br>Errors That Stop Demand EDI CO Transaction Posting<br>Inbound Demand Transactions<br>About On-Hand Quantities and Locations<br>Inbound Demand EDI Transactions - Flat-File Layout<br>Receiving an EDI Planning Order or Shipping Schedule (830 or 862)<br>Receiving a Radley EDI Shipping Transaction<br>Receiving an EDI Purchase Order (850/ORDERS)<br>Making Changes to EDI Customer Order Lines<br>Making Changes to EDI CO Blanket Line/Releases.<br>When Credit Limits Are Exceeded in EDI Customer Orders<br>Outbound Demand Transactions<br>Outbound Demand EDI Transactions - Flat File Layout                                                                                                    |                                  |
| EDI Setup (Demand Side)<br>Errors That Stop Demand EDI CO Transaction Posting<br>Inbound Demand Transactions<br>About On-Hand Quantities and Locations<br>Inbound Demand EDI Transactions - Flat-File Layout<br>Receiving an EDI Planning Order or Shipping Schedule (830 or 862)<br>Receiving a Radley EDI Shipping Transaction<br>Receiving an EDI Purchase Order (850/ORDERS)<br>Making Changes to EDI Customer Order Lines<br>Making Changes to EDI CO Blanket Line/Releases<br>When Credit Limits Are Exceeded in EDI Customer Orders<br>Outbound Demand Transactions<br>Outbound Demand Transactions - Flat File Layout<br>Creating an EDI Advance Ship Notice (Outbound 856/DESADV)                                                                 |                                  |
| EDI Setup (Demand Side)<br>Errors That Stop Demand EDI CO Transaction Posting<br>Inbound Demand Transactions<br>About On-Hand Quantities and Locations<br>Inbound Demand EDI Transactions - Flat-File Layout<br>Receiving an EDI Planning Order or Shipping Schedule (830 or 862)<br>Receiving a Radley EDI Shipping Transaction<br>Receiving an EDI Purchase Order (850/ORDERS)<br>Making Changes to EDI Customer Order Lines<br>Making Changes to EDI CO Blanket Line/Releases<br>When Credit Limits Are Exceeded in EDI Customer Orders<br>Outbound Demand Transactions<br>Outbound Demand Transactions - Flat File Layout<br>Creating an EDI Advance Ship Notice (Outbound 856/DESADV)<br>Example - Advance Ship Notice Calculations                   |                                  |
| EDI Setup (Demand Side)<br>Errors That Stop Demand EDI CO Transaction Posting<br>Inbound Demand Transactions<br>About On-Hand Quantities and Locations<br>Inbound Demand EDI Transactions - Flat-File Layout<br>Receiving an EDI Planning Order or Shipping Schedule (830 or 862)<br>Receiving a Radley EDI Shipping Transaction<br>Receiving an EDI Purchase Order (850/ORDERS)<br>Making Changes to EDI Customer Order Lines<br>Making Changes to EDI CO Blanket Line/Releases<br>When Credit Limits Are Exceeded in EDI Customer Orders<br>Outbound Demand Transactions - Flat File Layout.<br>Creating an EDI Advance Ship Notice (Outbound 856/DESADV)<br>Example - Advance Ship Notice Calculations<br>Creating an EDI Invoice (Outbound 810/INVOIC) |                                  |

| Chapter 3: EDI Supply Processing                                 | 79  |
|------------------------------------------------------------------|-----|
| EDI Setup (Supply Side)                                          | 79  |
| Errors That Stop Supply EDI Transaction Posting                  | 79  |
| Inbound Supply Transactions                                      | 81  |
| Inbound Supply EDI Transactions - Flat-File Layout               | 81  |
| Receiving an EDI Invoice (Inbound 810/INVOIC)                    | 94  |
| Receiving PO Acknowledgments (Inbound 855/ORDRSP)                | 94  |
| Receiving an EDI Advance Ship Notice (Inbound 856/DESADV)        | 95  |
| Outbound Supply Transactions                                     | 95  |
| Outbound Supply EDI Transactions - Flat-File Layout              | 95  |
| Creating an EDI Planned Purchase Order (Outbound 830/DELFOR)     | 112 |
| Creating an EDI Purchase Order (Outbound 850/ORDERS)             | 112 |
| Creating an Outbound EDI Shipping Schedule (Outbound 862/DELJIT) | 113 |

# **Contacting Infor**

If you have questions about Infor products, go to the Infor Xtreme Support portal.

If we update this document after the product release, we will post the new version on this website. We recommend that you check this website periodically for updated documentation.

If you have comments about Infor documentation, contact <u>documentation@infor.com</u>.

Contacting Infor

# **Electronic Data Interchange (EDI) Overview**

#### EDI Interface

CloudSuite Business is integrated with an EDI translator. The system imports inbound transactions from the translator and exports outbound transactions to the translator.

The EDI translator interface supports six demand side and six supply side transaction sets. Infor CloudSuite Business EDI complies with the American National Standards Institute (ANSI) X12 and EDIFACT (International) standards.

For more information, see "About EDI Standards" on page 10.

The supported transactions are listed below.

This table lists the transaction number and name for demand side transactions:

| Transaction                             | X12 Transaction Number | EDIFACT Transaction Name |
|-----------------------------------------|------------------------|--------------------------|
| Purchase Order (Inbound)                | 850                    | ORDERS                   |
| Planning Order (Inbound)                | 830                    | DELFOR                   |
| Shipping Order (Inbound)                | 862                    | DELJIT                   |
| PO Acknowledgment (Outbound)            | 855                    | ORDRSP                   |
| Advance Ship Notice (ASN)<br>(Outbound) | 856                    | DESADV                   |
| Invoice (Outbound)                      | 810                    | INVOIC                   |

This table lists the transaction number and name for supply side transactions:

| Transaction                              | X12 Transaction Number | EDIFACT Transaction Name |
|------------------------------------------|------------------------|--------------------------|
| Purchase Order (Outbound)                | 850                    | ORDERS                   |
| Planning Order (Outbound)                | 830                    | DELFOR                   |
| Shipping Order (Outbound)                | 862                    | DELJIT                   |
| PO Acknowledgment (Inbound)              | 855                    | ORDRSP                   |
| Advance Ship Notice (ASN) (In-<br>bound) | 856                    | DESADV                   |
| Invoice (Inbound)                        | 810                    | INVOIC                   |

1

#### Importing and Exporting

The CloudSuite Business application database includes tables whose names start with "edi..." that contain the following data:

- EDI customer orders (not yet posted to the normal customer database tables)
- Trading partner information
- Documents for exporting
- Other EDI related data

Data is exchanged between CloudSuite Business and the translator using flat ASCII files. The translator exports orders, which CloudSuite Business imports into its EDI database tables.

#### Import EDI Process in the ERP

To import data from all flat files currently in the IB-Inbound logical folder into the EDI database tables, use the EDI Transaction Load Routine utility. These files are also archived during the import process.

You can also automatically post EDI customer orders into CloudSuite Business during the import process, if you set up the EDI Customer Profiles form to allow this for certain trading partners. Otherwise, you need to post them manually from the EDI Customer Orders form.

Errors that occur during the import process are sent to the log file (editrans.log). To view any import transmission errors while you are in the EDI Customer Orders form, select **Actions > List Error Log**.

EXAMPLE: "Sample editrans.log" on page 19

#### **Export EDI Process in the ERP**

Outbound EDI document data is stored in the EDI database tables. Use the EDI Transaction Unload Routine form to export the data to the corresponding flat ASCII files in the OB-Outbound logical folder, where it can then be imported into the translator.

If you need to retransmit any outbound document that was already exported, use the Retransmit utilities in CloudSuite Business.

**Note:** You must import any exported data from either CloudSuite Business or the translator to the corresponding system before you can perform any further importing/exporting from either system. This practice ensures data integrity between CloudSuite Business and the translator.

# **EDI Steps**

After setting up EDI parameters and profiles, use the following steps and forms to handle inbound and outbound EDI transaction processing.

**Note:** Transactions for items flagged obsolete or slow-moving may not post as described in these steps.

This table displays links to processes for inbound and outbound demand side transactions:

| Demand Side Transaction Type | Processes                                                                            |
|------------------------------|--------------------------------------------------------------------------------------|
| Inbound                      | "Receiving EDI Purchase Orders (850/ORDERS) and Creating Customer Orders" on page 53 |
|                              | "Receiving Planning Orders (830/DELFOR) and Creating Customer Orders" on page 52     |
|                              | "Receiving Shipping Schedules (862/DELJIT) and Creating Customer Orders" on page 52  |
| Outbound                     | "Transmitting Purchase Order Acknowledgments<br>(855/ORDRSP)" on page 78             |
|                              | "Creating an EDI Advance Ship Notice (Outbound 856/DESADV)" on page 77               |
|                              | "Creating an EDI Invoice (Outbound 810/INVOIC)"<br>on page 78                        |

This table displays links to processes for inbound and outbound supply side transactions:

| Supply Side Transaction Type | Processes                                                                               |
|------------------------------|-----------------------------------------------------------------------------------------|
| Inbound                      | "Receiving PO Acknowledgments (Inbound 855/ORDRSP)" on page 94                          |
|                              | "Receiving an EDI Advance Ship Notice (Inbound 856/DESADV)" on page 95                  |
|                              | "Receiving an EDI Invoice (Inbound 810/INVOIC)"<br>on page 94                           |
| Outbound                     | "Receiving EDI Purchase Orders (850/ORDERS)<br>and Creating Customer Orders" on page 53 |
|                              | "Receiving Planning Orders (830/DELFOR) and Creating Customer Orders" on page 52        |
|                              | "Receiving Shipping Schedules (862/DELJIT) and Creating Customer Orders" on page 52     |

# Posting EDI Inbound Purchase Order Acknowledgements

Changes to the original PO's item quantity, item cost, or due date may be posted from this form if the appropriate fields are selected on the EDI Vendor Profiles form.

To post any changes, perform these steps:

- 1 Open the EDI Purchase Order Acknowledgments (Inbound) form.
- 2 Select the **Post** field for the appropriate records.

3 Click **Post Acknowledgment to PO** to post all selected acknowledgments. The original POs are updated with any changes to quantity ordered, due date, and price.

# About EDI Standards

The CloudSuite Business EDI system is fully compliant with the requirements of both major standard-setting bodies.

#### **ANSI X12 (American National Standards Institute)**

The American National Standards Institute (ANSI) was founded in 1918 as the national coordinator for standards in the United States. National standards are developed primarily by trade, technical, professional, consumer, and labor organizations. ANSI itself does not develop standards. It approves a standard only when it has verified evidence presented by a standards developer that those affected by the standard have reached substantial agreement (consensus) on its provisions.

In 1979, ANSI chartered Accredited Standards Committee (ASC) X12 to develop uniform standards for electronic interchange of business transactions. Its aim is to structure standards so that computer programs can translate data to and from internal formats without extensive reprogramming. In this way, the efficiencies of a standard interchange format minimize the difficulties and expenses associated with attempting to meet varying formats imposed by different organizations.

X12 standards assign number codes to various transactions.

#### EDIFACT

EDIFACT (Electronic Data Interchange for Accounting, Commerce, and Technology) is the United Nations standard-setting body for electronic commerce. EDIFACT comprises a set of internationally agreed upon standards, directories, and guidelines for the electronic interchange of structured data, and in particular those related to trade in goods and services between independent, computerized information systems. These standards are more commonly used outside the United States. Transaction types are generally given word, or character, labels.

#### Your Vendor or Customer

In practice, many large customers or vendors define their own standards. Because CloudSuite Business exports to a flat-ASCII file from which flexible maps to all standards can be done in a straightforward way, the system can be compatible with a wide range of trading partner requirements.

# About EDI Translators

To send and receive transactions electronically, you must access a translator. After you export flat file transactions from CloudSuite Business's EDI database tables to flat files, these files are sent to the

translator. Prior to importing transactions from the flat files into the EDI database tables, these files are created by the translator. The translator takes the flat file information and reformats the transaction according to the "ANSI X12 or EDIFACT" on page 10 standard format.

For information about the flat-file layout, see these help topics:

- "About Outbound Demand EDI Transactions" on page 57
- "About Inbound Demand EDI Transactions" on page 39
- "About Outbound Supply EDI Transactions" on page 95
- "About Inbound Supply EDI Transactions" on page 81

The following graphic illustrates the movement of transactions through the translator.

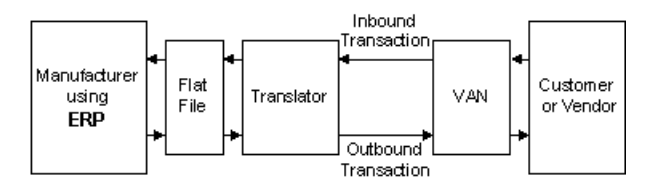

#### Translators

Infor CloudSuite Business EDI can interface with several different translators: Inovis EDI, Sterling's GENTRAN:Server, Radley's RADEDI/CARaS or TSI's Mercator. You must purchase and install one of these separate programs in order to complete your EDI communication system. For more information, contact your Infor account representative.

For more information on your system translator, refer to the translator's documentation. If you use a translator other than those listed above, you must set up the translator to use the correct "lock file" on page 17, to ensure that only one program accesses the flat file at one time.

#### VANs

You must also arrange for communication lines and a mailbox to meet the physical requirements of EDI. (When your customer sends you an order, it arrives in your mailbox. You use your translator to retrieve it from there. Your customers and vendors do the same for documents you send to them.)

Typically this is done through the use of a value-added network, or VAN. VANs can handle all connectivity and services such as mailboxes for transactions, protocol conversion, implementation assistance, security, and auditing.

### **About Inbound Transactions**

Infor CloudSuite Business EDI manages the translated data from the EDI translator and prepares it for CloudSuite Business.

Several functions occur in EDI that allow the inbound data to flow seamlessly from both customers or vendors into CloudSuite Business. These processes include:

- Loading translated data into the EDI database tables from the flat files
- Validating EDI data
- · Posting inbound data from the EDI tables to the normal CloudSuite Business tables
- Processing errors
- Creating error reports
- · Purging inbound transactions

Accessing the EDI mailbox initiates an inbound data flow. This action drives data through the translator into the EDI tables in CloudSuite Business.

The following diagram illustrates the inbound functions of EDI.

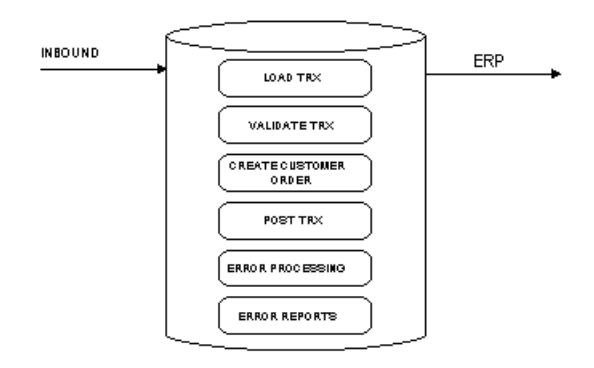

#### **Demand Side Inbound Transactions**

The EDI interface supports these inbound transactions from your customers:

- Purchase Orders (850/ORDERS): When posted to CloudSuite Business, these transactions create or update regular or blanket customer orders.
- Planning Orders (830/DELFOR): When posted to CloudSuite Business, these transactions create or update blanket customer order lines (forecasts of a customer's order) or blanket releases.
- Shipping Orders (862/DELJIT): When posted to CloudSuite Business, these transactions create or update blanket customer order lines (confirmations of a customer's order) or blanket releases.

The system loads transactions from the translator as formatted ASCII files.

#### **Supply Side Inbound Transactions**

The EDI interface supports the following inbound transactions from your vendors:

- Purchase Order Acknowledgments (855/ORDRSP): This transaction posts to CloudSuite Business as an EDI purchase order acknowledgment. AutoPost is available.
- Advance Ship Notice (856/DESADV): This transaction posts to CloudSuite Business as an EDI vendor ship notice, and may be used as input to the PO Receiving function.
- Invoices (810/INVOIC): This transaction posts to CloudSuite Business as an EDI vendor invoice, and may be used as input to the process of generating A/P Vouchers. AutoPost is available.

#### **Loading Inbound Transactions**

You can import EDI inbound transactions using the EDI Transaction Load Routine utility, or the system can load the inbound transactions as part of a background task you define.

CloudSuite Business loads the flat ASCII files output by the translator into the EDI database tables. Multiple lines in the ASCII file and multiple records in the EDI tables represent a single transaction. Minimal data validation occurs during this phase of the inbound process.

The files are named as listed below, where the XXX suffix for datafiles corresponds to the **Trading Partner** code from the EDI Parameters form (both supply and demand), and the HHMM.JJJ indicates the time and Julian date for the archive file.

| Trans Type   | Data Dir Filename | Archive Dir Filename |
|--------------|-------------------|----------------------|
| 810          | 810_DTL.XXX       | INV(HHMM.JJJ)        |
| 830 (Header) | RSEQ_HDR.XXX      | RH(HHMM.JJJ)         |
| 830 (Detail) | RSEQ_DTL.XXX      | RD(HHMM.JJJ)         |
| 850          | 850_EXP.XXX       | PO(HHMM.JJJ)         |
| 855          | 855_DTL.XXX       | ACK(HHMM.JJJ)        |
| 856          | 856_DTL.XXX       | VSN(HHMM.JJJ)        |
| 862 (Header) | RSEQ_HDR.XXX      | SH(HHMM.JJJ)         |
| 862 (Detail) | RSEQ_DTL.XXX      | SD(HHMM.JJJ)         |

This table describes the file names for each inbound transaction type:

#### Validating Transactions

EDI validates inbound transactions according to a predefined set of rules for each transaction type. The two types of validation rules are interface errors and data errors.

Interface errors result from a conflict in the setup between the translator and CloudSuite Business. Data errors are errors in the content of the data.

The inbound posting process validates each incoming transaction. If the transaction passes the validation, it proceeds to the posting process. The system identifies transactions that fail the validation process. For demand-side transactions, you can view errors on the EDI Customer Orders form by selecting **Actions > List Error Log**. For supply-side transactions, each transaction has a corresponding report which you can run to review errors.

#### Posting Transactions to the ERP

To post inbound transactions to CloudSuite Business automatically, set the **Auto-Post** flag for the Trading Partner to **Inbound** or **Both**. When loading transactions into the EDI tables, the system checks this option to determine if it should post the transactions automatically. Posting moves the data from the EDI tables to the normal CloudSuite Business database tables.

The system validates all incoming transactions and posts to the system all transactions that have no errors. The program identifies any transactions that do not post because of an error and stores them in the EDI tables to be processed using the appropriate form.

If you set the **Auto-Post** flag to **None**, the system loads the transactions into the EDI tables with no further processing. You can then run reports to review the data before attempting to post the transactions into CloudSuite Business normal database tables.

#### **Processing Errors**

For demand-side transactions, you can update the field on the screen when an inbound data field contains an error. This allows the transaction to be posted to CloudSuite Business, but you must communicate this change to the trading partner. Some trading partners choose to delete the original transaction and retransmit it with the data corrected. Other trading partners require a Purchase Order Acknowledgment (855/ORDRSP), indicating the changes you have made to their order.

You can override some errors found in inbound data by turning off some of the validation for that trading partner. Examples of such errors include "Credit Limit Exceeded" or "Incorrect Unit Price."

For supply-side transactions (information is coming to you from your vendors), you cannot change data before posting. When errors occur, you can either override them in the CloudSuite Business system itself or request that the data be retransmitted to you.

See "Errors That Stop Demand EDI CO Transaction Posting" on page 37and "Errors That Stop Supply EDI Transaction Posting" on page 79.

#### **Online Error Log and Error Reports**

Error reports are available for each incoming transaction. These reports start the validation process on the transaction and report all errors found in the transaction.

The reports include summary information for transactions with and without errors. You can print all error reports for a range of trading partners. Additional selection criteria are available for each specific transaction type.

# Demand Side and Supply Side Inbound Transaction Steps

The process for demand and supply side inbound transactions is:

1 Set up your customer or vendor so that the inbound transactions are automatically posted. Set Auto-Post on the EDI Customer Profiles form or the EDI Vendor Profiles form to Inbound or Both). The system validates the transactions and then uses the validated transactions to create the customer

order or purchase order acknowledgement.

2 If you do not set **Auto-Post** to **Inbound** or **Both**, you must post these transactions manually, using the EDI Customer Orders form or the EDI Purchase Order Acknowledgements form. You can edit the information on the EDI order before posting.

**3** During posting, if the EDI Customer Profile is set up to generate acknowledgments, a copy of each order is placed in the EDI database tables. It can later send the order copies as acknowledgments.

# **About Outbound Transactions**

The system prepares the outbound data for the translator and eventual export to your vendors and customers. Outbound processes include the following:

- · Creating records in Infor CloudSuite Business EDI
- · Sending data to the translator
- Resending outbound transactions
- Creating outbound reports
- Purging outbound transactions

Posting or printing an appropriate transaction in CloudSuite Business initiates the outbound data flow. This action drives data into the EDI database tables.

The interface then extracts transactions from the EDI database tables and formats them into flat ASCII files that the translator will process.

You may send a customer purchase order acknowledgments. As the interface is processing an incoming purchase order, the system checks to see if the customer is to be sent purchase order acknowledgments. The purchase order acknowledgments are created in the database at the time the purchase orders are posted from EDI to CloudSuite Business or by running the standard system Order Verification Report after the purchase order becomes a customer order in CloudSuite Business.

#### **Demand EDI Outbound Transactions**

The Infor CloudSuite Business EDI interface supports the following outbound transactions to your customers.

- "Purchase Order Acknowledgment (855/ORDRSP)" on page 78: A copy of the customer order as accepted into CloudSuite Business.
- "Invoice (810/INVOIC)" on page 78: A copy of an CloudSuite Business invoice.
- "Advanced Ship Notice (856/DESADV)" on page 77: A copy of the bill of lading.

#### **Supply EDI Outbound Transactions**

The Infor CloudSuite Business EDI interface supports the following outbound transactions to your vendors.

 "Planning Order (830/DELFOR)" on page 112: These transactions are generated from planned orders, which are created by the MRP Planning or APS Planning activity. The Extract EDI Planning Schedules utility reads through the EDI Vendor Profiles records, searching for vendors who are to be sent Planning Schedules. The utility then searches through the Vendor Contracts data for any records where the selected vendor is ranked first (RANK 1). When these items have been identified, the system reads through the EDI planned purchase orders and creates a record for the date and quantity of the planned order.

- "Purchase Order (850/ORDERS)" on page 112: These transactions are generated from the CloudSuite Business Purchase Order files. All regular purchase orders are extracted as 850/ORDERS transactions. Blanket purchase orders may be sent as 850/ORDERS if the Export Blanket as Ship Sched field on EDI Vendor Profiles is not selected. When the purchase order print routine is run, the system checks to see if the vendor is to be sent EDI purchase orders. If so, the data is extracted to the EDI database tables for further processing.
- "Shipping Order (862/DELJIT)" on page 113: These transactions are generated from blanket purchase
  orders for vendors who have the Export Blanket as Ship Sched field on EDI Vendor Profiles
  selected. As is the case with the 850/ORDERS transaction, the data is exported to the EDI database
  tables when the purchase order print routine is run.

#### **Creating Records in EDI**

Infor CloudSuite Business EDI creates a transaction record for outbound files.

#### Sending Data to the Translator

Data from the EDI database tables is formatted into a flat ASCII file. This formatted file is exported to the translator. The files are named as listed below, where the XXX suffix for datafiles corresponds to the Trading Partner code from the EDI Parameters form (both Supply and Demand), and the HHMM.JJJ indicates the time and Julian date for the archive file.

| Trans Type   | Data Dir Filename | Archive Dir Filename |
|--------------|-------------------|----------------------|
| 810 (Header) | IINV_HDR.XXX      | INVH(HHMM.JJJ)       |
| 810 (Detail) | IINV_DTL.XXX      | INVD(HHMM.JJJ)       |
| 830          | 830_WRK.XXX       | 830(HHMM.JJJ)        |
| 850          | 850_WRK.XXX       | 850(HHMM.JJJ)        |
| 855          | 855_IMP.XXX       | ACK(HHMM.JJJ)        |
| 856 (Header) | SSEQ_HDR.XXX      | SEQH(HHMM.JJJ)       |
| 856 (Detail) | SSEQ_DTL.XXX      | SEQD(HHMM.JJJ)       |
| 862          | 862_WRK.XXX       | 862(HHMM.JJJ)        |

This table displays the file names for outbound transaction types.

#### **Resending Outbound Transactions**

If necessary, Infor CloudSuite Business EDI can resend the outbound file. You can determine the range of information to be included in the files, and the program sets the **Posted** flag to **No**, at which time you can resend the outbound transactions.

#### **Creating Outbound Reports**

Infor CloudSuite Business EDI creates reports on the outbound transactions according to the ranges that you specify.

#### **Purging Outbound Transactions**

Infor CloudSuite Business EDI's purge utilities allow you to purge outbound files according to selected ranges. You can delete posted transactions only.

# **EDI Lock File Control**

When two separate software packages transmit data via EDI, their transmission processes must not concurrently access the same data files. For example, synchronization problems occur if CloudSuite Business EDI writes data to a flat file and the translator attempts to read the flat file at the same time. The system uses a lock mechanism to handle this problem.

When EDI needs to write information to a flat file, it first checks to see if a lock file exists.

#### Lock File Filenames

If you are using a translator other than those listed in the "About EDI Translators" on page 10 topic, you must make sure the translator checks for and creates the lock file. This section lists the lock file filenames you must use with your translator. Create the appropriate lock file when writing to or reading from the flat file.

The following table lists the name of the lock file for each transaction for supply-side EDI. Supply-side lock files reside in the supply-side Outbound Data Logical Folder.

| TRANSACTION                         | X12 / EDIFACT | LOCK FILENAME |
|-------------------------------------|---------------|---------------|
| Outbound Planning Schedules         | 830 / DELFOR  | 830_LOCK      |
| Outbound Purchase Orders            | 850 / ORDERS  | 850_LOCK      |
| Outbound Shipping Schedules         | 862 / DELJIT  | 862_LOCK      |
| Inbound PO Acknowledgment           | 855 / ORDRSP  | 855_LOCK      |
| Inbound Vendor Advanced Ship Notice | 856 / DESADV  | 856_LOCK      |
| Inbound Vendor Invoice              | 810 / INVOIC  | 810_LOCK      |

The following table lists the name of the Lock file for each transaction for Demand-side EDI. Demand-side lock files reside in the demand-side Outbound Data Logical Folder.

| TRANSACTION                              | X12 / EDIFACT | LOCK FILENAME |
|------------------------------------------|---------------|---------------|
| Inbound CARaS EDI Ship Trans-<br>actions | N/A           | SHP_LOCK      |

| TRANSACTION                             | X12 / EDIFACT               | LOCK FILENAME |
|-----------------------------------------|-----------------------------|---------------|
| Inbound Planning and Shipping Schedules | 830 / DELFOR & 862 / DELJIT | REQ_LOCK      |
| Inbound Purchase Orders                 | 850 / ORDERS                | ORD_LOCK      |
| Outbound PO Acknowledgment              | 855 / ORDRSP                | ACK_LOCK      |
| Outbound Advanced Ship Notice           | 856 / DESADV                | ASN_LOCK      |
| Outbound Customer Invoice               | 810 / INVOIC                | INV_LOCK      |

#### Lock File/Flat File Processing Logic

This section describes how EDI processes flat files. Your translator software should use the same logic.

EDI performs these steps when writing data to the flat files, in this order:

- Checks to see if the lock file is present in the Outbound Data Logical Folder.
- · Creates the lock file.
- Outputs the transactions to the data file (appends if it already exists).
- Copies the data file to the Outbound Archive Logical Folder.
- Removes the lock file.

EDI performs these steps when reading data from the flat files, in this order:

- Checks to see if the lock file is present in the Outbound Data Logical Folder.
- Creates the lock file.
- Reads the transactions from the data file.
- Copies the data file to the archive logical folder.
- Removes the lock file.

# About Radley/CARaS

**Note:** CloudSuite Business imports shipments from CARaS, allowing you to perform shipping in CARaS.

The CloudSuite Business/CARaS interface includes four data-extraction utilities to export master file data from CloudSuite Business and transfer it into CARaS. These utilities reduce the overhead of maintaining similar files in both CloudSuite Business and CARaS. These utilities include:

- CARaS Customer Address Extraction Utility extracts customer addresses.
- CARaS Part Master Extraction Utility extracts item data for importing into the CARaS Part Master.
- CARaS Commodity Code Extraction Utility extracts commodity codes for importing into the CARaS Alpha Carrier Codes.
- CARaS Ship Via Extraction Utility extracts ship via codes for importing into the CARaS Alpha Carrier Codes.

# Example: Editrans Log

Mar 3 2013 2:16PM AUTO-POST PROCESSING STARTED CO Shipping Transaction Mar 3 2013 2:16PM AUTO-POST PROCESSING COMPLETED CO Shipping Transaction Mar 3 2013 2:16PM AUTO-POST PROCESSING STARTED EDI Customer Order Mar 3 2013 2:16PM 0 Customer Order(s) were posted. Mar 3 2013 2:16PM AUTO-POST PROCESSING COMPLETED EDI Customer Order

# Radley\CARaS EDI Transactions - Flat-File Layout

The flat-file definitions for the Radley/CARaS extraction programs are shown below.

This table describes CARAS Customer Address Extraction File Definition:

| Field Description | Position | Length | Format | Notes/ Field                                                                                                    |
|-------------------|----------|--------|--------|----------------------------------------------------------------------------------------------------|
| Undefined         | 1        | 8      | AN     |                                                                                                    |
| Mode (hard coded) | 9        | 1      | AN     | Hard Coded C                                                                                                    |
| Undefined         | 10       | 10     | AN     |                                                                                                    |
| Trading Partner   | 20       | 7      | AN     | cust_tp.tp_code                                                                                                    |
| Designator        |          |        |        | You can enter 17<br>characters in the<br>Trading Partner<br>field but CloudSuite<br>Business will only<br>use 7 characters<br>for exports. |
| Type (hard coded) | 27       | 1      | N0     | Hard Coded 3                                                                                                    |
| Cust. Name        | 28       | 35     | AN     | custaddr.name                                                                                                    |
| Cust. Address 1   | 63       | 35     | AN     | custaddr.addr##1                                                                                                    |
| Cust. Address 2   | 98       | 35     | AN     | custaddr.addr##2                                                                                                    |
| Cust. City        | 133      | 30     | AN     | custaddr.city                                                                                                    |
| Cust. State       | 163      | 2      | AN     | custaddr.state                                                                                                    |
| Cust. Postal Code | 165      | 15     | AN     | custaddr.zip                                                                                                    |
| Cust. Country     | 180      | 10     | AN     | custaddr.country                                                                                                    |
| Undefined         | 190      | 199    | AN     |                                                                                                    |
|                   |          |        |        |                                                                                                    |

| Field Description                | Position       | Length             | Format | Notes/ Field               |
|----------------------------------|----------------|--------------------|--------|----------------------------|
|                                  |                | 298                |        | Total Record<br>Length     |
| This table describes             | CARAS Commodit | y Code Extraction: |        |                            |
| Field Description                | Position       | Length             | Format | Notes/ Field               |
| Undefined                        | 1              | 12                 | AN     |                            |
| Commodity Code                   | 13             | 16                 | AN     | commodity.                 |
|                                  |                |                    |        | comm_code                  |
| Commodity Desc.                  | 29             | 30                 | AN     | commodity.descrip-<br>tion |
| Undefined                        | 59             | 96                 | AN     |                            |
| Transaction Mode<br>(hard coded) | 155            | 1                  | AN     | Hard Coded A               |
| Undefined                        | 156            | 400                | AN     |                            |
|                                  |                |                    |        |                            |
|                                  |                | 555                |        | Total Record<br>Length     |

This table describes CARAS Ship Via Extraction:

| Field Description                 | Position | Length | Format | Notes/ Field             |
|-----------------------------------|----------|--------|--------|--------------------------|
| Undefined                         | 1        | 10     | AN     |                          |
| CARaS Tables<br>Name (hard coded) | 11       | 10     | AN     | Hard Coded CAR-<br>RIER  |
| Carrier Code                      | 21       | 4      | AN     | ship-<br>code.ship_code  |
| Undefined                         | 25       | 10     | AN     |                          |
| Table Code De-<br>scription       | 35       | 35     | AN     | shipcode.<br>description |
| Mode (hard coded)                 | 70       | 1      | AN     | Hard Coded A             |
| Undefined                         | 71       | 20     | AN     |                          |
|                                   |          |        |        |                          |
|                                   |          | 90     |        | Total Record<br>Length   |

This table describes CARAS Part Master Extraction:

| Field Description             | Position | Length | Format | Notes/ Field                                        |
|-------------------------------|----------|--------|--------|-----------------------------------------------------|
| Undefined                     | 1        | 8      | AN     |                                                     |
| Mode                          | 9        | 1      | AN     | A=add, C=chg,<br>D=Del                              |
| Undefined                     | 10       | 10     | AN     |                                                     |
| Trading Partner<br>Designator | 20       | 2      | AN     | cust_tp.tp_code                                     |
| Item                          | 22       | 30     | AN     | item.item                                           |
| Undefined                     | 52       | 10     | AN     |                                                     |
| Customer Item                 | 62       | 30     | AN     | itemcust.cust_item                                  |
| Item Description              | 92       | 30     | AN     | item.description                                    |
| Undefined                     | 122      | 60     | AN     |                                                     |
| Unit of Measure               | 182      | 2      | AN     | itemcust.u_m                                        |
| Weight                        | 184      | 10     | N0     | item.unit_weight                                    |
| Undefined                     | 194      | 30     | AN     |                                                     |
| Commodity Code                | 224      | 16     | AN     | item.comm_code                                      |
| Price                         | 240      | 10     | N0     | Calculated                                          |
| Undefined                     | 250      | 43     | AN     |                                                     |
| Pounds or Kilos               | 293      | 1      | AN     | if item.weight_units<br>= "KG" then "K"<br>else "L" |
| Undefined                     | 294      | 81     | AN     |                                                     |
| Lead Time                     | 375      | 4      | N0     | parms.due_period                                    |
| Undefined                     | 379      | 208    | AN     |                                                     |
|                               |          |        |        |                                                     |
|                               |          | 586    |        | Total Record<br>Length                              |

# Replace and Release Logic

Shipping schedules that are received reflect the new quantities the customer is expecting, less any quantities from advance ship notices imported into the translator. (Customers may at anytime increase or decrease the quantity ordered.) All CloudSuite Business customer order releases must be deleted

and replaced with the new releases and quantities. Release processing for 830/862 EDI transactions uses "Replace Logic."

Replace logic deletes any CloudSuite Business releases with 0 shipped quantities and updates any unfilled releases with a quantity shipped as "Filled." The new imported releases, less any shipped quantities on ASN not exported to the translator, are added to the CloudSuite Business customer order.

The EDI Customer Profile form contains three fields that define replacement logic processing:

- **Release Processing**: When you select **Replace**, current 830 planning schedules (if imported) and 862 shipping schedule open order line releases are replaced with new incoming order line releases.
- Generate Ship Notice: Select this check box to automatically generate advanced shipping notices (ASNs) by printing the bill of lading for this customer. If this check box is selected, an ASN is also generated when you ship on the Ship Confirmation form. ASNs are used during posting of 830/862s to CloudSuite Business to determine net requirements for imported releases. If 830/862s are being processed and this option is cleared, all shipments from CloudSuite Business orders must be manually recorded in the translator before exporting data from the translator.
- **Replace Planning Schedules**: For each incoming EDI customer order that was created from an 830 (Planning Schedule) or 862 (Shipping Schedule) transaction and that is associated with this trading partner:
  - If this check box is selected, posting the order purges all unshipped CloudSuite Business Customer Order Planning Schedules and Shipping Schedules associated with the order. It then posts the new Planning/Shipping Schedules to the associated order as new releases.
  - If this check box is cleared, posting the order retains CloudSuite Business Customer Order Planning/Shipping Schedules whose due dates are later than the latest due date of the incoming EDI Customer Order Planning/Shipping Schedules for the associated order. All other unshipped CloudSuite Business Customer Order Planning/Shipping Schedules will be purged.

#### Examples

The following examples help to illustrate what happens with different settings of these fields:

- Example situation 1 Not generating ASN.
- Example situation 2 Generating ASN but ASN is not exported.
- Example situation 3 Generating ASN. ASN is exported.
- Example situation 4 Generating ASN. ASN is not exported; 830/862 release data changes.
- Example situation 5 Generating ASN. ASN is exported; 830/862 release data changes.
- Example situation 6 Examples of Replace Planning Schedule flag impact.

#### **EXAMPLE Situation 1: Not generating ASN**

- Release Processing = Replace
- · Generate Ship Notice is not selected
- Replace Planning Schedules is selected

The system assumes the incoming flat file accurately reflects the new requirements and will post the incoming requirements to the customer order exactly as they are.

The incoming 830/862 has the following release requirements for a single item.

| Releases | Due Date | Qty Required |
|----------|----------|--------------|
| 1        | 8/7      | 336          |
| 2        | 8/9      | 336          |
| 3        | 8/10     | 336          |
| 4        | 8/13     | 504          |
| 5        | 8/14     | 336          |
| 6        | 8/15     | 336          |

#### Scenario # 1:

Import the above requirements. The customer order will reflect releases 1 thru 6 for this particular line. Ship releases 1 and 2, then re-import the same requirements as shown above. The customer order will reflect 8 releases as shown in the following table:

| Releases | Due Date | Released | Shipped | Status |
|----------|----------|----------|---------|--------|
| 1        | 8/7      | 336      | 336     | F      |
| 2        | 8/9      | 336      | 336     | F      |
| 3        | 8/7      | 336      |         | 0      |
| 4        | 8/9      | 336      |         | 0      |
| 5        | 8/10     | 336      |         | 0      |
| 6        | 8/13     | 504      |         | 0      |
| 7        | 8/14     | 336      |         | 0      |
| 8        | 8/15     | 336      |         | 0      |

#### Scenario #2:

Assume the original 6 releases have been imported and posted to the customer order. Ship the total quantity for release 1 (336) but only ship 100 against release 2. Then re-import the same 6 releases and post. The customer order will show 8 releases as follows:

| Due Date | Released                                                             | Shipped                                                              | Status                                                                                                    |
|----------|----------------------------------------------------------------------|----------------------------------------------------------------------|----------------------------------------------------------------------------------------------------|
| 8/7      | 336                                                                  | 336                                                                  | F                                                                                                    |
| 8/9      | 336                                                                  | 100                                                                  | F                                                                                                    |
| 8/7      | 336                                                                  |                                                                      | 0                                                                                                    |
| 8/9      | 336                                                                  |                                                                      | 0                                                                                                    |
| 8/10     | 336                                                                  |                                                                      | 0                                                                                                    |
| 8/13     | 504                                                                  |                                                                      | 0                                                                                                    |
| 8/14     | 336                                                                  |                                                                      | 0                                                                                                    |
| 8/15     | 336                                                                  |                                                                      | 0                                                                                                    |
|          | Due Date<br>8/7<br>8/9<br>8/7<br>8/9<br>8/10<br>8/13<br>8/14<br>8/15 | Due DateReleased8/73368/93368/73368/93368/103368/135048/143368/15336 | Due Date         Released         Shipped           8/7         336         336           8/9         336         100           8/7         336         100           8/7         336         100           8/7         336         100           8/7         336         100           8/9         336         100           8/9         336         100           8/10         336         100           8/13         504         100           8/14         336         100           8/15         336         100 |

#### Scenario # 3:

Assume the original 6 releases have been imported and posted against the customer order. Ship a quantity of 400 against release 1. Re-import the original 6 releases and post. The customer order will now have 7 releases as follows:

| Releases | Due Date | Released | Shipped | Status |
|----------|----------|----------|---------|--------|
| 1        | 8/7      | 336      | 400     | F      |
| 2        | 8/7      | 336      |         | 0      |
| 3        | 8/9      | 336      |         | 0      |
| 4        | 8/10     | 336      |         | 0      |
| 5        | 8/13     | 504      |         | 0      |
| 6        | 8/14     | 336      |         | 0      |
| 7        | 8/15     | 336      |         | 0      |

Summary: If you do not activate the **Generate Ship Notice** option in the EDI Customer Profile, the incoming flat file must reflect the current customer requirements and will not take any prior requirements or changes into consideration when posting the incoming releases.

#### Example Situation 2: Generating ASN but ASN is not exported

- Release Processing = Replace
- Generate Ship Notice is selected
- Replace Planning Schedules is selected
- ASN not exported for shipments

The system will replace the current line releases with the incoming requirements but will take into account prior shipments made.

The incoming 830/862 flat file has the following release requirements for a single item.

| Releases | Due Date | Qty Required |
|----------|----------|--------------|
| 1        | 8/7      | 336          |
| 2        | 8/9      | 336          |
| 3        | 8/10     | 336          |
| 4        | 8/13     | 504          |
| 5        | 8/14     | 336          |
| 6        | 8/15     | 336          |

Scenario #1:

Import the above requirements. The customer order will reflect releases 1 thru 6 for this particular line. Ship release 1, then re-import the same requirements as shown above. The customer order will reflect 6 releases as follows:

| Releases | Due Date | Released | Shipped | Status |
|----------|----------|----------|---------|--------|
| 1        | 8/7      | 336      | 336     | F      |
| 2        | 8/9      | 336      |         | 0      |
| 3        | 8/10     | 336      |         | 0      |
| 4        | 8/13     | 504      |         | 0      |
| 5        | 8/14     | 336      |         | 0      |
| 6        | 8/15     | 336      |         | 0      |

#### Scenario #2:

Import the original flat file to a new order. Ship 336 against release 2. Re-import the original flat file and the customer order will reflect 6 releases as follows:

| Releases | Due Date | Released | Shipped | Status |
|----------|----------|----------|---------|--------|
| 2        | 8/9      | 336      | 336     | F      |
| 3        | 8/7      | 336      |         | 0      |
| 4        | 8/10     | 336      |         | 0      |
| 5        | 8/13     | 504      |         | 0      |
| 6        | 8/14     | 336      |         | 0      |
| 7        | 8/15     | 336      |         | 0      |

#### Scenario #3:

Assume the original 6 releases have been imported and posted to a new customer order. Ship 336 against release 1 and 100 against release 2. Re-import the original 6 releases and post. The customer order will show 7 releases as follows:

| Releases | Due Date | Released | Shipped | Status |
|----------|----------|----------|---------|--------|
| 1        | 8/7      | 336      | 336     | F      |
| 2        | 8/9      | 336      | 100     | F      |
| 3        | 8/9      | 236      |         | 0      |
| 4        | 8/10     | 336      |         | 0      |
| 5        | 8/13     | 504      |         | 0      |
| 6        | 8/14     | 336      |         | 0      |
| 7        | 8/15     | 336      |         | 0      |

#### Scenario #4:

The original 6 releases have been imported and posted creating a new customer order. Ship 500 against release 1. Re-import the original 6 releases and post to the customer order. The customer order will now show 6 releases as follows:

| Releases | Due Date | Released | Shipped | Status |
|----------|----------|----------|---------|--------|
| 1        | 8/7      | 336      | 500     | F      |
| 2        | 8/9      | 172      |         | 0      |
| 3        | 8/10     | 336      |         | 0      |
| 4        | 8/13     | 504      |         | 0      |
| 5        | 8/14     | 336      |         | 0      |
| 6        | 8/15     | 336      |         | 0      |

Scenario #5:

If you have an EDI order that you have been receiving requirements against when the EDI Customer Profile did not have the **Generate Ship Notice** check box selected, and then you turn on the generate ASN's the system will look at the shipments against the line to day and reduce the incoming Requirements by the quantities shipped. Using the same situation from Scenario #1, import the original file with the **Generate Ship Notice** check box cleared. Then ship releases 1 and 2 and import the same file again. The customer order will have 8 releases. Activate the ASN in the EDI Customer Profile and import the original 6 releases again. The posted customer order will show the following releases:

| Releases | Due Date | Released | Shipped | Status |
|----------|----------|----------|---------|--------|
| 1        | 8/7      | 336      | 336     | F      |
| 2        | 8/9      | 336      | 336     | F      |
| 3        | 8/10     | 336      |         | 0      |
| 4        | 8/13     | 504      |         | 0      |
| 5        | 8/14     | 336      |         | 0      |
| 6        | 8/15     | 336      |         | 0      |

In this case, the customer order had 8 releases and after turning on the generate ASN's and importing the same requirements again, the system replaced the 8 releases with the incoming requirements less quantities shipped to show the total requirements based on the last import. If releases 1 and 2 had not been on the new import, then the system would have adjusted releases 3 and 4 for the shipments previously made against this order.

**Note:** If you are using a translator with CUM capabilities, such as "Radley's CARaS" on page 19, you must export the ASNs prior to importing the 830/862s so that CARaS can adjust the incoming requirements appropriately.

#### Example Situation 3: Generating ASN. ASN is exported

- Release Processing = Replace
- Generate Ship Notice is selected
- Replace Planning Schedules is selected
- ASN exported for shipments

In the previous examples we imported the same 830\862 requirements each time as a second import without generating and exporting ASN documents. These examples show what happens if the ASN document has been exported for shipments made.

| Releases | Due Date | Qty Required |
|----------|----------|--------------|
| 1        | 8/7      | 336          |
| 2        | 8/9      | 336          |
| 3        | 8/10     | 336          |
| 4        | 8/13     | 504          |
| 5        | 8/14     | 336          |
| 6        | 8/15     | 336          |

The incoming 830/862 has the following release requirements for a single item.

#### Scenario #1:

Import the above requirements. The customer order will reflect releases 1 thru 6 for this particular line. Ship releases 1, Generate and export the ASN for shipment. Then re-import the same requirements as shown above. The customer order will reflect 7 releases as follows:

| Releases | Due Date | Released | Shipped | Status |
|----------|----------|----------|---------|--------|
| 1        | 8/7      | 336      | 336     | F      |
| 2        | 8/7      | 336      |         | 0      |
| 3        | 8/9      | 336      |         | 0      |
| 4        | 8/10     | 336      |         | 0      |
| 5        | 8/13     | 504      |         | 0      |
| 6        | 8/14     | 336      |         | 0      |
| 7        | 8/15     | 336      |         | 0      |

#### Scenario #2:

Assume the original 6 releases have been imported and posted to a new customer order. Ship 336 against release 1 and 100 against release 2. Generate and export the ASN. Re-import the original 6 releases and post. The customer order will show 8 releases as follows:

| Releases | Due Date | Released | Shipped | Status |
|----------|----------|----------|---------|--------|
| 1        | 8/7      | 336      | 336     | F      |
| 2        | 8/9      | 336      | 100     | F      |
| 3        | 8/7      | 336      |         | 0      |
| 4        | 8/9      | 336      |         | 0      |
| 5        | 8/10     | 336      |         | 0      |

| Releases | Due Date | Released | Shipped | Status |
|----------|----------|----------|---------|--------|
| 6        | 8/13     | 504      |         | 0      |
| 7        | 8/14     | 336      |         | 0      |
| 8        | 8/15     | 336      |         | 0      |

Scenario #3:

Assume the original 6 releases have been imported and posted to a new customer order. Ship 336 against release 1. Generate and export the ASN. Then ship 100 against release 2 but do not generate and export the ASN. Re-import the original 6 releases and post. The customer order will show 8 releases as follows:

| Releases | Due Date | Released | Shipped | Status |
|----------|----------|----------|---------|--------|
| 1        | 8/7      | 336      | 336     | F      |
| 2        | 8/9      | 336      | 100     | F      |
| 3        | 8/7      | 236      |         | 0      |
| 4        | 8/9      | 336      |         | 0      |
| 5        | 8/10     | 336      |         | 0      |
| 6        | 8/13     | 504      |         | 0      |
| 7        | 8/14     | 336      |         | 0      |
| 8        | 8/15     | 336      |         | 0      |

Because the 100 pieces shipped on release 2 were not exported to the trading partner they are deducted from the incoming releases on the second import.

# Example Situation 4: Generating ASN. ASN is not exported; 830/862 release data changes.

- Release Processing = Replace
- Generate Ship Notice is selected
- Replace Planning Schedules is selected
- ASN not exported for shipments.

In the previous examples we imported the same 830\862 requirements each time as a second import. This example shows what happens with replacement logic when different releases in the 830\862 file are being imported the second time.

Assume we import the same 830\862 release first time as before.

| Releases | Due Date | Qty Required |
|----------|----------|--------------|
| 1        | 8/7      | 336          |
| 2        | 8/9      | 336          |
| 3        | 8/10     | 336          |

| Releases | Due Date | Qty Required |
|----------|----------|--------------|
| 4        | 8/13     | 504          |
| 5        | 8/14     | 336          |
| 6        | 8/15     | 336          |

We then ship 336 pieces on the 8/7 and 8/9 releases. We do not generate and export the ASN.

Then we import a new 830\862 with following releases:

| Releases | Due Date | Qty Required |
|----------|----------|--------------|
| 1        | 8/10     | 336          |
| 2        | 8/11     | 336          |
| 3        | 8/12     | 336          |
| 4        | 8/13     | 504          |
| 5        | 8/14     | 336          |
| 6        | 8/15     | 336          |

The customer order will show 6 releases as follows:

| Releases | Due Date | Released | Shipped | Status |
|----------|----------|----------|---------|--------|
| 1        | 8/7      | 336      | 336     | F      |
| 2        | 8/9      | 336      | 336     | F      |
| 3        | 8/12     | 336      |         | 0      |
| 4        | 8/13     | 504      |         | 0      |
| 5        | 8/14     | 336      |         | 0      |
| 6        | 8/15     | 336      |         | 0      |

Although this example appears to have dropped the requirements for 8/10 and 8/11 this is correct since the ASN was not exported. The system deducts the two shipments of 336 each from the new incoming 830/862 releases because the trading partner was not aware of the shipments.

#### Example Situation 5: Generating ASN. ASN is exported; 830/862 release data changes

- Release Processing = Replace
- Generate Ship Notice is selected
- Replace Planning Schedules is checked
- ASN is exported for shipments.

In the previous example we imported 830\862 document with changed requirements as second import. This example shows what happens with replacement logic when a different releases are in the 830\862 file being imported the second time and ASN has been generated and exported.

| Releases | Due Date | Qty Required |
|----------|----------|--------------|
| 1        | 8/7      | 336          |
| 2        | 8/9      | 336          |
| 3        | 8/10     | 336          |
| 4        | 8/13     | 504          |
| 5        | 8/14     | 336          |
| 6        | 8/15     | 336          |

Assume we import the same 830\862 release first time as before.

We then ship 336 pieces on the 8/7 and 8/9 releases. This time we generate and export the ASN. Then we import a new 830\862 with following releases:

| Releases | Due Date | Qty Required |
|----------|----------|--------------|
| 1        | 8/10     | 336          |
| 2        | 8/11     | 336          |
| 3        | 8/12     | 336          |
| 4        | 8/13     | 504          |
| 5        | 8/14     | 336          |
| 6        | 8/15     | 336          |

The customer order will show 8 releases as follows:

| Releases | Due Date | Released | Shipped | Status |
|----------|----------|----------|---------|--------|
| 1        | 8/7      | 336      | 336     | F      |
| 2        | 8/9      | 336      | 336     | F      |
| 3        | 8/10     | 336      |         | 0      |
| 4        | 8/11     | 336      |         | 0      |
| 5        | 8/12     | 336      |         | 0      |
| 6        | 8/13     | 504      |         | 0      |
| 7        | 8/14     | 336      |         | 0      |
| 8        | 8/15     | 336      |         | 0      |

#### Example Situation 6: Examples of Replace Planning Schedule impact.

This example shows the effect on releases due to the Replace Planning Schedules setting.

- Release Processing = Replace
- Generate Ship Notice is selected

- Replace Planning Schedules is not checked
- ASN is exported for shipments.

Assume we import an 830\862 release as follows.

| Releases | Due Date | Qty Required | Status |
|----------|----------|--------------|--------|
| 1        | 8/7      | 336          | 0      |
| 2        | 8/9      | 336          | 0      |
| 3        | 8/10     | 336          | 0      |
| 4        | 8/13     | 504          | 0      |
| 5        | 8/14     | 336          | 0      |
| 6        | 8/15     | 336          | 0      |
| 7        | 9/30     | 336          | Р      |
| 8        | 10/30    | 336          | Р      |
| 9        | 11/30    | 336          | Р      |
| 10       | 12/30    | 336          | Р      |

We then ship 336 pieces on the 8/7 and 8/9 releases. This time we generate and export the ASN.

Then we import a new 830\862 with following releases:

| Releases | Due Date | Qty Required | Status |
|----------|----------|--------------|--------|
| 1        | 8/7      | 336          | 0      |
| 2        | 8/9      | 336          | 0      |
| 3        | 8/10     | 336          | 0      |
| 4        | 8/13     | 504          | 0      |
| 5        | 8/14     | 336          | 0      |
| 6        | 8/15     | 336          | 0      |
| 7        | 9/30     | 336          | Р      |
| 8        | 10/30    | 336          | Р      |
| 9        | 11/30    | 336          | Р      |

The customer order will show 10 releases as follows:

| Releases | Due Date | Released | Shipped | Status |
|----------|----------|----------|---------|--------|
| 1        | 8/7      | 336      | 336     | F      |
| 2        | 8/9      | 336      | 336     | F      |
| 3        | 8/10     | 336      |         | 0      |
| 4        | 8/13     | 336      |         | 0      |

| Releases | Due Date | Released | Shipped | Status |
|----------|----------|----------|---------|--------|
| 5        | 8/14     | 336      |         | 0      |
| 6        | 8/15     | 504      |         | 0      |
| 7        | 9/30     | 336      |         | Р      |
| 8        | 10/30    | 336      |         | Р      |
| 9        | 11/30    | 336      |         | Р      |
| 10       | 12/30    | 336      |         | Р      |

This is because of the replace planning schedule flag is not checked so releases with later dates than the incoming 830\862 planning schedules are retained.

- Release Processing = Replace
- Generate Ship Notice is selected
- Replace Planning Schedules is selected
- ASN is exported for shipments.

Assume we import an 830\862 release as follows.

| Releases | Due Date | Qty Required | Status |
|----------|----------|--------------|--------|
| 1        | 8/7      | 336          | 0      |
| 2        | 8/9      | 336          | 0      |
| 3        | 8/10     | 336          | 0      |
| 4        | 8/13     | 504          | 0      |
| 5        | 8/14     | 336          | 0      |
| 6        | 8/15     | 336          | 0      |
| 7        | 9/30     | 336          | Р      |
| 8        | 10/30    | 336          | Р      |
| 9        | 11/30    | 336          | Р      |
| 10       | 12/30    | 336          | Р      |

We then ship 336 pieces on the 8/7 and 8/9 releases. This time we generate and export the ASN. Then we import a new 830\862 with following releases:

| Releases | Due Date | Qty Required | Status |
|----------|----------|--------------|--------|
| 1        | 8/7      | 336          | 0      |
| 2        | 8/9      | 336          | 0      |
| 3        | 8/10     | 336          | 0      |
| 4        | 8/13     | 504          | 0      |

| Releases | Due Date | Qty Required | Status |
|----------|----------|--------------|--------|
| 5        | 8/14     | 336          | 0      |
| 6        | 8/15     | 336          | 0      |
| 7        | 9/30     | 336          | Р      |
| 8        | 10/30    | 336          | Р      |
| 9        | 11/30    | 336          | Р      |

The customer order will show 9 releases as follows:

| Releases | Due Date | Released | Shipped | Status |
|----------|----------|----------|---------|--------|
| 1        | 8/7      | 336      | 336     | F      |
| 2        | 8/9      | 336      | 336     | F      |
| 3        | 8/10     | 336      |         | 0      |
| 4        | 8/13     | 336      |         | 0      |
| 5        | 8/14     | 336      |         | 0      |
| 6        | 8/15     | 504      |         | 0      |
| 7        | 9/30     | 336      |         | Р      |
| 8        | 10/30    | 336      |         | Р      |
| 9        | 11/30    | 336      |         | Ρ      |

This is because the replace planning schedules flag is checked. Releases with dates later than the incoming 830\862 planning schedule are removed from the order.

# Viewing EDI Inbound Purchase Order Transmission Errors

To view inbound order transmission errors, perform these steps:

- 1 Select Actions > List Acknowledgment Errors to show any "errors" on page 79 that occurred during transmission of the acknowledgment.
- **2** Ask the sender to correct the errors and resend the acknowledgment.

Alternatively, generate the Inbound PO Acknowledgment Report to identify all errors for a range of acknowledgments.

# Loading EDI Transactions

Note: This topic applies to demand- and supply-side EDI.

Use the EDI Transaction Load Routine form to import EDI transactions from the translator into CloudSuite Business. If you use Auto Posting, this utility automatically posts the transactions and creates or updates the appropriate CloudSuite Business records, such as customer orders, customer order lines and releases, CO ship records, and purchase orders.

For information about what to do with the different types of transactions after importing them (reviewing data, manual posting, and so on), see the appropriate "Receiving" topic.

1 In the EDI Transaction Load Routine form, select the appropriate InboundLogical Folder that will hold the files to import.

You must have the appropriate authorization to access the folder, in order to specify or change the folder name here.

- 2 Click Files to open the File Maintenance form for the logical folder.
- 3 Click **Upload** and browse to the files that you want to upload to the logical folder.
- 4 Select the files and click **Open**.

The files are added to the logical folder. You can see the list of uploaded files in the File Maintenance form.

- 5 To run the utility and begin loading transactions, click Process.
- **6** When the utility completes, switch to the **Logical Folder** that contains the log files produced by the utility.

Select a log file and click View to review it.

- 7 Click **Files** to open the File Maintenance form for the Log File Logical Folder.
- 8 Select a log file and click View to open it.For information about errors that might stop transaction posting, see these topics:
  - "Errors That Stop Demand EDI CO Transaction Posting" on page 37
  - "Errors That Stop Supply EDI Transaction Posting" on page 79

# **Unloading EDI Transactions**

Note: This topic applies to demand- and supply-side EDI.

CloudSuite Business exports:

- Demand EDI data files to the OB (outbound) data logical folder, as defined in the Demand EDI Parameters - Interface Setup form, and
- Supply EDI data files to the OB data logical folder as defined on the Supply EDI Parameters Interface Setup form.
- 1 In the EDI Transaction Unload Routine form, select the appropriate OutboundLogical Folder that will hold the files to import.

You must have the appropriate authorization to access the folder, in order to specify or change the folder name here.

- 2 To run this utility and unload transactions to the logical folder, click **Process**.
- **3** Optionally, review the log files for the process.
- **4** When the utility is finished, click **Files** to open the File Maintenance form for the logical folder.
- **5** Select the unloaded files in the logical folder that you want to download to a local drive.
- 6 Click **Download** and browse to the local drive and folder where you want to download the files.
# EDI Setup (Demand Side)

1 Use the Demand EDI Parameters - Interface Setup form to set up your logical folders for locating translator downloaded files.

This logical folder information is for all EDI trading partners.

- **2** Specify this information:
  - Trading Partner code
  - · EDI and Ack prefixes
  - · Inbound archive and data logical folders and filename
  - · Outbound archive and data logical folders and filename
  - Log file logical folder
- **3** Each customer may handle EDI data differently. To set up how each customer trading partner's specific data is handled, use the EDI Customer Profiles form.

Specify this information for each customer:

- · Customer number, Ship To address, Trading Partner code, and Duns number
- · How to handle planned releases
- · Whether to generate and print invoices, ship notices, and acknowledgments
- · Whether to automatically post inbound or outbound transactions
- How notes are processed.

# Errors That Stop Demand EDI CO Transaction Posting

These errors may occur when posting EDI customer orders to CloudSuite Business:

- · Credit Limit Exceeded: The EDI customer order is over the customer's credit limit.
- Cust-PO is Blank: The EDI customer order does not contain a customer PO number when one was expected. Verify that the EDI customer order includes a valid customer PO number.

- Invalid Customer: The customer on the EDI customer order is not a valid customer. Verify that the customer exists on the EDI order.
- Invalid Item: The item number on the EDI customer order blanket line is not a valid CloudSuite Business item. Verify that the item of the EDI order blanket line is a valid CloudSuite Business item.
- Invalid Order Type: The EDI customer order type is not a valid order type of Regular or Blanket. Verify the EDI order type.
- Invalid Price Code: An invalid price code was found on the EDI customer order line or EDI customer order blanket line.
- Invalid Ship-Via: The ship via code on the EDI order is invalid.
- Invalid Unit of Measure: The EDI Customer Order Line/Release unit of measure is not valid. Verify the EDI Order Line/Release contains a valid CloudSuite Business unit of measure.
- Invalid Unit Price: The price imported on the EDI customer order line/release does not match the CloudSuite Business calculated price. Verify which price is correct and make the appropriate change.
- Item Is Obsolete and Cannot Be Posted to an Order: There is a blanket line without any releases and the blanket line item is not found in the item table.
- Not One Item Price Exists: No pricing is set up in CloudSuite Business for this item. Add either an item pricing record or a customer-item cross-reference pricing record for this item.
- Order Already Exists: An CloudSuite Business customer order already exists for the incoming EDI customer order and the CloudSuite Business order is not an EDI order.
- Order must be Blanket: The EDI customer order attempted to update an CloudSuite Business order that was an EDI order, but was not the specific EDI order type (BCO/BPO/RPO).
- Unable to Add More Order Line Items: The EDI customer order attempted to update an CloudSuite Business order with 9999 or more line/releases. To correct, close the current order and line, and open a second order and line.
- Unable to Add More Blanket Releases: The maximum number of blanket releases, 9999, has been reached for a particular blanket line.
- Warehouse for Item Is Invalid: The Item-Warehouse record for the item on the EDI customer order blanket line does not exists. Verify that the item and warehouse of the EDI order blanket line are valid.
- XRef not Permitted: The EDI customer order attempted to update an CloudSuite Business order with a line/release cross-referenced to a job or item. An update of CloudSuite Business orders with cross-referenced line/releases is not permitted. Remove the cross reference.

# **Inbound Demand Transactions**

## About On-Hand Quantities and Locations

On the Inventory Parameters form, if the **On-Hand Neg** check box is also selected, the EDI Transaction Load Routine sets the item stockroom location for a CO shipping transaction to the Rank 1 location,

or, if the item is lot-tracked, the system selects the location in lot number order. If there is not enough on-hand quantity at that location to fill the order, the EDI record displays in the Customer Order Shipping Error Processing form with an error stating that there is not enough available on-hand quantity at the location. To force the use of that location, select the **Override** check box on that form and then click **Post** to post the order.

If the **On-Hand Neg** check box is not selected, the routine selects an item stockroom location that has sufficient on-hand quantity to fill the order, and then posts the order. If there is no location that has sufficient on-hand quantity, the routine uses the last location in the list as the default location, and then displays the EDI record in the Customer Order Shipping Error Processing form.

## Inbound Demand EDI Transactions - Flat-File Layout

#### Note:

DT = Date

AN = Alphanumeric

N\* = Numeric (2nd digit = the number of decimal places)

Field Length: Each file must be the exact length designated in this file layout. Each field's starting position must match the file layout. If your values are shorter than the field length specified here, the value is padded with blanks to fill the length of the field so that each field starts in the correct position.

### 850 Purchase Orders

EDI 850 purchase orders are customer orders in CloudSuite Business. They can be regular or blanket orders. The transaction code is RPO (Regular Purchase Order). CloudSuite Business does not handle 860 transactions (Purchase Order Change). However, an EDI 850 transaction can be updated if the incoming 850 file type is POC, that is, if the value in position 74 of the 100 record is anything other than 850.

The load program reads the transaction type on each record of the translator supplied import files located on columns 40-42. The transaction type determines how the load program handles the data.

| CO Header              | 100           |
|------------------------|---------------|
| CO Header Text         | 110, 145, 170 |
| Contact and Phone      | 115, 150      |
| Terms                  | 120           |
| Тах                    | 140           |
| CO Line Item           | 300           |
| Expire/Effective Dates | 305           |
| Line Item Text         | 310, 370      |
| Line Item Discount     | 320           |

The transaction types are as follows.

The ship-to location normally comes in on the 100 transaction type. An EDI customer order is created and all the 300 transaction types create line items for it. The ship-to location can also be sent in on the 300 transaction type instead of the 100 transaction. When this occurs a new EDI customer order is created for each different ship-to location with the same PO number.

## 850 Purchase Orders Import Flat File Layout

| Field Description                   | Position | Length | Format | Field or Notes                                                 |
|-------------------------------------|----------|--------|--------|----------------------------------------------------------------|
| Trading Partner<br>Code             | 1        | 2      | AN     | <pre>cust_tp_mst. tp_code,edi_ co_mst.tp_code</pre>            |
| Purchase Order<br>Number            | 3        | 22     | AN     | edi_co_mst.<br>cust_po                                         |
| Order Date                          | 25       | 8      | DT     | edi_co_mst.or-<br>der_date Format<br>= YYYYMMDD                |
| Undefined                           | 33       | 7      | AN     |                                                                |
| Record Transaction<br>Type          | 40       | 3      | AN     | 100                                                            |
| Undefined                           | 43       | 11     | AN     |                                                                |
| Destination (Ship<br>To) Code       | 54       | 5      | AN     | cust_tp_mst.<br>tp_code                                        |
| Undefined                           | 59       | 15     | AN     |                                                                |
| Transaction Type                    | 74       | 3      | AN     | edi_co_mst.<br>trx-code lf 850<br>then RPO else<br>POC         |
| Undefined                           | 77       | 96     | AN     |                                                                |
| Order Type                          | 173      | 2      | AN     | edi_co_mst.<br>type <b>If BE or BK</b><br><b>then B else R</b> |
| Undefined                           | 175      | 75     | AN     |                                                                |
| Phone Number                        | 250      | 20     | AN     | edi_co_mst.<br>phone, include<br>dashes Ex: 614-<br>888-1234   |
| Undefined                           | 270      | 305    | AN     |                                                                |
| User-Defined Char-<br>acter Field 1 | 575      | 20     | AN     | edi_co_mst.<br>charfld1 <b>Radley</b><br><b>Undefined</b>      |

This table describes record type 100.

| Field Description                   | Position | Length | Format | Field or Notes                                                  |
|-------------------------------------|----------|--------|--------|-----------------------------------------------------------------|
| User-Defined Char-<br>acter Field 2 | 595      | 20     | AN     | edi_co_mst.<br>charfld2 <b>Radley</b><br><b>Undefined</b>       |
| User-Defined Char-<br>acter Field 3 | 615      | 20     | AN     | edi_co_mst.<br>charfld3 <b>Radley</b><br><b>Undefined</b>       |
| User-Defined Date<br>Field          | 635      | 8      | DT     | edi_co_mst.<br>datefld Radley<br>Undefined Format<br>= YYYYMMDD |
| User-Defined Deci-<br>mal Field 1   | 643      | 12     | N2     | edi_co_mst.de-<br>cifld1 Radley<br>Undefined                    |
| User-Defined Deci-<br>mal Field 2   | 655      | 12     | N2     | edi_co_mst.de-<br>cifld2 <b>Radley</b><br><b>Undefined</b>      |
| User-Defined Deci-<br>mal Field 3   | 667      | 12     | N2     | edi_co_mst.de-<br>cifld3 <b>Radley</b><br><b>Undefined</b>      |
| User-Defined Logic<br>Field         | 679      | 3      | AN     | edi_co_mst.<br>logifld Radley<br>Undefined YES or<br>NO         |
| Undefined                           | 682      | 343    | AN     |                                                                 |
|                                     |          | 1024   |        | Total Record<br>Length                                          |

This table describes record types 110, 145, and 170.

| Field Description          | Position | Length | Format | Field or Notes                |
|----------------------------|----------|--------|--------|-------------------------------|
| Undefined                  | 1        | 2      | AN     |                               |
| Purchase Order<br>Number   | 3        | 22     | AN     | edi_co_mst.<br>cust_po        |
| Undefined                  | 25       | 15     | AN     |                               |
| Record Transaction<br>Type | 40       | 3      | AN     | 110, 145, or 170              |
| Undefined                  | 43       | 130    | AN     |                               |
| Order Header<br>Notes 1    | 173      | 40     | AN     | SpecificNotes.<br>NoteContent |

| Field Description       | Position | Length | Format | Field or Notes                |
|-------------------------|----------|--------|--------|-------------------------------|
| Order Header<br>Notes 2 | 213      | 40     | AN     | SpecificNotes.<br>NoteContent |
| Undefined               | 253      | 772    | AN     |                               |
|                         |          | 1024   |        | Total Record<br>Length        |

This table describes record types 115 and 150.

| Field Description          | Position           | Length | Format | Field or Notes                                                                                    |
|----------------------------|--------------------|--------|--------|---------------------------------------------------------------------------------------------------|
| Undefined                  | 1                  | 2      | AN     |                                                                                                   |
| Purchase Order<br>Number   | 3                  | 22     | AN     | edi_co_mst.<br>cust_po                                                                            |
| Undefined                  | 25                 | 15     | AN     |                                                                                                   |
| Record Transaction<br>Type | 40                 | 3      | AN     | 115 or 150                                                                                        |
| Undefined                  | 43                 | 129    | AN     |                                                                                                   |
| Contact                    | 172                | 15     | AN     | edi_co_mst.<br>contact                                                                            |
| Undefined                  | 187                | 22     | AN     |                                                                                                   |
| Phone Number               | 209                | 20     | AN     | edi_co_mst.<br>phone                                                                              |
|                            |                    |        |        | Format: include<br>dashes. Example:<br>614-888-1234 This<br>overrides phone in<br>Record Type 100 |
| Undefined                  | 229                | 796    |        |                                                                                                   |
|                            |                    | 1024   |        | Total Record<br>Length                                                                            |
| This table describes       | s record type 120. |        |        |                                                                                                   |
| Field Description          | Position           | Length | Format | Field or Notes                                                                                    |

| Field Description          | Position | Length | Format | Field of Notes         |
|----------------------------|----------|--------|--------|------------------------|
| Undefined                  | 1        | 2      | AN     |                        |
| Purchase Order<br>Number   | 3        | 22     | AN     | edi_co_mst.<br>cust_po |
| Undefined                  | 25       | 15     | AN     |                        |
| Record Transaction<br>Type | 40       | 3      | AN     | 120                    |

| <b>Field Description</b> | Position | Length | Format | Field or Notes                                                                                                    |
|--------------------------|----------|--------|--------|----------------------------------------------------------------------------------------------------|
| Undefined                | 43       | 127    | AN     |                                                                                                    |
| Terms                    | 170      | 2      | AN     | edi_co_mst.<br>terms_code                                                                                                    |
| Undefined                | 172      | 2      | AN     |                                                                                                    |
| Order Discount           | 174      | 6      | N6     | edi_co_mst.<br>disc                                                                                                    |
|                          |          |        |        | Note: If you use<br>the 120 record, this<br>field should always<br>contain a value.<br>The field should<br>never contain<br>blanks, which<br>translate to NULL<br>values that are not<br>validated. It also<br>cannot contain a<br>decimal point. The<br>decimal point is<br>hard-coded be-<br>tween the second<br>and third character.<br>Examples: |
|                          |          |        |        | 999999 = 99.9999<br>%                                                                                                    |
|                          |          |        |        | 020000 = 2.0000 %                                                                                                    |
|                          |          |        |        | 000000 = 0%                                                                                                    |
| Undefined                | 180      | 845    | AN     |                                                                                                    |
|                          |          | 1024   |        | Total Record                                                                                                    |

This table describes record type 140.

Record Type 140 triggers the setting of edi\_co\_mst.tax\_code1 to shipcust\_mst.tax\_code1 or customer.tax\_code1.

| Field Description          | Position | Length | Format | Field or Notes         |
|----------------------------|----------|--------|--------|------------------------|
| Undefined                  | 1        | 2      | AN     |                        |
| Purchase Order<br>Number   | 3        | 22     | AN     | edi_co_mst.<br>cust_po |
| Undefined                  | 25       | 15     | AN     |                        |
| Record Transaction<br>Type | 40       | 3      | AN     | 140                    |

Length

| Field Description | Position | Length | Format | Field or Notes         |
|-------------------|----------|--------|--------|------------------------|
| Undefined         | 43       | 982    | AN     |                        |
|                   |          | 1024   |        | Total Record<br>Length |

This table describes record type 300.

| Field Description               | Position | Length | Format | Field or Notes                                                 |
|---------------------------------|----------|--------|--------|----------------------------------------------------------------|
| Trading Partner<br>Code         | 1        | 2      | AN     | <pre>cust_tp_mst. tp_code,edi_ co_mst.tp_code</pre>            |
| Purchase Order<br>Number        | 3        | 22     | AN     | edi_co_mst.<br>cust_po                                         |
| Undefined                       | 25       | 9      | AN     |                                                                |
| External Reference              | 34       | 6      | AN     | edi_coitem_<br>mst.ext_ref                                     |
| Record Transaction<br>Type      | 40       | 3      | AN     | 300                                                            |
| Undefined                       | 43       | 11     | AN     |                                                                |
| Destination (Ship<br>To) Code   | 54       | 5      | AN     | cust_tp_mst.<br>tp_code                                        |
| Undefined                       | 59       | 85     | AN     |                                                                |
| Alternate Destina-<br>tion Code | 144      | 15     | AN     | cust_tp_mst.<br>tp_code                                        |
| Undefined                       | 159      | 31     | AN     |                                                                |
| Customer Item                   | 190      | 30     | AN     | <pre>edi_cobln_mst. cust_item,edi_ coitem_mst. cust_item</pre> |
| Item                            | 220      | 30     | AN     | edi_cobln_mst.<br>item,edi_<br>coitem_mst.<br>item             |
| Line/Release<br>Quantity        | 250      | 9      | AN     | edi_coitem_<br>mst.qty_or-<br>dered_conv                       |
| Unit Of Measure                 | 259      | 2      | AN     | edi_cobln_mst.<br>u_m, edi_<br>coitem_mst.u_m                  |

| Field Description        | Position | Length | Format | Field or Notes                                                                                                    |
|--------------------------|----------|--------|--------|----------------------------------------------------------------------------------------------------|
| Price                    | 261      | 14     | N5     | edi_cobln_mst.<br>cont_price_<br>conv,edi_<br>coitem_mst.<br>price_conv                                                                                             |
| Price Code               | 275      | 2      | AN     | edi_cobln_mst.<br>pricecode,edi_<br>coitem_mst.<br>pricecode                                                                                                    |
| Undefined                | 277      | 68     | AN     |                                                                                                    |
| Line/Release Due<br>Date | 345      | 8      | DT     | edi_coitem_<br>mst.due_date<br>Format = YYYYM-<br>MDD<br>When the Line/Re-<br>lease Due Date is<br>blank, the Load<br>Routine calculates<br>the date from the       |
|                          |          |        |        | Order Date plus an<br>Offset. The system<br>searches in this or-<br>der for an offset<br>(Std Due period):<br>Customer Contract,<br>Item, Order Entry<br>Parameter. |
| Undefined                | 353      | 4      | AN     |                                                                                                    |
| Blanket Quantity         | 357      | 9      | AN     | edi_cobln_mst.<br>blanket_qty_<br>conv                                                                                                    |
| Undefined                | 366      | 60     | AN     |                                                                                                    |
| Line/Release Notes<br>1  | 426      | 40     | AN     | SpecificNotes.<br>NoteContent -<br>Radley Undefined                                                                                                    |
| Line/Release Notes<br>2  | 466      | 40     | AN     | SpecificNotes.<br>NoteContent -<br>Radley Undefined                                                                                                    |
| Undefined                | 506      | 519    | AN     |                                                                                                    |
|                          |          | 1024   |        | Total Record<br>Length                                                                                                    |

This table describes record type 305 (blanket lines only).

| Field Description            | Position | Length | Format | Field or Notes                                                                                                    |
|------------------------------|----------|--------|--------|----------------------------------------------------------------------------------------------------|
| Undefined                    | 1        | 2      | AN     |                                                                                                    |
| Purchase Order<br>Number     | 3        | 22     | AN     | edi_co_mst.<br>cust_po                                                                                                    |
| Undefined                    | 25       | 15     | AN     |                                                                                                    |
| Record Transaction<br>Type   | 40       | 3      | AN     | 305                                                                                                    |
| Undefined                    | 43       | 578    | AN     |                                                                                                    |
| Date Qualifier               | 621      | 3      | AN     | 001,036, 093, 007,<br>or 092                                                                                                    |
| Expiration/Effective<br>Date | 624      | 8      | DT     | <pre>edi_cobln_mst.<br/>exp_date when<br/>Date Qualifier =<br/>001,036, or 093 or<br/>edi_cobln_mst.<br/>eff_date when<br/>Date Qualifier =<br/>007 or 092. Format<br/>= YYYYMMDD</pre> |
| Undefined                    | 632      | 393    | AN     |                                                                                                    |
|                              |          | 1024   |        | Total Record<br>Length                                                                                                    |

This table describes record types 310 and 370.

| Field Description             | Position | Length | Format | Field or Notes                                        |
|-------------------------------|----------|--------|--------|-------------------------------------------------------|
| Undefined                     | 1        | 2      | AN     |                                                       |
| Purchase Order<br>Number      | 3        | 22     | AN     | edi_co_mst.<br>cust_po,edi_<br>coitem_mst.<br>cust_po |
| Undefined                     | 25       | 15     | AN     |                                                       |
| Record Transaction<br>Type    | 40       | 3      | AN     | 310 or 370                                            |
| Undefined                     | 43       | 130    | AN     |                                                       |
| Order Line/Release<br>Notes 1 | 173      | 40     | AN     | SpecificNotes.<br>NoteContent                         |
| Order Line/Release<br>Notes 2 | 213      | 40     | AN     | SpecificNotes.<br>NoteContent                         |
| Undefined                     | 253      | 772    | AN     |                                                       |

| Field Description          | Position        | Length | Format | Field or Notes          |
|----------------------------|-----------------|--------|--------|-------------------------|
|                            |                 | 1024   |        | Total Record<br>Length  |
| This table describes       | record type 320 | ).     |        |                         |
| Field Description          | Position        | Length | Format | Field or Notes          |
| Undefined                  | 1               | 2      | AN     |                         |
| Purchase Order<br>Number   | 3               | 22     | AN     | edi_co_mst.<br>cust_po  |
| Undefined                  | 25              | 15     | AN     |                         |
| Record Transaction<br>Type | 40              | 3      | AN     | 320                     |
| Undefined                  | 43              | 131    | AN     |                         |
| Discount                   | 174             | 6      | NO     | Example: 020000<br>= 2% |
| Undefined                  | 180             | 845    |        |                         |
|                            |                 | 1024   |        | Total Record<br>Length  |

## 830 Planning Schedules/862 Shipping Schedules

Planning schedules and shipping schedules are blanket customer orders primarily used by Automotive Trading Partners. Both transactions provide information for common (same) customer orders. Planning schedules include more long-range planning information and commonly are received once a week. Shipping schedules include firmed release information, along with some planning information, and may be received multiple times a day. It is common to receive a shipping schedule release for a given quantity and later receive the same release for a different quantity. Release quantities also may vary due to quantities already shipped.

Customer blanket orders created by 830/862 EDI transactions are originally created in one of two ways: by PO number or by the translator order number. If all items to be shipped have a common PO number, then all items are added to a customer order based on the PO number. These are known as EDI customer order transaction code BPO (Blankets by PO number). The EDI transaction code (for example, EDI-BPO) is placed in the system Customer Orders form's **Taken By** field.

It is more common, however, that each item has its own PO number. This creates a problem in that multiple items with unique PO numbers create a new EDI customer order for each PO number.

In this case, a customer order number is added in the translator. The translator passes this order number for each item of that order. an CloudSuite Business customer order is created using the order number entered in the translator as the CloudSuite Business order number. All items with that order number are mapped to the same CloudSuite Business order. These are known as EDI customer order transaction code BCO (Blankets by Customer Order number).

The item's PO number may change at any time and must be included on the returned 856 Advance Ship Notice. To accomplish this, a release PO number is added for each BCO (Blanket by Customer Order) release.

### 830 Planning/862 Shipping Schedules Import Flat File Layout

This table displays information about the header section of the import flat file:

| Field Description                        | Position | Length | Format | Field or Notes                                                                                                    |
|------------------------------------------|----------|--------|--------|----------------------------------------------------------------------------------------------------|
| EDI Flat File Exten-<br>sion             | 1        | 8      | AN     | edi_parms_mst.<br>tp_code                                                                                                    |
| Trading Partner<br>Code                  | 9        | 2      | AN     | cust_tp_mst.<br>tp_code                                                                                                    |
| Item                                     | 11       | 30     | AN     | <pre>edi_coitem_ mst.item,edi_ cobln-item. item If the incom- ing Item value is blank, the system uses the incoming Customer Item number to read the customer contracts table. If a record exists, it uses the associated item number to populate edi_coitem_ mst.item and edi_cobln_mst. item.</pre> |
| PO Significant PO key field              | 41       | 22     | AN     | BPOs only, ties header and detail                                                                                                    |
| Undefined                                | 63       | 6      | AN     |                                                                                                    |
| Destination (Ship<br>To) Code            | 69       | 5      | AN     | cust_tp_mst.<br>tp_code                                                                                                    |
| Customer Item                            | 74       | 30     | AN     | edi_coitem_<br>mst.cust_item,<br>edi_cobln_mst.<br>cust_item                                                                                                    |
| Record Type (Sin-<br>gle Flat-File Only) | 104      | 1      | N0     | 1 = Header Record<br>Radley Undefined                                                                                                    |
| Undefined                                | 105      | 506    | AN     |                                                                                                    |
| Order Unit Of Mea-<br>sure               | 611      | 2      | AN     | edi_coitem_<br>mst.u_m                                                                                                    |

| Field Description        | Position | Length | Format | Field or Notes                                                                                                   |
|--------------------------|----------|--------|--------|----------------------------------------------------------------------------------------------------|
| Undefined                | 613      | 153    | AN     |                                                                                                    |
| Customer Order<br>Number | 766      | 10     | AN     | <pre>edi_co_mst.<br/>sym-co-num,<br/>edi_cobln_mst.<br/>co-num,edi_<br/>coitem_mst.co-<br/>num (BCOs only)</pre> |
| Undefined                | 776      | 262    | AN     |                                                                                                    |
|                          |          | 1037   |        | Total Record<br>Length                                                                                           |

This table displays information about the details section of the import flat file:

| Field Description             | Pos | Len | Format | Field or Notes                                                                                                    |
|-------------------------------|-----|-----|--------|----------------------------------------------------------------------------------------------------|
| EDI Flat File Exten-<br>sion  | 1   | 8   | AN     | edi_parms_mst.<br>tp_code                                                                                                    |
| Trading Partner<br>Code       | 9   | 2   | AN     | cust_tp_mst.<br>tp_code                                                                                                    |
| Item                          | 11  | 30  | AN     | <pre>edi_coitem_ mst.item, edi_ cobln-item. item. If the incom- ing Item value is blank, the system uses the incoming Customer Item number to read the customer item cross-reference ta- ble. If a record ex- ists, it uses the as- sociated item num- ber to populate edi_coitem_ mst.item and edi_cobln_mst. item.</pre> |
| PO Significant PO key field   | 41  | 22  | AN     | BPOs only                                                                                                    |
| Undefined                     | 63  | 6   | AN     |                                                                                                    |
| Destination (Ship<br>To) Code | 69  | 5   | AN     | cust_tp_mst.<br>tp_code                                                                                                    |

| Field Description                        | Pos | Len | Format | Field or Notes                                                                                                    |
|------------------------------------------|-----|-----|--------|----------------------------------------------------------------------------------------------------|
| Release Status                           | 74  | 2   | AN     | edi_coitem_mst.stat<br>if 10 or 20 then "O"<br>else "P"                                                                                                    |
| Due Date                                 | 76  | 8   | DT     | edi_coitem_<br>mst.due_date -<br>Use Promised Date<br>(positions 216-<br>223), but if<br>Promised Date is<br>blank or zero, use<br>this Due Date (posi-<br>tions 76-83). For-<br>mat = YYYYMMDD |
| Undefined                                | 84  | 20  | AN     |                                                                                                    |
| Record Type (Sin-<br>gle Flat-File Only) | 104 | 1   | N0     | 2 = Detail Record<br>Radley Undefined                                                                                                    |
| Undefined                                | 105 | 79  | AN     |                                                                                                    |
| Quantity Ordered                         | 184 | 7   | AN     | edi_coitem_<br>mst.qty_or-<br>dered                                                                                                    |
| Undefined                                | 191 | 17  | AN     |                                                                                                    |
| Release Date                             | 208 | 8   | DT     | edi_coitem_<br>mst.release_<br>date Format =<br>YYYYMMDD                                                                                                    |
| Promised Date                            | 216 | 8   | DT     | edi_coitem_<br>mst.promise_<br>date Format =<br>YYYYMMDD                                                                                                    |
| Undefined                                | 224 | 4   | AN     |                                                                                                    |
| Purchase Order<br>Number                 | 228 | 22  | AN     | edi_co_mst.<br>cust_po,edi_<br>coitem_mst.<br>cust_po                                                                                                    |
| Undefined                                | 250 | 65  | AN     |                                                                                                    |
| Record Type Code                         | 315 | 3   | AN     | 830 or 862                                                                                                    |
| Undefined                                | 318 | 19  | AN     |                                                                                                    |
| Release Status                           | 337 | 1   | AN     | edi_coitem_<br>mst.statifSthen<br>"O" else ifFthen                                                                                                    |

| Field Description | Pos | Len | Format | Field or Notes                              |
|-------------------|-----|-----|--------|---------------------------------------------|
|                   |     |     |        | "P" If exists it over-<br>rides position 74 |
| Undefined         | 338 | 540 | AN     |                                             |
|                   |     | 877 |        | Total Record<br>Length                      |

## Radley Shipper Interface Import Flat File Layout

This table displays information about the header section of the import flat file:

| Field Description             | Position | Length | Format | Field or Notes                                                   |
|-------------------------------|----------|--------|--------|------------------------------------------------------------------|
| Transaction Type              | 1        | 1      | N0     | Ties header and detail                                           |
| Company Code                  | 2        | 8      | AN     | Ties header and detail                                           |
| Trading Partner<br>Designator | 10       | 2      | AN     | Ties header and detail                                           |
| Shipper Number                | 12       | 30     | AN     | Ties header and detail                                           |
| Undefined                     | 42       | 60     | AN     |                                                                  |
| Ship Date                     | 102      | 8      | DT     | <pre>dcco_mst. trans_date (date portion) Format = YYYYMMDD</pre> |
| Ship Time                     | 110      | 4      | N0     | dcco_mst.<br>trans_date (time<br>portion) Format =<br>HHMM       |
| Undefined                     | 114      | 223    | AN     |                                                                  |
| Customer Order<br>Number      | 337      | 10     | AN     | dcco_mst.co_<br>num                                              |
| Undefined                     | 347      | 686    | AN     |                                                                  |
|                               |          | 1032   |        | Total Record<br>Length                                           |

This table displays information about the detail section of the import flat file:

| Field Description | Position | Length | Format | Field or Notes         |
|-------------------|----------|--------|--------|------------------------|
| Transaction Type  | 1        | 1      | N0     | Ties header and detail |

| Field Description             | Position | Length | Format | Field or Notes                                                                                                    |
|-------------------------------|----------|--------|--------|----------------------------------------------------------------------------------------------------|
| Company Code                  | 2        | 8      | AN     | Ties header and detail                                                                                              |
| Trading Partner<br>Designator | 10       | 2      | AN     | Ties header and detail                                                                                              |
| Shipper Number                | 12       | 30     | AN     | Ties header and detail                                                                                              |
| Item                          | 42       | 30     | AN     | coitem_mst.<br>item,dcco_mst.<br>item                                                                               |
| Undefined                     | 72       | 30     | AN     |                                                                                                    |
| Quantity Shipped              | 102      | 7      | N0     | dcco_mst.qty_<br>shipped                                                                                            |
| Unit Of Measure               | 109      | 2      | AN     | dcco_mst.u_m                                                                                                    |
| Undefined                     | 111      | 294    | AN     |                                                                                                    |
| Customer Order<br>Number      | 405      | 10     | AN     | <pre>coitem_mst.co_<br/>num, dcco_mst.<br/>co_num (used if<br/>header customer<br/>order number is<br/>blank)</pre> |
| Undefined                     | 415      | 680    | AN     |                                                                                                    |
|                               |          | 1094   |        | Total Record<br>Length                                                                                              |

## Receiving an EDI Planning Order or Shipping Schedule (830 or 862)

- 1 Import data into CloudSuite Business. To import the Planning Order (830/DELFORS) or Shipping Schedule (862/DELJIT) transaction from your customer, use the EDI Transaction Load Routine. When the data is imported, it creates EDI customer blanket orders and line/releases.
- 2 You can review and update the order data before posting it to the system, using these forms:
  - EDI Customer Orders
  - EDI Customer Order Blanket Lines
  - EDI Customer Order Blanket Releases
- **3** Post the orders. You can post the orders manually or allow EDI to post them automatically, depending on how you set the **Auto-Post** option on the EDI Customer Profiles form:
  - If you set **Auto-Post** to **Inbound** or **Both**, EDI automatically validates and posts the orders to CloudSuite Business.

- If you set **Auto-Post** to **Outbound** or **Neither**, you must post the orders to CloudSuite Business manually from the EDI Customer Orders form's **Actions** menu. When posted, these orders create CloudSuite Business customer orders.
- Actions > Post Current: Posts the current EDI CO to CloudSuite Business.
- Actions > Post All: Posts all valid EDI COs to CloudSuite Business at the same time.

If the system detects any errors during posting, you can do either of the following:

- To view the errors for a specific newly-created order, go to the EDI Customer Orders form and select **Actions > List Errors**.
- To view a list of all errors that occurred when the system received the inbound EDI purchase orders, go to the Inbound Purchase Order Error Report.

## Receiving a Radley EDI Shipping Transaction

- 1 Import data into CloudSuite Business. To import the EDI CO shipping transaction from your customer, use the EDI Transaction Load Routine.
- 2 Post the orders. You can post the orders manually or allow EDI to post them automatically, depending on how the **Auto-Post** option is set on the EDI Customer Profiles form:
  - If you set Auto-Post to Inbound or Both, EDI automatically validates and posts the shipping transactions to the system. The Data Collection Parameters form's Auto-Post Shipping check box must also be selected in order for Radley EDI Customer Order Shipping transactions to be automatically posted.
  - If you set **Auto-Post** to **Outbound** or **Neither**, you must post the transactions to the system manually using the Customer Order Shipping Error Processing form. When posted, these transactions create system shipping transactions for existing customer orders.

If the system detects any "errors" on page 37 during posting, you can correct the data using the Customer Order Shipping Error Processing form, and then repost the transactions.

## Receiving an EDI Purchase Order (850/ORDERS)

- 1 Import data into CloudSuite Business. To import the Purchase Order 850/ORDERS transaction from your customer, use the EDI Transaction Load Routine. When the data is imported, it creates EDI customer orders.
- **2** You can review and update the order data before posting it to CloudSuite Business, using these forms:
  - EDI Customer Orders
  - EDI Customer Order Lines
- **3** Post the orders. You can post the orders manually or allow EDI to post them automatically, depending on how you set the **Auto-Post** option on the EDI Customer Profiles form:

- If you set **Auto-Post** to **Inbound** or **Both**, EDI automatically validates and posts the orders to CloudSuite Business.
- If you set Auto-Post to Outbound or Neither, you must post the orders to CloudSuite Business
  manually from the EDI Customer Orders form's Actions menu. When posted, these orders
  create CloudSuite Business customer orders.
  - Actions > Post Current: Posts the current EDI CO to CloudSuite Business.
  - Actions > Post All: Posts all valid EDI COs to CloudSuite Business at the same time.

If the system detects any errors during posting, you can do either of the following:

- To view the errors for a specific newly-created order, go to the EDI Customer Orders form and select **Actions > List Errors**.
- To view a list of all errors that occurred when CloudSuite Business received the inbound EDI purchase orders, go to the Inbound Purchase Order Error Report.

## Making Changes to EDI Customer Order Lines

### Adding Lines to an EDI Customer Order

After you add or update a line item, the customer's credit balance adjusts. If the new credit balance is greater than the customer's credit limit, an error message displays.

If the customer's posted balance is greater than the customer's credit limit, an error message displays.

### Updating EDI Customer Order Line/Releases

You cannot update the **Item** field for any line that has a quantity ordered value greater than zero.

When you update a line item quantity, you should click the **Reprice** button. This updates the unit price to reflect any change to the unit price in the Items form. (You can also clear the **Unit Price** field and move the cursor onto another field to perform an automatic reprice.)

For example, on June 15, a customer orders five items at \$20.00/item. On June 16, the **Unit Price** on the Items form changes to \$22.00. If on June 17, you update the EDI customer order to six items, the items remain priced at \$20.00/item (according to the EDI customer order), unless you click **Reprice** to access the most recent Items Unit Price. The system then changes the price of each of the six items to reflect the new unit price of \$22.00/item.

If you change the Qty Ordered field, the Alloc Order field adjusts automatically.

#### **Deleting a Line/Release**

To delete a line/release, either of the following must be true:

- The status of the EDI customer order line/release must be Planned.
- The fields **Qty Ordered**, **Qty Shipped**, and **Qty Returned** must each have a zero value.

## **Shipping Information**

The **General** and **Drop Ship** tabs display order shipping information for each line item. Use this file for tracking shipment information for any EDI customer order that has shipments delivered to more than one Ship To location.

You can specify the location to which to ship a particular line/release item. You can also change the existing location.

You can add or update a drop shipment at any time until you fully ship the line/release.

**Note:** After you change the drop ship location for a line/release, there is no record of the line/release's previous drop ship location. For this reason, we suggest you add a separate line/release if you want to change the drop ship location.

Because of invoicing requirements, you can only use established customers from the Customers file as drop ship addresses.

## **Tax Information**

When you add a drop ship customer to an EDI customer order line item, the system compares the tax code of the drop ship customer, the tax code of the existing customer, and the tax code of the EDI customer order line item to determine if you must change the line item tax code.

In an area-based system, the tax code of the newly added drop ship customer might be different than the tax code of the original customer. If so, the system changes the EDI customer order line item tax code to the tax code of the newly added drop ship customer. However, if the tax code of the EDI customer order line item is a rate-type tax code and the newly added drop ship tax code is equal to the original customer's tax code, the system blanks out the line item tax code.

In an item-based tax system, the tax code of the newly added drop ship customer might be different than the tax code on the EDI customer order line item. If so, the system changes the EDI customer order line item tax code to the tax code specified in the Tax Codes for Items by Jurisdiction form. The system retrieves this record based on the item number you entered for this line item and the jurisdiction of the exempt code on the drop ship customer.

**Note:** This action occurs only if the exempt code on the drop ship customer has a non-zero rate, the jurisdiction is not blank, and a record exists in the Tax Codes for Items by Jurisdiction form.

The system asks whether you want to overwrite the tax code at the EDI customer order line item with the drop ship tax code. You can choose to leave the tax code as is, or change the tax code.

**Note:** If the **Prompt on Line Item** field on the Tax Systems form is not selected, the system changes the tax code without asking you to verify that you want to make the change.

## Making Changes to EDI CO Blanket Line/Releases

### **Updating a Blanket Line**

When updating a blanket line, you can update the **Item** field only if you change the status of the order to Planned, or the status is Ordered and you change the **Blanket Quantity** field to **0** (zero).

#### **Deleting a Blanket Line/Release**

To delete a blanket line/release, either of the following must be true:

- The status of the EDI customer order blanket line/release must be Planned.
- The fields Qty Ordered, Qty Shipped, and Qty Returned must each have a value of 0 (zero).

## Logging

If the line does not have any releases, no logging activity occurs because the line does not have value.

The following activities create entries in the activity log:

- Adding an EDI customer order blanket line/release item with a status of Ordered.
- Adding an EDI customer order blanket line/release item with a status of Ordered using the copy command.
- Adding an EDI customer order blanket line/release item with a status of Ordered using EDI.
- Changing the status of an EDI customer order blanket line/release item from Planned to Ordered.
- Updating an EDI customer order blanket line/release item with changes to the **Qty Ordered**, **Unit Price**, and **Due Date** fields.
- Deleting an EDI customer order blanket line/release item.
- Updating an EDI customer order level discount.
   When you change an EDI customer order level discount, the system creates a new EDI customer order item log record for each line/release item that has a status of Ordered.
- Changing the **Unit of Measure** field on the EDI blanket line item.

## When Credit Limits Are Exceeded in EDI Customer Orders

How the system handles EDI customer orders for customers who have exceeded their credit limit depends on fields you select on two other forms:

• To prevent EDI customer orders from posting to the system when the credit limit is exceeded, on the EDI Customer Profiles form, select the **Validate Credit Limit** field.

However, by selecting the **Limit Exceeded Credit Hold Reason** field on the A/R Parameters form, you can let the system automatically post the customer order and place the order on credit hold if the customer's credit limit is exceeded.

• To allow all EDI customer orders to post to the system without regard to credit status, clear both these fields.

# **Outbound Demand Transactions**

## Outbound Demand EDI Transactions - Flat File Layout

#### Note:

- Explanation of Formats: DT = Date AN = Alphanumeric N\* = Numeric (2nd digit = the number of decimal places)
- Field Length: Each file must be the exact length designated in this file layout. Each field's starting position must match the file layout. If your values are shorter than the field length specified here, the value is padded with blanks to fill the length of the field so that each field starts in the correct position.

## 810 Invoice Export

If the **Generate Invoices** field on the EDI Customer Profiles form is selected for the trading partner associated with the invoiced customer order, invoices are generated during the invoice printing process.

## 810 Invoice Export Flat File Layout

- Caution: To convert to a single flat file for use with translators other than Radley, on the Demand EDI Parameters - Interface Setup form, the Generic Interface field must be selected.
- Caution: If the value in an CloudSuite Business Freight, Misc Charges, Sales Tax, Prepaid Amount, or Total record contains more than 10 digits (for example, a US dollar amount greater than \$99,999,999.99), the additional digits are truncated from the right side in the flat-file record.

This table describes the fields for Map Identifier Record (For translators other than Radley):

| Field Description              | Position | Length | Format | Field or Notes                                                                                                    |
|--------------------------------|----------|--------|--------|----------------------------------------------------------------------------------------------------|
| Trading Partner<br>Code        | 1        | 7      | AN     | cust_tp_mst.<br>tp_code                                                                                                    |
|                                |          |        |        | You can enter 17<br>characters in the<br><b>Trading Partner</b><br>field but CloudSuite<br>Business will only<br>use 7 characters<br>for exports. |
| SY1 Designator<br>(hard_coded) | 8        | 3      | AN     | Hard Coded SY1                                                                                                    |
| Transaction Type<br>Number     | 11       | 6      | AN     | Hard Coded 810                                                                                                    |

| Field<br>Description          | Position:<br>Radley | Position:<br>Other<br>Translators | Length | Format | Field or Notes                                                                                                    |
|-------------------------------|---------------------|-----------------------------------|--------|--------|----------------------------------------------------------------------------------------------------|
| Record Type                   |                     | 1                                 | 1      | N0     | 1 = Header                                                                                                    |
| Trading Partner<br>Designator | 1                   | 2                                 | 2      | AN     | cust_tp_<br>mst.tp_code                                                                                                    |
| Invoice Number                | 3                   | 4                                 | 12     | NO     | edi_inv_<br>hdr_mst.<br>inv_num. The<br>invoice number<br>length is deter-<br>mined by the<br><b>Invoice Length</b><br>field on the Or-<br>der Entry Pa-<br>rameters form.<br>However, the<br>full 12 charac-<br>ters for this field<br>in the EDI file<br>should be pre-<br>served. |
| Undefined                     | 15                  | 16                                | 18     | AN     | If you use an in-<br>voice number<br>length less than<br>12, this <b>Unde-</b><br><b>fined</b> field ap-<br>pears to have<br>additional<br>space available.<br>If you use this<br>undefined field,<br>preserve its de-<br>fined starting<br>character and<br>length.                 |
| Destination                   | 33                  | 34                                | 5      | AN     | <pre>substring (cust_tp_ mst.tp_ code,3,5) for ship-to cus- tomer</pre>                                                                                                    |
| Undefined                     | 38                  | 39                                | 5      | AN     |                                                                                                    |

This table describes the fields for Header:

| Field<br>Description     | Position:<br>Radley | Position:<br>Other<br>Translators | Length | Format | Field or Notes                                                                                                    |
|--------------------------|---------------------|-----------------------------------|--------|--------|----------------------------------------------------------------------------------------------------|
| Invoice Date             | 43                  | 44                                | 8      | DT     | edi_inv_<br>hdr_mst.<br>inv_date<br>Format =<br>YYYYMMDD                                                                      |
| Invoice Type             | 51                  | 52                                | 2      | AN     | cust_tp_<br>mst.inv_<br>code                                                                                                  |
| ASN Number               | 53                  | 54                                | 30     | AN     | do_hdr_mst.<br>do_num <b>Or</b><br>edi_bol_<br>mst.asn_num                                                                    |
| Purchase Order<br>Number | 83                  | 84                                | 22     | AN     | edi_inv_<br>hdr_mst.<br>cust_po                                                                                               |
| Purchase Order<br>Date   | 105                 | 106                               | 8      | DT     | <pre>rma_mst.<br/>rma_date, co_<br/>mst.order_<br/>date, or edi_<br/>co_mst.or-<br/>der_date.<br/>Format =<br/>YYYYMMDD</pre> |
| Undefined                | 113                 | 114                               | 53     | AN     |                                                                                                    |
| Ship Date                | 166                 | 167                               | 8      | DT     | edi_inv_<br>hdr_mst.<br>ship_date<br>Format =<br>YYYYMMDD                                                                     |
| Undefined                | 174                 | 175                               | 67     | AN     |                                                                                                    |
| Discount Per-<br>centage | 241                 | 242                               | 5      | N0     | items_mst.<br>disc_pct                                                                                                    |
| Undefined                | 246                 | 247                               | 10     | AN     |                                                                                                    |
| BOL Number               | 256                 | 257                               | 30     | AN     | symedi_edi_<br>bol_mst.<br>bol_num                                                                                            |
| Undefined                | 268                 | 287                               | 117    | AN     |                                                                                                    |
| Terms code               | 403                 | 404                               | 2      | AN     | symedi_edi_<br>inv_hdr_                                                                                                    |

| Field<br>Description | Position:<br>Radley | Position:<br>Other<br>Translators | Length | Format | Field or Notes                                      |
|----------------------|---------------------|-----------------------------------|--------|--------|-----------------------------------------------------|
|                      |                     |                                   |        |        | mst.terms_<br>code<br>(last character<br>truncated) |
| Undefined            | 405                 | 406                               | 2      | AN     |                                                     |
| Discount Days        | 407                 | 408                               | 3      | N0     | items_mst.<br>disc_days                             |
| Due Days             | 410                 | 411                               | 3      | N0     | items_mst.<br>due_days                              |
| Undefined            | 413                 | 414                               | 13     | N0     |                                                     |
| Prox Day             | 426                 | 427                               | 2      | N0     | items_mst.<br>prox_day                              |
| Undefined            | 428                 | 429                               | 103    | N0     |                                                     |
| A-OR-C               | 531                 | 532                               | 1      | AN     | if Prepaid then<br>"A" else ""                      |
| A-OR-C               | 532                 | 533                               | 1      | AN     | if Misc Chg then<br>"C" else ""                     |
| A-OR-C               | 533                 | 534                               | 1      | AN     | if Freight then<br>"C" else ""                      |
| A-OR-C               | 534                 | 535                               | 1      | AN     | if Sales Tax<br>then "C" else ""                    |
| Undefined            | 535                 | 536                               | 201    | AN     |                                                     |
| AC-AMOUNT            | 736                 | 737                               | 10     | NO     | edi_inv_<br>hdr_mst.pre-<br>paid_amt                |
| AC-AMOUNT            | 746                 | 747                               | 10     | NO     | edi_inv_<br>hdr_mst.<br>misc_<br>charges            |
| AC-AMOUNT            | 756                 | 757                               | 10     | NO     | edi_inv_<br>hdr_mst.<br>freight                     |
| AC-AMOUNT            | 766                 | 767                               | 10     | NO     | edi_inv_<br>stax_mst.<br>sales_tax                  |
| Undefined            | 776                 | 777                               | 365    | AN     |                                                     |

| Field<br>Description  | Position:<br>Radley | Position:<br>Other<br>Translators | Length | Format | Field or Notes         |
|-----------------------|---------------------|-----------------------------------|--------|--------|------------------------|
| AC-TOTAL              | 1141                | 1142                              | 10     | N0     | AC-AMOUNT<br>Total     |
| Undefined             | 1151                | 1152                              | 8      | AN     |                        |
| Import Export<br>Flag | 1159                | 1160                              | 1      | N0     | Hard Coded 0 -<br>zero |
| Undefined             | 1160                | 1161                              | 652    | AN     |                        |
|                       | 1811                |                                   | 1812   |        | Total Record<br>Length |

This table describes the fields for Detail:

| Field<br>Description          | Position:<br>Radley | Position:<br>Other<br>Translators | Length | Format | Field or Notes                                                        |
|-------------------------------|---------------------|-----------------------------------|--------|--------|-----------------------------------------------------------------------|
| Record Type                   |                     | 1                                 | 1      | N0     | 2 = Detail                                                            |
| Trading Partner<br>Designator | 1                   | 2                                 | 2      | AN     | cust_tp_<br>mst.tp_code                                               |
| Invoice Number                | 3                   | 4                                 | 12     | N0     | edi_inv_<br>item_mst.<br>inv_num                                      |
| Undefined                     | 15                  | 16                                | 18     | AN     |                                                                       |
| Out Part Num-<br>ber          | 33                  | 34                                | 30     | AN     | edi_inv_<br>item_mst.<br>item                                         |
| Undefined                     | 63                  | 64                                | 30     | AN     |                                                                       |
| Destination                   | 93                  | 94                                | 5      | AN     | <pre>substring (cust_tp_ mst.tp_code ,3,5) for ship-to customer</pre> |
| Undefined                     | 98                  | 99                                | 5      | AN     |                                                                       |
| Customer Part<br>Number       | 103                 | 104                               | 30     | AN     | coitem.<br>cust_item,<br>co_bln.<br>cust_item                         |
| Purchase Order<br>Number      | 133                 | 134                               | 22     | AN     | edi_inv_<br>item_mst.<br>cust_po                                      |

| Field<br>Description          | Position:<br>Radley | Position:<br>Other<br>Translators | Length | Format | Field or Notes                                                     |
|-------------------------------|---------------------|-----------------------------------|--------|--------|--------------------------------------------------------------------|
| Purchase Order<br>Line        | 155                 | 156                               | 4      | AN     | edi_inv_<br>item_mst.<br>co_line                                   |
| Undefined                     | 159                 | 160                               | 16     | AN     |                                                                    |
| Purchase Order<br>Release     | 175                 | 176                               | 4      | AN     | edi_inv_<br>item_mst.<br>co_release                                |
| Undefined                     | 179                 | 180                               | 26     | AN     |                                                                    |
| Invoiced Quanti-<br>ty        | 205                 | 203                               | 10, 13 | N0     | edi_inv_<br>item_mst.<br>qty_in-<br>voiced                         |
|                               |                     |                                   |        |        | (Radley length<br>is 10; other<br>translators'<br>length is 13)    |
| Price                         | 215                 | 216                               | 10     | N0     | edi_inv_<br>item_mst.<br>price                                     |
| Unit Of Mea-<br>sure          | 225                 | 226                               | 2      | AN     | <pre>rmaitem_ mst.u_m Or coitem_mst. u_m</pre>                     |
| Basis Code                    | 227                 | 228                               | 2      | AN     | Hard Coded<br>UM                                                   |
| Undefined                     | 229                 | 230                               | 48     | N0     |                                                                    |
| Subject To<br>Terms Flag      | 277                 | 278                               | 1      | N0     | Hard Coded 1 -<br>one                                              |
| Subject To Dis-<br>count Flag | 278                 | 279                               | 1      | N0     | Hard Coded if<br>edi_inv_<br>item_mst.<br>disc<>0 then<br>1 else 0 |
| Discount Per-<br>centage      | 279                 | 280                               | 5      | N0     | edi_inv_<br>item_mst.<br>disc                                      |
| Discount<br>Amount            | 284                 | 285                               | 10     | NO     | Calculated                                                         |
| Item Amount                   | 294                 | 295                               | 10     | N0     | Calculated                                                         |

| Field<br>Description     | Position:<br>Radley | Position:<br>Other<br>Translators | Length | Format | Field or Notes                                                    |
|--------------------------|---------------------|-----------------------------------|--------|--------|-------------------------------------------------------------------|
| Undefined                | 304                 | 305                               | 674    | AN     |                                                                   |
| Order Quantity           | 978                 | 979                               | 6      | N0     | <pre>rmaitem_ mst.qty_to_ return Or coitem_mst. qty_ordered</pre> |
| Order Unit Of<br>Measure | 984                 | 985                               | 2      | AN     | <pre>rmaitem_ mst.u_m Or coitem_mst. u_m</pre>                    |
| Undefined                | 986                 | 987                               | 634    | AN     |                                                                   |
| Import Export<br>Flag    | 1620                | 1621                              | 1      | N0     | Hard Coded 0 -<br>zero                                            |
| Undefined                | 1621                | 1622                              | 428    | AN     |                                                                   |
|                          | 2048                |                                   | 2049   |        | Total Record<br>Length                                            |

This table describes the fields for Multiple Due Date Record Type. This record type is used for each multiple due date record that exists for an invoice.

| Field<br>Description          | Position:<br>Radley | Position:<br>Other<br>Translators | Length | Format | Field or Notes                            |
|-------------------------------|---------------------|-----------------------------------|--------|--------|-------------------------------------------|
| Record Type                   |                     | 1                                 | 1      | N0     | 3 = Due Date                              |
| Trading Partner<br>Designator | 1                   | 2                                 | 2      | AN     | cust_tp_<br>mst.tp_code                   |
| Invoice Number                | 3                   | 4                                 | 12     | N0     | edi_inv_<br>hdr_mst.<br>inv_num           |
| Undefined                     | 15                  | 16                                | 18     | NO     | edi_inv_<br>hdr_mst.<br>inv_num           |
| Due Date                      | 33                  | 34                                | 8      | DT     | edi_ar_<br>terms_due_<br>mst.due_<br>date |
|                               |                     |                                   |        |        | Format:<br>YYYYMMDD                       |
| Due Date Per-<br>centage      | 41                  | 42                                | 5      | N0     | edi_ar_<br>terms_due_                     |

| Field<br>Description | Position:<br>Radley | Position:<br>Other<br>Translators | Length | Format | Field or Notes                                   |
|----------------------|---------------------|-----------------------------------|--------|--------|--------------------------------------------------|
|                      |                     |                                   |        |        | mst.terms_<br>percent                            |
| Due Date<br>Amount   | 46                  | 47                                | 13     | N0     | edi_ar_<br>terms_due_<br>mst.amount              |
| Due Days Off-<br>set | 59                  | 60                                | 10     | N0     | edi_ar_<br>terms_due_<br>mst.due_<br>days_offset |
| Terms Se-<br>quence  | 69                  | 70                                | 9      | N0     | edi_ar_<br>terms_due_<br>mst.terms_<br>seq       |

### 855 Purchase Order Acknowledgment Export

Purchase order acknowledgments are generated during the posting of a customer order from the EDI database tables to CloudSuite Business if the EDI Customer Profile form's **Generate Acknowledgments** field is selected for the trading partner associated with the customer order. A purchase order acknowledgment is also generated for each order that is printed via the Order Verification Report.

### 855 Purchase Order Acknowledgment Export Flat File Layout

**Caution:** To convert to a single flat file for use with translators other than Radley, the **Generic Interface** field must be selected on the Demand EDI Parameters - Interface Setup form.

This table describes the fields for Map Identifier Record (For translators other than Radley):

| Field Description              | Position | Length | Format | Field or Notes                                                                                                    |
|--------------------------------|----------|--------|--------|----------------------------------------------------------------------------------------------------|
| Trading Partner<br>Code        | 1        | 7      | AN     | cust_tp_mst.<br>tp_code<br>You can enter 17<br>characters in the<br><b>Trading Partner</b><br>field but CloudSuite<br>Business will only<br>use 7 characters<br>for exports. |
| SY1 Designator<br>(hard_coded) | 8        | 3      | AN     | Hard Coded SY1                                                                                                    |
| Transaction Type<br>Number     | 11       | 6      | AN     | Hard Coded 855                                                                                                    |

| Trading Partner<br>Designator | 1   | 2  | AN | substring                                             |
|-------------------------------|-----|----|----|-------------------------------------------------------|
|                               |     |    |    | (cust_tp_mst.<br>tp_code, 1,2)                        |
| Purchase Order<br>Number      | 3   | 22 | AN | ack_cust_po<br>(ackitem_mst.<br>cust_p <b>o BCO</b> ) |
| Purchase Order<br>Date        | 25  | 8  | DT | ack_mst.order_<br>date                                |
|                               |     |    |    | Format = YYYYM-<br>MDD                                |
| Acknowledgment                | 33  | 1  | N0 | Hard Coded                                            |
| Flag                          |     |    |    | <pre>if ack_mst.trx_ code = "ACK" then 1 else 3</pre> |
| Undefined                     | 34  | 6  | AN |                                                       |
| Record Type                   | 40  | 3  | N0 | Hard Coded 100                                        |
| Sequence Number               | 43  | 6  | N0 | Calculated                                            |
| Division Abbrevia-<br>tion    | 49  | 5  | AN | <pre>substring (cust_tp_mst. tp_code, 3,5)</pre>      |
| Destination Abbrevi-<br>ation | 54  | 5  | AN | <pre>substring (cust_tp_mst. tp_code, 3,5)</pre>      |
| Undefined                     | 59  | 15 | AN |                                                       |
| Transaction Set               | 74  | 3  | AN | ack_mst.trx_<br>code                                  |
| Undefined                     | 77  | 32 | AN |                                                       |
| Data Entry Date               | 109 | 8  | DT | Current Date<br>Format = YYYYM-<br>MDD                |
| Data Entry Time               | 117 | 4  | AN | Time<br>Format = HHMM                                 |
| Export Date                   | 121 | 8  | DT | Current Date                                          |
|                               |     |    |    | Format = YYYYM-<br>MDD                                |
| Undefined                     | 129 | 30 | AN |                                                       |

This table describes the fields for Header - Record Type 100:

| Field Description                               | Position | Length | Format | Field or Notes                                         |
|-------------------------------------------------|----------|--------|--------|--------------------------------------------------------|
| On/Off Part and<br>Dest Found                   | 159      | 1      | N0     | Hard Coded 1 -<br>one                                  |
| Undefined                                       | 160      | 11     | N0     |                                                        |
| Purpose                                         | 171      | 2      | AN     | cust_tp_mst.<br>ack_code                               |
| РО Туре                                         | 173      | 2      | AN     | Hard Coded if<br>ack_type = "R" then<br>"SA" else "BK" |
| Undefined                                       | 175      | 34     | AN     |                                                        |
| Terms                                           | 209      | 2      | AN     | ack_mst.terms<br>(last character trun-<br>cated)       |
| Undefined                                       | 211      | 39     | AN     |                                                        |
| PO Contact Num-<br>ber                          | 250      | 25     | AN     | ack_mst.phone                                          |
| Undefined                                       | 275      | 136    | AN     |                                                        |
| Ship Via                                        | 411      | 2      | AN     | ack_mst.ship_<br>code (last charac-<br>ter truncated)  |
| Undefined                                       | 413      | 168    | AN     |                                                        |
| Manually Entered<br>Flag                        | 581      | 1      | N0     | Hard Coded 0 - ze-<br>ro                               |
| Customer User-De-<br>fined Character<br>Field 1 | 582      | 20     | AN     | ack_mst.<br>charfld1 <b>Radley</b><br><b>Undefined</b> |
| Customer User-De-<br>fined Character<br>Field 2 | 602      | 20     | AN     | ack_mst.<br>charfld2 <b>Radley</b><br><b>Undefined</b> |
| Customer User-De-<br>fined Character<br>Field 3 | 622      | 20     | AN     | ack_mst.<br>charfld3 <b>Radley</b><br><b>Undefined</b> |
| Customer User-De-<br>fined Date Field           | 642      | 8      | DT     | ack_mst.date-<br>fld Radley Unde-<br>fined             |
|                                                 |          |        |        | MDD                                                    |
| Customer User-De-<br>fined Decimal Field<br>1   | 650      | 14     | AN     | ack_mst.deci-<br>fld1 Radley Unde-<br>fined            |

| Field Description                             | Position | Length | Format | Field or Notes                                          |
|-----------------------------------------------|----------|--------|--------|---------------------------------------------------------|
| Customer User-De-<br>fined Decimal Field<br>2 | 664      | 14     | AN     | ack_mst.deci-<br>fld2 <b>Radley Unde-</b><br>fined      |
| Customer User-De-<br>fined Decimal Field<br>3 | 678      | 14     | AN     | ack_mst.deci-<br>fld3 Radley Unde-<br>fined             |
| Customer User-De-<br>fined Logic Field        | 692      | 3      | AN     | ack_mst.logi-<br>fld Radley Unde-<br>fined<br>YES or NO |
| Undefined                                     | 695      | 335    | AN     |                                                         |
|                                               |          | 1029   |        | Total Record<br>Length                                  |

## 855 Purchase Order Acknowledgment Export Flat File Layout

| This table describes | the fields fo | r Address Record - Record | Туре 200: |  |
|----------------------|---------------|---------------------------|-----------|--|
| Field Description    | Position      | Length                    | Format    |  |

| Field Description             | Position | Length | Format | Field or Notes                                        |
|-------------------------------|----------|--------|--------|-------------------------------------------------------|
| Trading Partner<br>Designator | 1        | 2      | AN     | <pre>substring (cust_tp_mst. tp_code, 1,2)</pre>      |
| Purchase Order<br>Number      | 3        | 22     | AN     | ack_cust_po<br>(ack-<br>item_mst.cust_po<br>BCO)      |
| Purchase Order<br>Date        | 25       | 8      | DT     | ack_mst.order_<br>date                                |
|                               |          |        |        | Format = YYYYM-<br>MDD                                |
| Acknowledgment                | 33       | 1      | N0     | Hard Coded                                            |
| Flag                          |          |        |        | <pre>if ack_mst.trx_ code = "ACK" then 1 else 3</pre> |
| Undefined                     | 34       | 6      | AN     |                                                       |
| Record Type                   | 40       | 3      | N0     | Hard Coded 200                                        |
| Sequence Number               | 43       | 6      | N0     | Calculated                                            |
| Division Abbrevia-<br>tion    | 49       | 5      | AN     | <pre>substring (cust_tp_mst. tp_code, 3,5)</pre>      |

| Field Description             | Position | Length | Format | Field or Notes                                   |
|-------------------------------|----------|--------|--------|--------------------------------------------------|
| Destination Abbrevi-<br>ation | 54       | 5      | AN     | <pre>substring (cust_tp_mst. tp_code, 3,5)</pre> |
| Undefined                     | 59       | 15     | AN     |                                                  |
| Transaction Set               | 74       | 3      | AN     | ack_mst.trx_<br>code                             |
| Undefined                     | 77       | 32     | AN     |                                                  |
| Data Entry Date               | 109      | 8      | DT     | Current Date                                     |
|                               |          |        |        | Format = YYYYM-<br>MDD                           |
| Data Entry Time               | 117      | 4      | AN     | Time                                             |
|                               |          |        |        | Format = HHMM                                    |
| Export Date                   | 121      | 8      | DT     | Current Date                                     |
|                               |          |        |        | Format - YYYYM-<br>MDD                           |
| Undefined                     | 129      | 30     | AN     |                                                  |
| On/Off Part and<br>Dest Found | 159      | 1      | N0     | Hard Coded 1 -<br>one                            |
| Undefined                     | 160      | 10     | AN     |                                                  |
| Entity ID Code                | 170      | 2      | AN     | Hard Coded<br>'BT' Bill to 'ST' Ship<br>to       |
| Undefined                     | 172      | 19     | AN     |                                                  |
| Ship To/Bill To<br>Name       | 191      | 60     | AN     | custaddr_mst.<br>name                            |
| Undefined                     | 251      | 10     | AN     |                                                  |
| Address Name 1                | 261      | 50     | AN     | custaddr_mst.<br>addr##1                         |
| Undefined                     | 311      | 110    | AN     |                                                  |
| Address Line 1                | 421      | 50     | AN     | custaddr_mst.<br>addr##2                         |
| Undefined                     | 471      | 110    | AN     |                                                  |
| City                          | 581      | 30     | AN     | custaddr_mst.<br>city                            |
| Undefined                     | 611      | 15     | AN     |                                                  |

| Field Description | Position | Length | Format | Field or Notes         |
|-------------------|----------|--------|--------|------------------------|
| State             | 626      | 5      | AN     | custaddr_mst.<br>state |
| Zip Code          | 631      | 10     | AN     | custaddr_mst.<br>zip   |
| Undefined         | 641      | 477    | AN     |                        |
|                   |          | 1118   |        | Total Record<br>Length |

This table describes the fields for Detail - Record Type 300:

| Field Description             | Position | Length | Format | Field or Notes                                                 |
|-------------------------------|----------|--------|--------|----------------------------------------------------------------|
| Trading Partner<br>Designator | 1        | 2      | AN     | <pre>substring (cust_tp_mst. tp_code, 1,2)</pre>               |
| Purchase Order<br>Number      | 3        | 22     | AN     | ack_cust_po<br>(ackitem_mst.<br>cust_po <b>BCO</b> )           |
| Purchase Order<br>Date        | 25       | 8      | DT     | ack_mst.order_<br>date<br>Format = YYYYM-<br>MDD               |
| Acknowledgment<br>Flag        | 33       | 1      | N0     | Hard Coded<br>if ack_mst.trx_<br>code = "ACK" then<br>1 else 3 |
| Control Sequence              | 34       | 6      | AN     | ackitem_mst.<br>ext_ref                                        |
| Record Type                   | 40       | 3      | N0     | Hard Coded 300                                                 |
| Sequence Number               | 43       | 6      | N0     | Calculated                                                     |
| Division Abbrevia-<br>tion    | 49       | 5      | AN     | <pre>substring (cust_tp_mst. tp_code, 3,5)</pre>               |
| Destination Abbrevi-<br>ation | 54       | 5      | AN     | <pre>substring (cust_tp_mst. tp_code, 3,5)</pre>               |
| Undefined                     | 59       | 15     | AN     |                                                                |
| Transaction Set               | 74       | 3      | AN     | ack_mst.trx_<br>code                                           |
| Undefined                     | 77       | 32     | AN     |                                                                |

| Field Description              | Position | Length | Format | Field or Notes                                                                           |
|--------------------------------|----------|--------|--------|------------------------------------------------------------------------------------------|
| Data Entry Date                | 109      | 8      | DT     | Current Date<br>Format = YYYYM-<br>MDD                                                   |
| Data Entry Time                | 117      | 4      | AN     | Time<br>Format = HHMM                                                                    |
| Export Date                    | 121      | 8      | DT     | Current Date<br>Format = YYYYM-<br>MDD                                                   |
| Undefined                      | 129      | 30     | AN     |                                                                                          |
| On/Off Part and<br>Dest Found  | 159      | 1      | N0     | Hard Coded 1 -<br>one                                                                    |
| Undefined                      | 160      | 10     | N0     |                                                                                          |
| Purchase Order<br>Llne         | 170      | 4      | N0     | ackitem_mst.<br>co_line                                                                  |
| Undefined                      | 174      | 16     | AN     |                                                                                          |
| Trading Partner<br>Part Number | 190      | 30     | AN     | ack_bln_mst.<br>cust_item <b>Or</b><br>ackitem_mst.<br>cust_item                         |
| Our Item Number                | 220      | 30     | AN     | ack_bln_mst.<br>item <b>Or</b> ackitem_<br>mst.item                                      |
| Quantity                       | 250      | 9      | N0     | ackitem_mst.<br>qty_ordered                                                              |
| Unit Of Measure                | 259      | 2      | AN     | ack_bln_mst.u_<br>m <b>or</b> ackitem_<br>mst.u_m                                        |
| Price                          | 261      | 14     | N0     | ack_bln_mst.<br>cont_price                                                               |
| Price Base                     | 275      | 2      | AN     | <pre>ack_bln_mst. pricecode or ackitem_mst. pricecode (last character truncat- ed)</pre> |
| Description                    | 277      | 35     | AN     | SpecificNotes.<br>NoteContent                                                            |
| Undefined                      | 312      | 30     | AN     |                                                                                          |
| Time Qualifier                 | 342      | 3      | AN     | Hard Coded 017                                                                           |

70 | Infor CloudSuite Business EDI User Guide

| Field Description                               | Position | Length | Format | Field or Notes                                         |
|-------------------------------------------------|----------|--------|--------|--------------------------------------------------------|
| Required Date                                   | 345      | 8      | DT     | ackitem_mst.<br>due_date                               |
|                                                 |          |        |        | Format = YYYYM-<br>MDD                                 |
| Undefined                                       | 353      | 4      | AN     |                                                        |
| Blanket Line Quan-<br>tity                      | 357      | 9      | N0     | ack_bln_mst.<br>blanket_qty                            |
| Undefined                                       | 366      | 470    | AN     |                                                        |
| Customer User-De-<br>fined Character<br>Field 1 | 836      | 20     | AN     | ack_mst.<br>charfld1 <b>Radley</b><br><b>Undefined</b> |
| Customer User-De-<br>fined Character<br>Field 2 | 856      | 20     | AN     | ack_mst.<br>charfld2 <b>Radley</b><br><b>Undefined</b> |
| Customer User-De-<br>fined Character<br>Field 3 | 876      | 20     | AN     | ack_mst.<br>charfld3 <b>Radley</b><br><b>Undefined</b> |
| Customer User-De-<br>fined Date Field           | 896      | 8      | DT     | ack_mst.date-<br>fld Radley Unde-<br>fined             |
|                                                 |          |        |        | Format = YYYYM-<br>MDD                                 |
| Customer User-De-<br>fined Decimal Field<br>1   | 904      | 14     | AN     | ack_mst.deci-<br>fld1 Radley Unde-<br>fined            |
| Customer User-De-<br>fined Decimal Field<br>2   | 918      | 14     | AN     | ack_mst.deci-<br>fld2 <b>Radley Unde-</b><br>fined     |
| Customer User-De-<br>fined Decimal Field<br>3   | 932      | 14     | AN     | ack_mst.deci-<br>fld3 Radley Unde-<br>fined            |
| Customer User-De-<br>fined Logic Field          | 946      | 3      | AN     | ack_mst.logi-<br>fld-RadleyUnde-<br>fined YES or NO    |
| Undefined                                       | 949      | 76     | AN     |                                                        |
|                                                 |          | 1024   |        | Total Record<br>Length                                 |

**Note:** If you are using Radley, the **Quantity** field length is 10, the format is N0, and the position is 205. The total record length is not affected.

## 856 Advance Shipping Notices (ASNs) Export

Advance ship notices (ASNs) are used within the CloudSuite Business EDI functionality to notify the trading partner that a shipment of goods has been completed. This transaction set communicates the contents of a shipment, who it is from, and where it is going. An ASN is generated during the printing of an advance ship notice if the **Generate Ship Notice** field on the EDI Customer Profiles form is selected for the trading partner associated with the ASN customer order.

## 856 Advance Shipping Notices (ASNs) Export Flat File Layout

**Caution:** To convert to a single flat file for use with translators other than Radley, the **Generic Interface** check box must be selected on the Demand EDI Parameters - Interface Setup form.

This table describes the fields for Map Identifier Record (For translators other than Radley):

| Field Description              | Position | Length | Format | Field or Notes          |
|--------------------------------|----------|--------|--------|-------------------------|
| Trading Partner<br>Code        | 1        | 7      | AN     | cust_tp_mst.<br>tp_code |
| SY1 Designator<br>(hard_coded) | 8        | 3      | AN     | Hard Coded SY1          |
| Transaction Type<br>Number     | 11       | 6      | AN     | Hard Coded 856          |

This table describes the fields for Header:

| Field<br>Description          | Position:<br>Radley | Position:<br>Other<br>Translators | Length | Format | Field or Notes                                    |
|-------------------------------|---------------------|-----------------------------------|--------|--------|---------------------------------------------------|
| Record Type                   |                     | 1                                 | 1      | N0     | 1 = Header                                        |
| Transaction<br>Type           | 1                   | 2                                 | 1      | N0     | Hard Coded 1 -<br>one                             |
| Company Code                  | 2                   | 3                                 | 7      | AN     | edi_parms_<br>mst.tp_code                         |
| Undefined                     | 9                   | 10                                | 1      | AN     |                                                   |
| Trading Partner<br>Designator | 10                  | 11                                | 2      | AN     | <pre>substring (cust_tp_ mst.tp_ code, 1,2)</pre> |
| Shipper Num-<br>ber           | 12                  | 13                                | 30     | AN     | edi_bol_<br>mst.ship-<br>per_num                  |
| Undefined                     | 42                  | 43                                | 40     | AN     |                                                   |
| Field<br>Description          | Position:<br>Radley | Position:<br>Other<br>Translators | Length | Format | Field or Notes                                       |
|-------------------------------|---------------------|-----------------------------------|--------|--------|------------------------------------------------------|
| Destination Ab-<br>breviation | 82                  | 83                                | 5      | AN     | <pre>substring (cust_tp- tp_code, 3, 5)</pre>        |
| Site Abbrevia-<br>tion        | 87                  | 88                                | 5      | AN     | <pre>substring (bt_cust_ tp_mst.tp_ code, 3,5)</pre> |
| Bill To Abbrevia-<br>tion     | 92                  | 93                                | 5      | AN     | <pre>substring (bt_cust_ tp_mst.tp_ code, 3,5)</pre> |
| Ship To Abbrevi-<br>ation     | 97                  | 98                                | 5      | AN     | <pre>substring (cust_tp_ mst.tp_ code, 3,5)</pre>    |
| Ship Date                     | 102                 | 103                               | 8      | DT     | Current Date<br>Format =<br>YYYYMMDD                 |
| Ship Time                     | 110                 | 111                               | 4      | AN     | Time<br>Format = HH-<br>MM                           |
| Pooled                        | 114                 | 115                               | 1      | AN     | cust_tp_<br>mst.pooled_<br>asn                       |
| Undefined                     | 115                 | 116                               | 31     | AN     |                                                      |
| Carrier Code                  | 146                 | 147                               | 4      | AN     | co_mst.<br>ship_code                                 |
| Undefined                     | 150                 | 151                               | 6      | AN     |                                                      |
| Equipment<br>Number           | 156                 | 157                               | 7      | AN     | edi_bol_<br>mst.veh_num                              |
| Undefined                     | 163                 | 164                               | 10     | AN     |                                                      |
| Route                         | 173                 | 174                               | 25     | AN     | edi_bol_<br>mst.route                                |
| Undefined                     | 198                 | 199                               | 75     | AN     |                                                      |
| Status                        | 273                 | 274                               | 1      | AN     | Hard Coded "N"                                       |
| Entry Date                    | 274                 | 275                               | 8      | DT     | Current Date                                         |

| Field<br>Description   | Position:<br>Radley | Position:<br>Other<br>Translators | Length | Format | Field or Notes                                             |
|------------------------|---------------------|-----------------------------------|--------|--------|------------------------------------------------------------|
|                        |                     |                                   |        |        | Format =<br>YYYYMMDD                                       |
| Entry Time             | 282                 | 283                               | 4      | AN     | Time<br>Format = HH-<br>MM                                 |
| Undefined              | 286                 | 287                               | 15     | AN     |                                                            |
| Carrier Refer-<br>ence | 301                 | 302                               | 15     | AN     | edi_bol_<br>mst.carri-<br>er_num                           |
| Undefined              | 316                 | 317                               | 16     | AN     |                                                            |
| ASN Required<br>Flag   | 332                 | 333                               | 1      | N0     | Hard Coded 1 -<br>one                                      |
| Undefined              | 333                 | 334                               | 120    | AN     |                                                            |
| ASN Number             | 453                 | 454                               | 30     | AN     | do_hdr_mst.<br>do_num <b>Or</b><br>edi_bol_<br>mst.bol_num |
| BOL Number             | 483                 | 484                               | 30     | AN     | do_hdr_mst.<br>do_num <b>Or</b><br>edi_bol_<br>mst.bol_num |
| Undefined              | 513                 | 514                               | 520    | AN     |                                                            |
|                        | 1032                |                                   | 1033   |        | Total Record<br>Length                                     |

This table describes the fields for Detail:

| Field<br>Description          | Position:<br>Radley | Position:<br>Other<br>Translators | Length | Format | Field or Notes            |
|-------------------------------|---------------------|-----------------------------------|--------|--------|---------------------------|
| Record Type                   |                     | 1                                 | 1      | N0     | 2 = Detail                |
| Transaction<br>Type           | 1                   | 2                                 | 1      | N0     | Hard Coded 1 -<br>one     |
| Company Code                  | 2                   | 3                                 | 7      | AN     | edi_parms_<br>mst.tp_code |
| Undefined                     | 9                   | 10                                | 1      | AN     |                           |
| Trading Partner<br>Designator | 10                  | 11                                | 2      | AN     | substring<br>(cust_tp_    |

| Field<br>Description  | Position:<br>Radley | Position:<br>Other<br>Translators | Length | Format | Field or Notes                                                                                 |
|-----------------------|---------------------|-----------------------------------|--------|--------|------------------------------------------------------------------------------------------------|
|                       |                     |                                   |        |        | <pre>mst.tp_ code, 1,2)</pre>                                                                  |
| Shipper Num-<br>ber   | 12                  | 13                                | 30     | AN     | edi_bol_<br>mst.ship-<br>per_num                                                               |
| Item                  | 42                  | 43                                | 30     | AN     | edi_bol_<br>item_mst.<br>item                                                                  |
| Customer Item         | 72                  | 73                                | 30     | AN     | coitem_mst.<br>cust_item <b>Or</b><br>""                                                       |
| Quantity<br>Shipped   | 102                 | 103                               | 7      | AN     | edi_bol_<br>item_mst.<br>qty                                                                   |
| Unit Of Mea-<br>sure  | 109                 | 110                               | 2      | AN     | edi_bol_<br>item_mst.u_<br>m                                                                   |
| Undefined             | 111                 | 112                               | 50     | AN     |                                                                                                |
| Item Descrip-<br>tion | 161                 | 162                               | 30     | AN     | edi_bol_<br>item_mst.de-<br>scription                                                          |
| Item Weight           | 191                 | 192                               | 10     | N0     | item_mst.<br>unit_weight                                                                       |
| Undefined             | 201                 | 202                               | 6      | AN     |                                                                                                |
| PO Number             | 207                 | 208                               | 22     | AN     | edi_rel_po_<br>mst.cust_po<br>Or co_mst.<br>cust_po                                            |
| PO Date               | 229                 | 230                               | 8      | DT     | <pre>edi_co_mst.<br/>order_date or<br/>co_mst.or-<br/>der_date<br/>Format =<br/>YYYYMMDD</pre> |
| Undefined             | 237                 | 238                               | 16     | AN     |                                                                                                |
| Price                 | 253                 | 254                               | 10     | N0     | coitem_mst.<br>price or 0                                                                      |
| Undefined             | 263                 | 264                               | 40     | AN     |                                                                                                |

| Field<br>Description | Position:<br>Radley | Position:<br>Other<br>Translators | Length | Format | Field or Notes                       |
|----------------------|---------------------|-----------------------------------|--------|--------|--------------------------------------|
| Status               | 303                 | 304                               | 1      | AN     | Hard Coded "N"                       |
| Entry Date           | 304                 | 305                               | 8      | DT     | Current Date<br>Format =<br>YYYYMMDD |
| Entry Time           | 312                 | 313                               | 4      | AN     | Time<br>Format = HH-<br>MM           |
| Undefined            | 316                 | 317                               | 332    | AN     |                                      |
| Lot Number           | 648                 | 649                               | 30     | AN     | <pre>matltrack_ mst.lot</pre>        |
| Undefined            | 678                 | 679                               | 417    | AN     |                                      |
|                      | 1094                |                                   | 1095   |        | Total Record<br>Length               |

This table describes the fields for Serial Number Record. The serial number record applies only to generic translators (not to Radley). This record may be included if the **Include Serial Numbers** check box is selected on the EDI Customer Profiles form.

| Field<br>Description          | Position:<br>Radley | Position:<br>Other<br>Translators | Length | Format | Field or Notes                                    |
|-------------------------------|---------------------|-----------------------------------|--------|--------|---------------------------------------------------|
| Record Type                   |                     | 1                                 | 1      | N0     | 3 = Serial                                        |
| Transaction<br>Type           |                     | 2                                 | 1      | N0     | Hard Coded 1 -<br>one                             |
| Company Code                  |                     | 3                                 | 8      | AN     | edi_parms_<br>mst.tp_code                         |
| Trading Partner<br>Designator |                     | 11                                | 2      | AN     | <pre>substring (cust_tp_ mst.tp_ code, 1,2)</pre> |
| Shipper Num-<br>ber           |                     | 13                                | 30     | AN     | edi_bol_<br>mst.ship-<br>per_num                  |
| Item                          |                     | 43                                | 30     | AN     | edi_bol_<br>item_mst.<br>item                     |
| Undefined                     |                     | 73                                | 30     | AN     |                                                   |

| Field<br>Description | Position:<br>Radley | Position:<br>Other<br>Translators | Length | Format | Field or Notes         |
|----------------------|---------------------|-----------------------------------|--------|--------|------------------------|
| Serial Number        |                     | 103                               | 30     | AN     | serial_mst.<br>ser_num |
| Undefined            |                     | 133                               | 355    | AN     |                        |
|                      |                     |                                   | 487    |        | Total Record<br>Length |

## Creating an EDI Advance Ship Notice (Outbound 856/DESADV)

Follow these steps to record transportation and delivery information for EDI customer orders:

- 1 Use Delivery Orders to create the records.
- 2 Use the Print Delivery Order ASN/Generate EDI ASN form to save the records to tables.
- **3** Use the EDI Transaction Unload Routine to electronically send this information as an Outbound Advance Ship Notice 856/DESADV transaction, if the **Generate Ship Notice** check box is selected on the trading partner's EDI Customer Profiles form.

### **Example - Advance Ship Notice Calculations**

This information explains the calculations the system uses for the COD amount and the total charges amount.

These are fields on the **Cost Info** tab of the Advance Ship Notices form:

- Freight Charges: Enter the freight charges for this transfer order.
- Freight Method: Are freight charges prepaid or collected on delivery?
- COD Method: Are COD fee charges prepaid or collected on delivery?
- COD Amount: Enter the amount to collect on delivery.
- COD Fee: Enter the fee charged for delivering COD.
- **Total Charges**: Enter total charges for this transfer order.

**Note:** Freight charges are initially equal to the freight amount from the CO header from which the ASN was created. When the sum of the ASN item's rates are less than or greater than zero, the system resets this value to the total of the ASN item's rates.

The system sets the default value of the COD Amount as the sum of these two values:

- If Freight Method is Collect, then include the freight charges; otherwise, 0 (zero)
- If COD Method is Collect, then include the COD fee; otherwise, 0 (zero)

The system calculates the Total Charges as follows:

- If Freight Method is Prepaid and:
  - COD Method is Prepaid, the system uses COD Amount.
  - COD Method is Collect, the system uses the greater of COD Amount or COD Fee.
- If Freight Method is Collect and:
  - COD Method is Prepaid, the system uses the greater of COD Amount or COD Fee.
  - COD Method is Collect, the system uses the greater of COD Amount or (Freight + COD Fee).

## Creating an EDI Invoice (Outbound 810/INVOIC)

On the EDI Customer Profiles form, if the **Generate Invoices** check box is selected for a customer, an EDI invoice is automatically generated when you use the Order Invoicing/Credit Memo form to generate an invoice for that customer. After you create the invoice, you can electronically send this information as an Outbound Invoice 810/INVOIC transaction to the customer.

- 1 In the Order Invoicing/Credit Memo form's Invoices or Credit Memos field, select Invoice.
- 2 Enter new values for the rest of the fields on the form, if needed.
- 3 Select Print Order/Invoicing Credit Memo.
- 4 Click Process.
- 5 To view the current invoice information that is ready to be transmitted, use the Outbound EDI Invoice Report.
- **6** To export your invoice(s) to the customer, use the EDI Transaction Unload Routine.

The outbound invoice flat file contains the trading partner code of the ship-to customer in both the header and detail records.

## Transmitting PO Acknowledgments (Outbound 855/ORDRSP)

The system creates PO Acknowledgment transactions during the posting of EDI customer orders to CloudSuite Business and during the printing of the Order Verification Report.

- 1 In the EDI Customer Profiles form, determine how the system is to send purchase order acknowledgments to this EDI customer:
  - To automatically send an outbound PO acknowledgment 855/ORDRSP transaction to the customer when the EDI customer order is posted, select **Generate Acknowledgments**.
  - To print a copy of the purchase order acknowledgment, select **Print Acknowledgment**.
  - To indicate the type of acknowledgment being sent, enter the **Acknowledgment Code** that will be added to the outbound data file.
- 2 Post the EDI customer orders.
- **3** To export your purchase order acknowledgments to the customer, use the EDI Transaction Unload Routine form.

## **EDI Supply Processing**

## EDI Setup (Supply Side)

Before you can send information using EDI to vendors, you must first set up your supply side EDI parameters and your EDI vendor profiles.

1 To set up your logical folders for locating translator downloaded files, use the Supply EDI Parameters - Interface Setup form.

This logical folder information is for all EDI trading partners.

- **2** Specify this information:
  - Trading partner code
  - · Inbound archive and data logical folders
  - Outbound archive and data logical folders
  - Log file logical folder
- **3** Each vendor can handle EDI data differently. To set up how each vendor trading partner's specific data is handled, use the EDI Vendor Profiles form.

Specify this information for each vendor:

- · Vendor number, ship-to address, trading partner code, and Duns number
- · How to handle outbound purchase orders, planning schedules, and ship schedules
- How to handle inbound vendor invoices, purchase order acknowledgments, and vendor ship notices
- · How to handle header, blanket, and line/release text

## Errors That Stop Supply EDI Transaction Posting

This topic contains a list of all errors that stop an EDI supply-side transaction from posting when auto-posting is turned on.

| Error Number                                   | Allow Override?                       | Description                                      |  |  |  |  |
|------------------------------------------------|---------------------------------------|--------------------------------------------------|--|--|--|--|
| 1                                              | No                                    | NO EDI VENDOR PROFILE<br>FOUND                   |  |  |  |  |
| 2                                              | No                                    | INVALID VENDOR                                   |  |  |  |  |
| 3                                              | No                                    | INVALID PO NUMBER                                |  |  |  |  |
| 4                                              | No                                    | PO NOT "ORDERED" STATUS                          |  |  |  |  |
| 5                                              | No                                    | PO EXISTS FOR DIFFERENT<br>VENDOR                |  |  |  |  |
| 6                                              | No                                    | TERMS CODE NOT THE SAME<br>AS INFOR ERP          |  |  |  |  |
| 7                                              | Yes                                   | SHIP VIA NOT THE SAME AS<br>INFOR ERP            |  |  |  |  |
| 8                                              | Yes                                   | VENDOR ORDER NOT THE<br>SAME AS INFOR ERP        |  |  |  |  |
| 11-17 Are Blanket Header & Blanket Line Errors |                                       |                                                  |  |  |  |  |
| 11                                             | No                                    | MISSING PO BLANKET HEAD-<br>ER                   |  |  |  |  |
| 12                                             | No                                    | PO BLANKET HEADER NOT<br>"ORDERED" STATUS        |  |  |  |  |
| 13                                             | No                                    | ITEM NOT THE SAME AS IN-<br>FOR ERP              |  |  |  |  |
| 14                                             | Yes                                   | VENDOR PART NUMBER DIF-<br>FERENT THAN INFOR ERP |  |  |  |  |
| 15                                             | No                                    | UNIT OF MEASURE NOT THE SAME AS INFOR ERP        |  |  |  |  |
| 16                                             | Yes                                   | CONTRACT COST DIFFERENT<br>THAN INFOR ERP        |  |  |  |  |
| 17                                             | Yes                                   | BLANKET QTY DIFFERENT<br>THAN INFOR ERP          |  |  |  |  |
| 21-28 Are PO Line and Releases                 | 21-28 Are PO Line and Releases Errors |                                                  |  |  |  |  |
| 21                                             | No                                    | MISSING PO RELEASE/LINE<br>ITEM                  |  |  |  |  |
| 22                                             | No                                    | PO LINE/RELEASE NOT "OR-<br>DERED" STATUS        |  |  |  |  |
| 23                                             | No                                    | ITEM NOT THE SAME AS IN-<br>FOR ERP              |  |  |  |  |

| Error Number | Allow Override? | Description                                       |
|--------------|-----------------|---------------------------------------------------|
| 24           | Yes             | VENDOR PART NUMBER DIF-<br>FERENT THAN INFOR ERP  |
| 25           | No              | UNIT OF MEASURE NOT THE SAME AS INFOR ERP         |
| 26           | Yes             | UNIT COST DIFFERENT THAN<br>INFOR ERP             |
| 27           | Yes             | ORDER QTY DIFFERENT THAN<br>INFOR ERP             |
| 28           | Yes             | PROMISE DATE DIFFERENT<br>THAN INFOR ERP DUE DATE |

## **Inbound Supply Transactions**

## Inbound Supply EDI Transactions - Flat-File Layout

#### Note:

- Explanation of Formats:
  - DT = Date

AN = Alphanumeric

- N\* = Numeric (2nd digit = the number of decimal places)
- Field Length: Each file must be the exact length designated in this file layout. Each field's starting position must match the file layout. If your values are shorter than the field length specified here, the value is padded with blanks to fill the length of the field so that each field starts in the correct position.

### 810 (INVOIC) Invoice Flat File Layout

This table describes the fields in Vendor Invoice Header:

| Field Description       | Position | Length | Format | Field or Notes                                                                                          |
|-------------------------|----------|--------|--------|----------------------------------------------------------------------------------------------------|
| Trading Partner<br>Code | 1        | 7      | AN     | <pre>vend_tp_mst. tp_code You can enter 17 characters in the Trading Partner field but CloudSuite</pre> |

### EDI Supply Processing

| Field Description        | Position | Length | Format | Field or Notes                                         |
|--------------------------|----------|--------|--------|--------------------------------------------------------|
|                          |          |        |        | Business will only<br>use 7 characters<br>for exports. |
| Record Type              | 8        | 3      | N0     | 100                                                    |
| Vendor Invoice<br>Number | 11       | 22     | AN     | edi_vinv_mst.<br>vend_inv_num                          |
| Invoice Line Nbr         | 33       | 3      | N0     | "000"                                                  |
| Site Identifier          | 36       | 7      | AN     |                                                        |
| Undefined                | 43       | 3      | AN     |                                                        |
| Invoice Date             | 46       | 8      | DT     | edi_vinv_mst.<br>inv_date                              |
| PO Number                | 54       | 10     | AN     | edi_vinv_mst.<br>po_num                                |
| Misc Charges             | 64       | 14     | N2     | edi_vinv_mst.<br>misc_charges                          |
| Sales Tax                | 78       | 14     | N2     | edi_vinv_mst.<br>sales_tax                             |
| Freight Charges          | 92       | 14     | N2     | edi_vinv_mst.<br>freight                               |
| Goods Receiving<br>Note  | 106      | 30     | AN     | edi_vinv_mst.<br>grn_num                               |
| Undefined                | 136      | 40     | AN     |                                                        |

This table describes the user-defined fields:

| Field Description        | Position | Length | Format | Field or Notes                                                                                                    |
|--------------------------|----------|--------|--------|----------------------------------------------------------------------------------------------------|
| Trading Partner<br>Code  | 1        | 7      | AN     | You can enter 17<br>characters in the<br><b>Trading Partner</b><br>field but will only<br>use 7 characters<br>for exports. |
| Record Type              | 8        | 3      | N0     | 110                                                                                                    |
| Vendor Invoice<br>Number | 11       | 22     | AN     | edi_vinv_mst.<br>vend_inv_num                                                                                              |
| Invoice Line Nbr         | 33       | 3      | N0     | 000                                                                                                    |
| Site Identifier          | 36       | 7      | AN     |                                                                                                    |
| Undefined                | 43       | 3      | AN     |                                                                                                    |

| Field Description                               | Position | Length | Format | Field or Notes            |
|-------------------------------------------------|----------|--------|--------|---------------------------|
| Customer User-De-<br>fined Character<br>Field 1 | 46       | 20     | AN     | edi_vinv_mst.<br>charfld1 |
| Customer User-De-<br>fined Character<br>Field 2 | 66       | 20     | AN     | edi_vinv_mst.<br>charfld2 |
| Customer User-De-<br>fined Character<br>Field 3 | 86       | 20     | AN     | edi_vinv_mst.<br>charfld3 |
| Customer User-De-<br>fined Date Field           | 106      | 8      | AN     | edi_vinv_mst.<br>datefld  |
| Customer User-De-<br>fined Decimal Field<br>1   | 114      | 12     | N2     | edi_vinv_mst.<br>decifld1 |
| Customer User-De-<br>fined Decimal Field<br>2   | 126      | 12     | N2     | edi_vinv_mst.<br>decifld2 |
| Customer User-De-<br>fined Decimal Field<br>3   | 138      | 12     | N2     | edi_vinv_mst.<br>decifld3 |
| Customer User-De-<br>fined Logic Field          | 150      | 1      | AN     | edi_vinv_mst.<br>logifld  |
| Undefined                                       | 151      | 25     | AN     |                           |

This table describes the fields in the vendor invoice detail:

| Field Description        | Position | Length | Format | Field or Notes                                                                                                    |
|--------------------------|----------|--------|--------|----------------------------------------------------------------------------------------------------|
| Trading Partner<br>Code  | 1        | 7      | AN     | vend_tp_mst.<br>tp_code                                                                                                    |
|                          |          |        |        | You can enter 17<br>characters in the<br><b>Trading Partner</b><br>field but CloudSuite<br>Business will only<br>use 7 characters<br>for exports. |
| Record Type              | 8        | 3      | N0     | 200                                                                                                    |
| Vendor Invoice<br>Number | 11       | 22     | AN     | edi_vinv_mst.<br>vend_inv_num                                                                                                    |
| Invoice Line Nbr         | 33       | 3      | N0     | (ignore)                                                                                                    |
| Site Identifier          | 36       | 7      | AN     |                                                                                                    |

### EDI Supply Processing

| Field Description | Position | Length | Format | Field or Notes                            |
|-------------------|----------|--------|--------|-------------------------------------------|
| Undefined         | 43       | 3      | AN     |                                           |
| Line Number       | 46       | 4      | N0     | edi_vinv_item.<br>po_line                 |
| Release Number    | 50       | 4      | N0     | edi_vinv_item.<br>po_release              |
| Item              | 54       | 30     | AN     | edi_vinv_item.<br>item                    |
| Invoice Qty       | 84       | 13     | N3     | edi_vinv_item.<br>orig_vchr_qty_<br>conv  |
| Unit Of Measure   | 97       | 3      | AN     | edi_vinv_item.<br>u_m                     |
| Invoice Unit Cost | 100      | 14     | N5     | edi_vinv_item.<br>orig_unit_<br>cost_conv |
| Undefined         | 114      | 62     | AN     |                                           |

### 855 (ORDRSP) Purchase Order Acknowledgment Flat File Layout

This table describes the fields in the PO acknowledgment header:

| Field Description        | Position | Length | Format | Field or Notes                                                                                                    |
|--------------------------|----------|--------|--------|----------------------------------------------------------------------------------------------------|
| Trading Partner<br>Code  | 1        | 7      | AN     | vend_tp_mst.<br>tp_code                                                                                                    |
|                          |          |        |        | You can enter 17<br>characters in the<br><b>Trading Partner</b><br>field but CloudSuite<br>Business will only<br>use 7 characters<br>for exports. |
| Record Type              | 8        | 3      | N0     | 100                                                                                                    |
| Purchase Order<br>Number | 11       | 10     | AN     | po_ack_mst.po_<br>num,edi_po_<br>ack_mst.po_num                                                                                                   |
| PO Blanket Line<br>Num   | 21       | 4      | N0     | 0000                                                                                                    |
| Line/Release Num         | 25       | 4      | N0     | 0000                                                                                                    |
| Site Identifier          | 29       | 7      | AN     |                                                                                                    |
| Undefined                | 36       | 5      | AN     |                                                                                                    |

| Field Description | Position | Length | Format | Field or Notes                                            |
|-------------------|----------|--------|--------|-----------------------------------------------------------|
| Vendor Order      | 41       | 22     | AN     | edipoaknstvendar-<br>der                                  |
| Terms             | 63       | 3      | AN     | <pre>po_mst.terms_ code,edi_po_ ack_mst.terms_ code</pre> |
| Ship Via          | 66       | 4      | AN     | <pre>po_mst.ship_ code,edi_po_ ack_mst.ship_ code</pre>   |
| Undefined         | 70       | 81     | AN     |                                                           |

This table describes the fields in the PO header text:

| Field Description        | Position | Length | Format | Field or Notes                                                                                                    |
|--------------------------|----------|--------|--------|----------------------------------------------------------------------------------------------------|
| Trading Partner<br>Code  | 1        | 7      | AN     | <pre>vend_tp_mst.<br/>tp_code<br/>You can enter 17<br/>characters in the<br/>Trading Partner<br/>field but CloudSuite<br/>Business will only<br/>use 7 characters<br/>for exports.</pre> |
| Record Type              | 8        | 3      | N0     | 110                                                                                                    |
| Purchase Order<br>Number | 11       | 10     | AN     | po_ack_mst.po_<br>num                                                                                                    |
| PO Blanket Line<br>Num   | 21       | 4      | N0     | 0000                                                                                                    |
| Line/Release Num-<br>ber | 25       | 4      | N0     | 0000                                                                                                    |
| Site Identifier          | 29       | 7      | AN     |                                                                                                    |
| Undefined                | 34       | 5      | AN     |                                                                                                    |
| Text                     | 41       | 40     | AN     | SpecificNotes.<br>NoteContent                                                                                                    |
| Undefined                | 81       | 70     | AN     |                                                                                                    |

This table describes the user-defined fields:

### **USER-DEFINED FIELDS**

| Field Description                               | Position | Length | Format | Field or Notes                                                                                                    |
|-------------------------------------------------|----------|--------|--------|----------------------------------------------------------------------------------------------------|
| Trading Partner<br>Code                         | 1        | 7      | AN     | <pre>vend_tp_mst.<br/>tp_code<br/>You can enter 17<br/>characters in the<br/><b>Trading Partner</b><br/>field but CloudSuite<br/>Business will only<br/>use 7 characters<br/>for exports.</pre> |
| Record Type                                     | 8        | 3      | N0     | 120                                                                                                    |
| Purchase Order<br>Number                        | 11       | 10     | AN     | edi_ack_mst.<br>po_num                                                                                                    |
| PO Blanket Line<br>Num                          | 21       | 4      | N0     | 0000                                                                                                    |
| Line/Release Num-<br>ber                        | 25       | 4      | N0     | 0000                                                                                                    |
| Site Identifier                                 | 29       | 7      | AN     | tp_code                                                                                                    |
| Undefined                                       | 36       | 5      | AN     |                                                                                                    |
| Customer User-De-<br>fined Character<br>Field 1 | 41       | 20     | AN     | edi_po_ack_<br>mst.charfld1                                                                                                    |
| Customer User-De-<br>fined Character<br>Field 2 | 61       | 20     | AN     | edi_po_ack_<br>mst.charfld2                                                                                                    |
| Customer User-De-<br>fined Character<br>Field 3 | 81       | 20     | AN     | edi_po_ack_<br>mst.charfld3                                                                                                    |
| Customer User-De-<br>fined Date Field           | 101      | 8      | AN     | edi_po_ack_<br>mst.datefld                                                                                                    |
| Customer User-De-<br>fined Decimal Field<br>1   | 109      | 12     | AN     | edi_po_ack_<br>mst.decifld1                                                                                                    |
| Customer User-De-<br>fined Decimal Field<br>2   | 121      | 12     | AN     | edi_po_ack_<br>mst.decifld2                                                                                                    |
| Customer User-De-<br>fined Decimal Field<br>3   | 133      | 12     | AN     | edi_po_ack_<br>mst.decifld3                                                                                                    |
| Customer User-De-<br>fined Logic Field          | 145      | 1      | AN     | edi_po_ack_<br>mst.logifld                                                                                                    |

| Field Description | Position | Length | Format | Field or Notes |
|-------------------|----------|--------|--------|----------------|
| Undefined         | 146      | 5      | AN     |                |

This table describes the fields in the Ack Blanket Header:

### ACK BLANKET HEADER

| Field Description        | Position | Length | Format | Field or Notes                                                                                                    |
|--------------------------|----------|--------|--------|----------------------------------------------------------------------------------------------------|
| Trading Partner<br>Code  | 1        | 7      | AN     | vend_tp_mst.<br>tp_code                                                                                                    |
|                          |          |        |        | You can enter 17<br>characters in the<br><b>Trading Partner</b><br>field but CloudSuite<br>Business will only<br>use 7 characters<br>for exports. |
| Record Type              | 8        | 3      | N0     | 200                                                                                                    |
| Purchase Order<br>Number | 11       | 10     | AN     | po_mst.po_num,<br>edi_po_ack_<br>bln_mst.po_num                                                                                                   |
| PO Blanket Line<br>Num   | 21       | 4      | N0     | 0000                                                                                                    |
| Line/Release Num-<br>ber | 25       | 4      | N0     | 0000                                                                                                    |
| Site Identifier          | 29       | 7      | AN     | tp_code                                                                                                    |
| Undefined                | 36       | 5      | N0     |                                                                                                    |
| Item                     | 41       | 30     | AN     | edi_po_ack_<br>bln_mst.item                                                                                                    |
| Revision                 | 71       | 8      | AN     | edi_po_ack_<br>bln_mst.rev                                                                                                    |
| Unit Of Measure          | 79       | 3      | AN     | edi_po_ack_<br>bln_mst.u_m                                                                                                    |
| Blanket Order Qty        | 82       | 13     | N3     | edi_po_ack_<br>bln_mst.blkt_<br>qty_conv                                                                                                    |
| Item Cost                | 95       | 14     | N5     | edi_po_ack_<br>bln_mst.item_<br>cost_conv                                                                                                    |
| Vendor Part Num-<br>ber  | 109      | 30     | AN     | edi_po_ack_<br>bln_mst.vend_<br>item                                                                                                    |

| Field Description | Position | Length | Format | Field or Notes |
|-------------------|----------|--------|--------|----------------|
| Undefined         | 139      | 12     | AN     |                |

This table describes the fields in the Ack Blanket Header Text:

### ACK BLANKET HEADER TEXT

| Field Description        | Position | Length | Format | Field or Notes                                                                                                    |
|--------------------------|----------|--------|--------|----------------------------------------------------------------------------------------------------|
| Trading Partner<br>Code  | 1        | 7      | AN     | vend_tp_mst.<br>tp_code                                                                                                    |
|                          |          |        |        | You can enter 17<br>characters in the<br><b>Trading Partner</b><br>field but CloudSuite<br>Business will only<br>use 7 characters<br>for exports. |
| Record Type              | 8        | 3      | N0     | 210                                                                                                    |
| Purchase Order<br>Number | 11       | 10     | AN     | po_mst.po_num,<br>edi_po_ack_<br>bln_mst.po_num                                                                                                   |
| PO Blanket Line<br>Num   | 21       | 4      | N0     | edi_po_ack_<br>bln_mst.po_<br>line                                                                                                    |
| Line/Release Num-<br>ber | 25       | 4      | N0     | 0000                                                                                                    |
| Site Identifier          | 29       | 7      | AN     | tp_code                                                                                                    |
| Undefined                | 36       | 5      | AN     |                                                                                                    |
| P.O. Text                | 41       | 40     | AN     | edi_po_ack_<br>bln_mst.text                                                                                                    |
| Undefined                | 81       | 70     | AN     |                                                                                                    |

This table describes the fields in Ack Release/Line Item:

### ACK RELEASE/LINE ITEM

| Field Description       | Position | Length | Format | Field or Notes                                                                                          |
|-------------------------|----------|--------|--------|----------------------------------------------------------------------------------------------------|
| Trading Partner<br>Code | 1        | 7      | AN     | <pre>vend_tp_mst. tp_code You can enter 17 characters in the Trading Partner field but CloudSuite</pre> |

| Field Description        | Position | Length | Format | Field or Notes                                                     |
|--------------------------|----------|--------|--------|--------------------------------------------------------------------|
|                          |          |        |        | Business will only use 7 characters for exports.                   |
| Record Type              | 8        | 3      | N0     | 300                                                                |
| Purchase Order<br>Number | 11       | 10     | AN     | <pre>po_mst.po_num,<br/>edi_po_ack_<br/>item_mst.po_<br/>num</pre> |
| PO Blanket Line<br>Num   | 21       | 4      | N0     | edi_po_ack_<br>item_mst.po_<br>line                                |
| Line/Release Num-<br>ber | 25       | 4      | N0     | edi_po_ack_<br>item_mst.po_<br>release                             |
| Site Identifier          | 29       | 7      | AN     | tp_code                                                            |
| Undefined                | 36       | 5      | AN     |                                                                    |
| Item                     | 41       | 30     | AN     | edi_po_ack_<br>item_mst.item                                       |
| Revision                 | 71       | 8      | AN     | edi_po_ack_<br>item_mst.rev                                        |
| Unit Of Measure          | 79       | 3      | AN     | edi_po_ack_<br>item_mst.ack_<br>qty_u_m                            |
| Order Qty                | 82       | 13     | N3     | edi_po_ack_<br>item_mst.ack_<br>qty_conv                           |
| Item Cost                | 95       | 14     | N5     | edi_po_ack_<br>item_mst.ack_<br>item_cost_conv                     |
| Promise Date             | 109      | 8      | DT     | edi_po_ack_<br>item_mst.ack_<br>prom_date                          |
| Vendor Part Num-<br>ber  | 117      | 30     | AN     | edi_po_ack_<br>item_mst.vend_<br>item                              |
| Undefined                | 147      | 4      | AN     |                                                                    |

This table describes the fields in Ack Release/Line Item Text:

### EDI Supply Processing

| Field Description        | Position | Length | Format | Field or Notes                                                                                                    |
|--------------------------|----------|--------|--------|----------------------------------------------------------------------------------------------------|
| Trading Partner<br>Code  | 1        | 7      | AN     | <pre>vend_tp_mst.<br/>tp_code<br/>You can enter 17<br/>characters in the<br/>Trading Partner<br/>field but CloudSuite<br/>Business will only<br/>use 7 characters<br/>for exports.</pre> |
| Record Type              | 8        | 3      | N0     | 310                                                                                                    |
| Purchase Order<br>Number | 11       | 10     | AN     | <pre>po_mst.po_num,<br/>edi_po_ack_<br/>item_mst.po_<br/>num</pre>                                                                                                    |
| PO Blanket Line<br>Num   | 21       | 4      | N0     | edi_po_ack_<br>item_mst.po_<br>line                                                                                                    |
| Line/Release Num-<br>ber | 25       | 4      | N0     | edi_po_ack_<br>item_mst.po_<br>release                                                                                                    |
| Site Identifier          | 29       | 7      | AN     | tp_code                                                                                                    |
| Undefined                | 36       | 5      | AN     |                                                                                                    |
| P.O. Text                | 41       | 40     | AN     | edi_po_ack_<br>mst.text                                                                                                    |
| Undefined                | 81       | 70     | AN     |                                                                                                    |

### 856 (DESADV) Advance Ship Notice Flat File Layout

This table describes the fields in Vendor Ship Notice Header:

| Field Description       | Position | Length | Format | Field or Notes                                                                                                    |
|-------------------------|----------|--------|--------|----------------------------------------------------------------------------------------------------|
| Trading Partner<br>Code | 1        | 7      | AN     | vend_tp_mst.<br>tp_code                                                                                                    |
|                         |          |        |        | You can enter 17<br>characters in the<br><b>Trading Partner</b><br>field but CloudSuite<br>Business will only<br>use 7 characters<br>for exports. |
| Record Type             | 8        | 3      | N0     | 100                                                                                                    |

| Field Description         | Position | Length | Format | Field or Notes                              |
|---------------------------|----------|--------|--------|---------------------------------------------|
| Vendor Shipment<br>Number | 11       | 30     | AN     | edi_vsn_mst.<br>vend_ship_id                |
| Shipment Seq Nbr          | 41       | 3      | N0     | edi_vsn_mst.<br>seq_num                     |
| Site Identifier           | 44       | 7      | AN     | tp_code                                     |
| Undefined                 | 51       | 5      | AN     |                                             |
| Date Shipped              | 56       | 8      | DT     | edi_vsn_mst.<br>ship_date (date<br>portion) |
| Time Shipped              | 64       | 6      | AN     | edi_vsn_mst.<br>ship_date (time<br>portion) |
|                           |          |        |        | Format: HHMMSS                              |
| Ship Via Code             | 70       | 4      | AN     | edi_vsn_mst.<br>ship_code                   |
| Total Weight              | 74       | 14     | N2     | edi_vsn_mst.<br>weight                      |
| # Packages                | 88       | 3      | N0     | edi_vsn_mst.<br>qty_packages                |
| PO Number                 | 91       | 10     | AN     | edi_vsn_mst.<br>po_num                      |
| Freight Charges           | 101      | 14     | N2     | edi_vsn_mst.<br>freight                     |
| Undefined                 | 115      | 56     | AN     |                                             |

This table describes the fields in User-Defined Fields:

| Field Description         | Position | Length | Format | Field or Notes                                                                                                    |
|---------------------------|----------|--------|--------|----------------------------------------------------------------------------------------------------|
| Trading Partner<br>Code   | 1        | 7      | AN     | You can enter 17<br>characters in the<br><b>Trading Partner</b><br>field but will only<br>use 7 characters<br>for exports. |
| Record Type               | 8        | 3      | N0     | 110                                                                                                    |
| Vendor Shipment<br>Number | 11       | 30     | N0     | ei snit.edsipid                                                                                                    |
| Shipment Seq Nbr          | 41       | 3      | N0     | edi_vsn_mst.<br>seq_num                                                                                                    |

| Field Description                               | Position | Length | Format | Field or Notes           |
|-------------------------------------------------|----------|--------|--------|--------------------------|
| Site Identifier                                 | 44       | 7      | AN     |                          |
| Undefined                                       | 51       | 5      | AN     |                          |
| Customer User-De-<br>fined Character<br>Field 1 | 56       | 20     | AN     | edi_vsn_mst.<br>charfld1 |
| Customer User-De-<br>fined Character<br>Field 2 | 76       | 20     | AN     | edi_vsn_mst.<br>charfld2 |
| Customer User-De-<br>fined Character<br>Field 3 | 96       | 20     | AN     | edi_vsn_mst.<br>charfld3 |
| Customer User-De-<br>fined Date Field           | 116      | 8      | DT     | edi_vsn_mst.<br>datefld  |
| Customer User-De-<br>fined Decimal Field<br>1   | 124      | 12     | N2     | edi_vsn_mst.<br>decifld1 |
| Customer User-De-<br>fined Decimal Field<br>2   | 136      | 12     | N2     | edi_vsn_mst.<br>decifld2 |
| Customer User-De-<br>fined Decimal Field<br>3   | 148      | 12     | N2     | edi_vsn_mst.<br>decifld3 |
| Customer User-De-<br>fined Logic Field          | 160      | 1      | AN     | edi_vsn_mst.<br>logifld  |
| Undefined                                       | 161      | 10     | AN     |                          |

This table describes the fields in Vendor Ship Notice Detail:

| Field Description         | Position | Length | Format | Field or Notes                                                                                                    |
|---------------------------|----------|--------|--------|----------------------------------------------------------------------------------------------------|
| Trading Partner<br>Code   | 1        | 7      | AN     | vend_tp_mst.<br>tp_code                                                                                                    |
|                           |          |        |        | You can enter 17<br>characters in the<br><b>Trading Partner</b><br>field but CloudSuite<br>Business will only<br>use 7 characters<br>for exports. |
| Record Type               | 8        | 3      | N0     | 200                                                                                                    |
| Vendor Shipment<br>Number | 11       | 30     | N0     | edi_vsn_mst.<br>vend_ship_id                                                                                                    |

| Field Description | Position | Length | Format | Field or Notes                              |
|-------------------|----------|--------|--------|---------------------------------------------|
| Shipment Seq Nbr  | 41       | 3      | N0     | edi_vsn_mst.<br>seq_num                     |
| Site Identifier   | 44       | 7      | AN     | tp_code                                     |
| Undefined         | 51       | 5      | AN     |                                             |
| Line Number       | 56       | 4      | N0     | edi_vsn_item_<br>mst.po_line                |
| Release Number    | 60       | 4      | N0     | edi_vsn_item_<br>mst.po_release             |
| Item              | 64       | 30     | AN     | edi_vsn_item_<br>mst.item                   |
| Qty Shipped       | 94       | 13     | N3     | edi_vsn_item_<br>mst.orig_ship_<br>qty_conv |
| Unit Of Measure   | 107      | 3      | AN     | edi_vsn_item_<br>mst.u_m                    |
| P.O. Num          | 110      | 10     | AN     | edi_vsn_item_<br>mst.po_num                 |
| Container         | 120      | 30     | AN     | edi_vsn_item_<br>mst.container              |
| Undefined         | 150      | 21     | AN     |                                             |

This table describes the fields in Vendor Ship Notice Detail Text:

| Field Description         | Position | Length | Format | Field or Notes                                                                                                    |
|---------------------------|----------|--------|--------|----------------------------------------------------------------------------------------------------|
| Trading Partner<br>Code   | 1        | 7      | AN     | vend_tp_mst.<br>tp_code                                                                                                    |
|                           |          |        |        | You can enter 17<br>characters in the<br><b>Trading Partner</b><br>field but CloudSuite<br>Business will only<br>use 7 characters<br>for exports. |
| Record Type               | 8        | 3      | N0     | 210                                                                                                    |
| Vendor Shipment<br>Number | 11       | 30     | N0     | edi_vsn_mst.<br>vend_ship_id                                                                                                    |
| Shipment Seq Nbr          | 41       | 3      | N0     | edi_vsn_mst.<br>seq_num                                                                                                    |
| Site Identifier           | 44       | 7      | AN     |                                                                                                    |

| Field Description | Position | Length | Format | Field or Notes                          |
|-------------------|----------|--------|--------|-----------------------------------------|
| Undefined         | 51       | 5      | AN     |                                         |
| Ref Type          | 56       | 1      | AN     | edi_vsn_lot_<br>serial_mst.<br>ref_type |
| Ref Num           | 57       | 30     | AN     | edi_vsn_lot_<br>serial_mst.<br>ref_num  |
| Ref Qty           | 87       | 13     | N3     | edi_vsn_lot_<br>serial_mst.<br>ref_qty  |
| Undefined         | 100      | 71     | AN     |                                         |

## Receiving an EDI Invoice (Inbound 810/INVOIC)

- Import the invoice data from the translator into CloudSuite Business's EDI database tables.
   To import the inbound invoice 810/INVOIC transaction from your vendor, use the EDI Transaction Load Routine.
- 2 (Optional) Review the data before posting it to CloudSuite Business.
   To print a detailed list of which vendor invoices you have received, run the Inbound Vendor Invoice Report.
- **3** Generate an A/P voucher using the EDI vendor invoice data.

For information on creating a voucher, see Creating A/P Vouchers or Adjustments. The system generates the EDI invoice when you generate the A/P voucher.

## Receiving PO Acknowledgments (Inbound 855/ORDRSP)

- 1 To determine whether the system will receive purchase order acknowledgments and whether acknowledgments can be posted or auto-posted, set up the EDI Vendor Profiles form. Selecting one or all of these EDI Vendor Profiles fields determines how the purchase order acknowledgments will be posted to the system:
  - Allow Order Qty Override?
  - Allow Item Cost Override?
  - Allow Due Date Override?

**Note:** If you do not select any of the override fields on the EDI Vendor Profiles form, posting the purchase order acknowledgments does not change any information on the purchase order except the Vendor Order Number.

2 Import data into CloudSuite Business's EDI database tables.

To import the inbound purchase order acknowledgment 855/ORDRSP transaction from your vendor, use the EDI Transaction Load Routine.

**3** To view the purchase order acknowledgments and to view transaction errors, if any, use the EDI Purchase Order Acknowledgments form.

You can also view transmission errors by running the Inbound PO Acknowledgment Report.

4 To post any changes in order quantity, material cost (and, indirectly, item cost), and/or the due date to the CloudSuite Business system, on the EDI Purchase Order Acknowledgments form, select Post and then click Post Acknowledgments to PO.

Posting of PO acknowledgments can change the order quantity and/or the due date in the CloudSuite Business system. During posting, the inbound PO acknowledgement cost directly overrides the PO unit material cost. The PO item cost (or unit cost, for blanket POs) is then recalculated as the sum of material, freight, brokerage, duty, insurance, and local freight costs.

Posting applies only those changes selected on the EDI Vendor Profiles form. Any other changes in the acknowledgment must be made to the PO manually.

## Receiving an EDI Advance Ship Notice (Inbound 856/DESADV)

- 1 To import the Inbound Advance Ship Notice 856/DESADV transaction from your vendor into CloudSuite Business's EDI database tables, use the EDI Transaction Load Routine.
- 2 (Optional) Review the data before posting it to the CloudSuite Business system.

To print a detailed list of the shipments, run the Inbound Vendor Ship Notice Report.

## **Outbound Supply Transactions**

### Outbound Supply EDI Transactions - Flat-File Layout

#### Note:

Explanation of Formats:

DT = Date

AN = Alphanumeric

N\* = Numeric (2nd digit = the number of decimal places)

• Field Length: Each file must be the exact length designated in this file layout. Each field's starting position must match the file layout. If your values are shorter than the field length specified here, the value is padded with blanks to fill the length of the field so that each field starts in the correct position.

### 830 (DELFOR) Blanket Purchase Orders

### Map Identifier Record

| Field Description              | Position | Length | Format | Field or Notes                                                                                                    |
|--------------------------------|----------|--------|--------|----------------------------------------------------------------------------------------------------|
| Trading Partner<br>Code        | 1        | 7      | AN     | cust_tp_mst.<br>tp_code You can<br>enter 17 characters<br>in the <b>Trading</b><br><b>Partner</b> field but<br>will only use 7<br>characters for ex-<br>ports. |
| SY1 Designator<br>(hard_coded) | 8        | 3      | AN     | Hard Coded SY1                                                                                                    |
| Transaction Type<br>Number     | 11       | 6      | AN     | Hard Coded 830                                                                                                    |

### **SCHEDULE HEADER (830)**

| Field Description          | Position | Length | Format | Field or Notes                                                                                                    |
|----------------------------|----------|--------|--------|----------------------------------------------------------------------------------------------------|
| Trading Partner<br>Code    | 1        | 7      | AN     | vend_tp_mst.<br>tp_code                                                                                                    |
|                            |          |        |        | You can enter 17<br>characters in the<br><b>Trading Partner</b><br>field but will only<br>use 7 characters<br>for exports. |
| Record Type                | 8        | 3      | N0     | 100                                                                                                    |
| Schedule Number            | 11       | 7      | N0     | edi_sched_mst.<br>sched_num                                                                                                |
| Schedule Se-<br>quence Nbr | 18       | 3      | N0     | 000                                                                                                    |
| Undefined                  | 21       | 10     | AN     | spaces                                                                                                    |
| Vendor Number              | 31       | 7      | AN     | edi_sched_mst.<br>vend_num                                                                                                 |
| Schedule Date              | 38       | 8      | DT     | edi_sched_mst.<br>extract_date                                                                                             |
| Undefined                  | 46       | 155    | AN     | spaces                                                                                                    |

### SCHEDULE DETAIL (830)

| Field Description          | Position | Length | Format | Field or Notes                                                                                                    |
|----------------------------|----------|--------|--------|----------------------------------------------------------------------------------------------------|
| Trading Partner<br>Code    | 1        | 7      | AN     | <pre>vend_tp_mst.<br/>tp_code<br/>You can enter 17<br/>characters in the<br/>Trading Partner<br/>field but will only<br/>use 7 characters<br/>for exports.</pre> |
| Record Type                | 8        | 3      | N0     | 200                                                                                                    |
| Schedule Number            | 11       | 7      | N0     | edi_sched_dtl_<br>mst.sched_num                                                                                                    |
| Schedule Se-<br>quence Nbr | 18       | 3      | N0     | edi_sched_dtl_<br>mst.seq_num                                                                                                    |
| Undefined                  | 21       | 10     | AN     | spaces                                                                                                    |
| Item                       | 31       | 30     | AN     | edi_sched_dtl_<br>mst.item                                                                                                    |
| Revision                   | 61       | 8      | AN     | edi_sched_dtl_<br>mst.revision                                                                                                    |
| Drawing                    | 69       | 25     | AN     | edi_sched_dtl_<br>mst.drawing_<br>nbr                                                                                                    |
| Description                | 94       | 40     | AN     | edi_sched_dtl_<br>mst.descrip-<br>tion                                                                                                    |
| Plan Date                  | 134      | 8      | DT     | edi_sched_dtl_<br>mst.plan_date                                                                                                    |
| Planned Order Qty          | 142      | 14     | N3     | edi_sched_dtl_<br>mst.plan_qty                                                                                                    |
| U/M                        | 156      | 3      | AN     | edi_sched_dtl_<br>mst.u_m                                                                                                    |
| Undefined                  | 159      | 42     | AN     | spaces                                                                                                    |

# 850 (ORDERS) Regular Purchase Orders and 862 (DELJIT) Blanket Purchase Order Release (Flat File Layouts)

### Map Identifier Record

| Field Description              | Position | Length | Format | Field or Notes                                                                                                    |
|--------------------------------|----------|--------|--------|----------------------------------------------------------------------------------------------------|
| Trading Partner<br>Code        | 1        | 7      | AN     | cust_tp_mst.<br>tp_code                                                                                                    |
|                                |          |        |        | You can enter 17<br>characters in the<br><b>Trading Partner</b><br>field but will only<br>use 7 characters<br>for exports. |
| SY1 Designator<br>(hard_coded) | 8        | 3      | AN     | Hard Coded SY1                                                                                                    |
| Transaction Type<br>Number     | 11       | 6      | AN     | Hard Coded 850                                                                                                    |

### PO HEADER (850 AND 862)

| Field Description        | Position | Length | Format | Field or Notes                                                                                                    |
|--------------------------|----------|--------|--------|----------------------------------------------------------------------------------------------------|
| Trading Partner<br>Code  | 1        | 7      | AN     | <pre>vend_tp_mst.<br/>tp_code<br/>You can enter 17<br/>characters in the<br/>Trading Partner<br/>field but will only<br/>use 7 characters<br/>for exports.</pre> |
| Record Type              | 8        | 3      | N0     | 100                                                                                                    |
| Purchase Order<br>Number | 11       | 10     | AN     | po_mst.po_num,<br>edi_po_mst.po_<br>num                                                                                                    |
| Sequence                 | 21       | 3      | N0     | edi_po_mst.<br>seq_num                                                                                                    |
| PO Blanket Line<br>Num   | 24       | 4      | N0     | 0000                                                                                                    |
| Line/Release Num-<br>ber | 28       | 4      | N0     | 0000                                                                                                    |
| Text Sequence            | 32       | 3      | N0     | 000                                                                                                    |
| Undefined                | 35       | 9      | AN     |                                                                                                    |

| Field Description | Position | Length | Format | Field or Notes                                                        |
|-------------------|----------|--------|--------|-----------------------------------------------------------------------|
| Vendor Number     | 44       | 7      | AN     | vend_num, vend_<br>tp_mst.vend_<br>num                                |
| Currency          | 51       | 3      | AN     | vendor_mst.<br>curr_code                                              |
| РО Туре           | 54       | 1      | AN     | po_mst.type,<br>edi_po_mst.<br>type                                   |
| Vendor Order      | 55       | 22     | AN     | edi_po_mst.<br>vend_order                                             |
| Order Date        | 77       | 8      | DT     | <pre>po_mst.order_ date,edi_po_ mst.order_date</pre>                  |
| Terms             | 85       | 3      | AN     | <pre>po_mst.terms_ code,edi_po_ mst.terms_code</pre>                  |
| Ship Via          | 88       | 4      | AN     | po_mst.ship_<br>code,edi_po_<br>mst.ship_code                         |
| FOB               | 92       | 60     | AN     | po_mst.fob,<br>edi_po_mst.fob                                         |
| Buyer             | 152      | 25     | AN     | po_mst.buyer,<br>edi_po_mst.<br>buyer                                 |
| Vendor LCR        | 177      | 20     | AN     | <pre>po_mst.vend_<br/>lcr_num,edi_<br/>po_mst.vend_<br/>lcr_num</pre> |
| Prepaid Amount    | 197      | 14     | N2     | <pre>po_mst.pre- paid_amt,edi_ po_mst.pre- paid_amt</pre>             |
| Whse              | 211      | 4      | AN     | po_mst.whse,<br>edi_po_mst.<br>whse                                   |
| Discount Days     | 215      | 3      | N0     | terms_mst.<br>disc_days                                               |
| Discount Pct      | 218      | 8      | N3     | terms_mst.<br>disc_pct                                                |

| Field Description | Position | Length | Format | Field or Notes         |
|-------------------|----------|--------|--------|------------------------|
| Due Days          | 226      | 3      | N0     | terms_mst.due_<br>days |
| Proxima Day       | 229      | 2      | N0     | terms_mst.<br>prox_day |
| PO Status         | 231      | 1      | AN     | po_mst.stat            |
| Undefined         | 232      | 239    | AN     |                        |

### PO VENDOR NAME AND ADDRESS (850 AND 862)

| Field Description        | Position | Length | Format | Field or Notes                                                                                                    |
|--------------------------|----------|--------|--------|----------------------------------------------------------------------------------------------------|
| Trading Partner<br>Code  | 1        | 7      | AN     | vend_tp_mst.<br>tp_code                                                                                                    |
|                          |          |        |        | You can enter 17<br>characters in the<br><b>Trading Partner</b><br>field but will only<br>use 7 characters<br>for exports. |
| Record Type              | 8        | 3      | N0     | 110                                                                                                    |
| Purchase Order<br>Number | 11       | 10     | AN     | po_mst.po_num,<br>edi_po_mst.po_<br>num                                                                                    |
| Sequence                 | 21       | 3      | N0     | edi_po_mst.<br>seq_num                                                                                                    |
| PO Blanket Line<br>Num   | 24       | 4      | N0     | 0000                                                                                                    |
| Line/Release Num-<br>ber | 28       | 4      | N0     | 0000                                                                                                    |
| Text Sequence            | 32       | 3      | N0     | 000                                                                                                    |
| Undefined                | 35       | 9      | AN     |                                                                                                    |
| Vendor Name              | 44       | 60     | AN     | vendaddr_mst.<br>name                                                                                                    |
| Address Line 1           | 104      | 50     | AN     | vendaddr_mst.<br>addr##1                                                                                                   |
| Address Line 2           | 154      | 50     | AN     | vendaddr_mst.<br>addr##2                                                                                                   |
| Address Line 3           | 204      | 50     | AN     | vendaddr_mst.<br>addr##3                                                                                                   |

| Field Description | Position | Length | Format | Field or Notes           |
|-------------------|----------|--------|--------|--------------------------|
| Address Line 4    | 254      | 50     | AN     | vendaddr_mst.<br>addr##4 |
| City              | 304      | 30     | AN     | vendaddr_mst.<br>city    |
| Prov/ST           | 334      | 5      | AN     | vendaddr_mst.<br>state   |
| Post/ZIP          | 339      | 10     | AN     | vendaddr_mst.<br>zip     |
| Country           | 349      | 30     | AN     | vendaddr_mst.<br>country |
| Contact           | 379      | 30     | AN     | vendor_mst.<br>contact   |
| Phone             | 409      | 25     | AN     | vendor_mst.<br>phone     |
| Undefined         | 434      | 37     | AN     |                          |

### PO HEADER TEXT (850 AND 862)

| Field Description        | Position | Length | Format | Field or Notes                                                                                                    |
|--------------------------|----------|--------|--------|----------------------------------------------------------------------------------------------------|
| Trading Partner<br>Code  | 1        | 7      | AN     | vend_tp_mst.<br>tp_code<br>You can enter 17<br>characters in the<br><b>Trading Partner</b><br>field but will only<br>use 7 characters<br>for exports. |
| Record Type              | 8        | 3      | N0     | 120                                                                                                    |
| Purchase Order<br>Number | 11       | 10     | AN     | po_mst.po_num,<br>edi_po_mst.po_<br>num                                                                                                    |
| Sequence                 | 21       | 3      | N0     | edi_po_mst.<br>seq_num                                                                                                    |
| PO Blanket Line<br>Num   | 24       | 4      | N0     | 0000                                                                                                    |
| Line/Release Num-<br>ber | 28       | 4      | NO     | 0000                                                                                                    |
| Text Sequence            | 32       | 3      | N0     | 000                                                                                                    |
| Undefined                | 35       | 9      | AN     |                                                                                                    |

| Field Description | Position | Length | Format | Field or Notes                 |
|-------------------|----------|--------|--------|--------------------------------|
| Sequence          | 44       | 10     | N0     | system-generated note sequence |
| Text              | 54       | 400    | AN     | SpecificNotes.<br>NoteContent  |
| Undefined         | 454      | 17     | AN     |                                |

About Notes: If external notes exist for a purchase order, they will be exported and included in the flat file. No internal notes can be exported.

Only the first 4000 characters of an external note are exported to the type 120 record. Each record type 120 can store a text length of 400 characters. So, for an external PO note that is 4000 characters or more long, 10 records are created for one PO in order to export the entire 4000 characters. The vendor's software that imports the flat file must then concatenate each of the 400-character strings together in order to build the entire note text.

### PO HEADER REMIT-TO (850 AND 862)

| Field Description        | Position | Length | Format | Field or Notes                                                                                                    |
|--------------------------|----------|--------|--------|----------------------------------------------------------------------------------------------------|
| Trading Partner<br>Code  | 1        | 7      | AN     | vend_tp_mst.<br>tp_code                                                                                                    |
|                          |          |        |        | You can enter 17<br>characters in the<br><b>Trading Partner</b><br>field but will only<br>use 7 characters<br>for exports. |
| Record Type              | 8        | 3      | N0     | 130                                                                                                    |
| Purchase Order<br>Number | 11       | 10     | AN     | po_mst.po_num,<br>edi_po_mst.po_<br>num                                                                                    |
| Sequence                 | 21       | 3      | N0     | edi_po_mst.<br>seq_num                                                                                                    |
| PO Blanket Line<br>Num   | 24       | 4      | N0     | 0000                                                                                                    |
| Line/Release Num-<br>ber | 28       | 4      | N0     | 0000                                                                                                    |
| Text Sequence            | 32       | 3      | N0     | 000                                                                                                    |
| Undefined                | 35       | 9      | AN     |                                                                                                    |
| Name                     | 44       | 60     | AN     | (remit-to)ven-<br>daddr_mst.name                                                                                           |

| Field Description     | Position | Length | Format | Field or Notes                           |
|-----------------------|----------|--------|--------|------------------------------------------|
| Address Line 1        | 104      | 50     | AN     | (remit-to)ven-<br>daddr_mst.ad-<br>dr##1 |
| Address Line 2        | 154      | 50     | AN     | (remit-to)ven-<br>daddr_mst.ad-<br>dr##2 |
| Address Line 3        | 204      | 50     | AN     | (remit-to)ven-<br>daddr_mst.ad-<br>dr##3 |
| Address Line 4        | 254      | 50     | AN     | (remit-to)ven-<br>daddr_mst.ad-<br>dr##4 |
| City                  | 304      | 30     | AN     | (remit-to)ven-<br>daddr_mst.city         |
| Prov/ST               | 334      | 5      | AN     | (remit-to)ven-<br>daddr_mst.<br>state    |
| Post/ZIP              | 339      | 10     | AN     | (remit-to)ven-<br>daddr_mst.zip          |
| Country               | 349      | 30     | AN     | (remit-to)ven-<br>daddr_mst.<br>country  |
| Contact               | 379      | 30     | AN     | (remit-to)ven-<br>daddr_mst.con-<br>tact |
| Phone                 | 409      | 25     | AN     | (remit-to)ven-<br>dor_mst.phone          |
| Remit-To Vend<br>Curr | 434      | 3      | AN     | (remit-to)ven-<br>dor_mst.curr_<br>code  |
| Undefined             | 437      | 34     | AN     |                                          |

### PO HEADER DROP\_SHIP (850 AND 862)

| Field Description       | Position | Length | Format | Field or Notes                                                                                         |
|-------------------------|----------|--------|--------|----------------------------------------------------------------------------------------------------|
| Trading Partner<br>Code | 1        | 7      | AN     | <pre>vend_tp_mst. tp_code You can enter 17 characters in the Trading Partner field but will only</pre> |

### EDI Supply Processing

| Field Description        | Position | Length | Format | Field or Notes                |
|--------------------------|----------|--------|--------|-------------------------------|
|                          |          |        |        | use 7 characters for exports. |
| Record Type              | 8        | 3      | N0     | 140                           |
| Purchase Order<br>Number | 11       | 10     | AN     | edi_po_mst.po_<br>num         |
| Sequence                 | 21       | 3      | N0     | edi_po_mst.<br>seq_num        |
| PO Blanket Line<br>Num   | 24       | 4      | N0     | 0000                          |
| Line/Release Num-<br>ber | 28       | 4      | N0     | 0000                          |
| Text Sequence            | 32       | 3      | N0     | 000                           |
| Undefined                | 35       | 9      | AN     |                               |
| Name                     | 44       | 60     | AN     | edi_po_mst.<br>drop_name      |
| Address Line 1           | 104      | 50     | AN     | edi_po_mst.<br>drop_addr##1   |
| Address Line 2           | 154      | 50     | AN     | edi_po_mst.<br>drop_addr##2   |
| Address Line 3           | 204      | 50     | AN     | edi_po_mst.<br>drop_addr##3   |
| Address Line 4           | 254      | 50     | AN     | edi_po_mst.<br>drop_addr##4   |
| City                     | 304      | 30     | AN     | edi_po_mst.<br>drop_city      |
| Prov/ST                  | 334      | 5      | AN     | edi_po_mst.<br>drop_state     |
| Post/ZIP                 | 339      | 10     | AN     | edi_po_mst.<br>drop_zip       |
| Country                  | 349      | 30     | AN     | edi_po_mst.<br>drop_country   |
| Contact                  | 379      | 30     | AN     | edi_po_mst.<br>drop_contact   |
| Phone                    | 409      | 25     | AN     | edi_po_mst.<br>drop_phone     |
| Undefined                | 434      | 37     | AN     |                               |

| Field Description                               | Position | Length | Format | Field or Notes                                                                                                    |
|-------------------------------------------------|----------|--------|--------|----------------------------------------------------------------------------------------------------|
| Trading Partner<br>Code                         | 1        | 7      | AN     | vend_tp_mst.<br>tp_code                                                                                                    |
|                                                 |          |        |        | You can enter 17<br>characters in the<br><b>Trading Partner</b><br>field but will only<br>use 7 characters<br>for exports. |
| Record Type                                     | 8        | 3      | N0     | 150                                                                                                    |
| Purchase Order<br>Number                        | 11       | 10     | AN     | edi_po_mst.po_<br>num                                                                                                    |
| Sequence                                        | 21       | 3      | N0     | edi_po_mst.<br>seq_num                                                                                                    |
| PO Blanket Line<br>Num                          | 24       | 4      | N0     | 0000                                                                                                    |
| Line/Release Num-<br>ber                        | 28       | 4      | N0     | 0000                                                                                                    |
| Text Sequence                                   | 32       | 3      | N0     | 000                                                                                                    |
| Undefined                                       | 35       | 9      | AN     |                                                                                                    |
| Customer User-De-<br>fined Character<br>Field 1 | 44       | 20     | AN     | edi_po_mst.<br>charfld1                                                                                                    |
| Customer User-De-<br>fined Character<br>Field 2 | 64       | 20     | AN     | edi_po_mst.<br>charfld2                                                                                                    |
| Customer User-De-<br>fined Character<br>Field 3 | 84       | 20     | AN     | edi_po_mst.<br>charfld3                                                                                                    |
| Customer User-De-<br>fined Date Field           | 104      | 8      | DT     | edi_po_mst.<br>datefld                                                                                                    |
| Customer User-De-<br>fined Decimal Field<br>1   | 112      | 12     | N2     | edi_po_mst.de-<br>cifld1                                                                                                   |
| Customer User-De-<br>fined Decimal Field<br>2   | 124      | 12     | N2     | edi_po_mst.de-<br>cifld2                                                                                                   |
| Customer User-De-<br>fined Decimal Field<br>3   | 136      | 12     | N2     | edi_po_mst.de-<br>cifld3                                                                                                   |

### PO HEADER USER-DEFINED FIELDS (850 AND 862)

| Field Description                      | Position | Length | Format | Field or Notes         |
|----------------------------------------|----------|--------|--------|------------------------|
| Customer User-De-<br>fined Logic Field | 148      | 1      | AN     | edi_po_mst.<br>logifld |
| Undefined                              | 149      | 322    | AN     |                        |

### PO BLANKET HEADER (862)

| Field Description        | Position | Length | Format | Field or Notes                                                                                                    |
|--------------------------|----------|--------|--------|----------------------------------------------------------------------------------------------------|
| Trading Partner<br>Code  | 1        | 7      | AN     | vend_tp_mst.<br>tp_code                                                                                                   |
|                          |          |        |        | You can enter 17<br>characters in the<br><b>Trading Partner</b><br>field but will only<br>use 7 characters<br>for exports |
|                          |          |        |        |                                                                                                    |
| Record Type              | 8        | 3      | N0     | 200                                                                                                    |
| Purchase Order<br>Number | 11       | 10     | AN     | po_mst.po_num,<br>edi_po_mst.po_<br>num                                                                                   |
| Sequence                 | 21       | 3      | N0     | edi_po_mst.<br>seq_num                                                                                                    |
| PO Blanket Line<br>Num   | 24       | 4      | N0     | edi_po_bln_<br>mst.po_line                                                                                                |
| Line/Release Num-<br>ber | 28       | 4      | N0     | 0000                                                                                                    |
| Text Sequence            | 32       | 3      | N0     | 000                                                                                                    |
| Undefined                | 35       | 9      | AN     |                                                                                                    |
| Item                     | 44       | 30     | AN     | edi_po_bln_mst.item                                                                                                    |
| Revision                 | 74       | 8      | AN     | item_mst.revi-<br>sion                                                                                                    |
| Drawing                  | 82       | 25     | AN     | item_mst.draw-<br>ing_nbr                                                                                                 |
| Description              | 107      | 40     | AN     | First Line of Text for edi_po_bl                                                                                          |
| Vendor Item              | 147      | 30     | AN     | edi_po_bln_<br>mst.vend_item                                                                                              |

| Field Description | Position | Length | Format | Field or Notes                          |
|-------------------|----------|--------|--------|-----------------------------------------|
| Blanket Order Qty | 177      | 13     | N3     | edi_po_bln_<br>mst.blanket_<br>qty_conv |
| U/M               | 190      | 3      | AN     | edi_po_bln_<br>mst.u_m                  |
| Effective Date    | 193      | 8      | DT     | edi_po_bln_<br>mst.eff_date             |
| Expiration Date   | 201      | 8      | DT     | edi_po_bln_<br>mst.exp_date             |
| Item Cost         | 209      | 14     | N5     | edi_po_bln_<br>mst.item_cost_<br>conv   |
| PO Blanket Status | 223      | 1      | AN     | edi_po_bln_<br>mst.stat                 |
| Undefined         | 224      | 247    | AN     |                                         |

### PO BLANKET HEADER TEXT (862)

| Field Description        | Position | Length | Format | Field or Notes                                                                                                    |
|--------------------------|----------|--------|--------|----------------------------------------------------------------------------------------------------|
| Trading Partner<br>Code  | 1        | 7      | AN     | <pre>vend_tp_mst.<br/>tp_code<br/>You can enter 17<br/>characters in the<br/>Trading Partner<br/>field but will only<br/>use 7 characters<br/>for exports.</pre> |
| Record Type              | 8        | 3      | N0     | 210                                                                                                    |
| Purchase Order<br>Number | 11       | 10     | AN     | po_mst.po_num,<br>edi_po_mst.po_<br>num                                                                                                    |
| Sequence                 | 21       | 3      | N0     | edi_po_mst.<br>seq_num                                                                                                    |
| PO Blanket Line<br>Num   | 24       | 4      | N0     | edi_po_bln_<br>mst.po_line                                                                                                    |
| Line/Release Num-<br>ber | 28       | 4      | NO     | 0000                                                                                                    |
| Text Sequence            | 32       | 3      | N0     | 000                                                                                                    |
| Undefined                | 35       | 9      | AN     |                                                                                                    |

| Field Description | Position | Length | Format | Field or Notes                 |
|-------------------|----------|--------|--------|--------------------------------|
| Sequence          | 44       | 10     | N0     | system-generated note sequence |
| Text              | 54       | 400    | AN     | SpecificNotes.<br>NoteContent  |
| Undefined         | 454      | 17     | AN     |                                |

About Notes: If external notes exist for a blanket purchase order, they will be exported and included in the flat file. No internal notes can be exported.

Only the first 4000 characters of an external note are exported to the type 210 record. Each record type 210 can store a text length of 400 characters. So, for an external blanket PO note that is 4000 characters or more long, 10 records are created for one blanket PO in order to export the entire 4000 characters. The vendor's software that imports the flat file must then concatenate each of the 400-character strings together in order to build the entire note text.

### PO LINE/RELEASE (850 AND 862)

| Field Description        | Position | Length | Format | Field or Notes                                                                                                    |
|--------------------------|----------|--------|--------|----------------------------------------------------------------------------------------------------|
| Trading Partner<br>Code  | 1        | 7      | AN     | vend_tp_mst.<br>tp_code                                                                                                    |
|                          |          |        |        | You can enter 17<br>characters in the<br><b>Trading Partner</b><br>field but will only<br>use 7 characters<br>for exports. |
| Record Type              | 8        | 3      | N0     | 300                                                                                                    |
| Purchase Order<br>Number | 11       | 10     | AN     | po_mst.po_num,<br>edi_po_mst.po_<br>num                                                                                    |
| Sequence                 | 21       | 3      | N0     | edi_po_mst.<br>seq_num                                                                                                    |
| PO Blanket Line<br>Num   | 24       | 4      | N0     | edi_po_bln_<br>mst.po_line                                                                                                 |
| Line/Release Num-<br>ber | 28       | 4      | N0     | edi_poitem_<br>mst.po_release                                                                                              |
| Text Sequence            | 32       | 3      | N0     | 000                                                                                                    |
| Undefined                | 35       | 9      | AN     |                                                                                                    |
| Item                     | 44       | 30     | AN     | edi_poitem_<br>mst.item                                                                                                    |
| Field Description        | Position | Length | Format | Field or Notes                           |
|--------------------------|----------|--------|--------|------------------------------------------|
| Due Date                 | 74       | 8      | DT     | edi_poitem_<br>mst.due_date              |
| Ordered                  | 82       | 13     | N3     | edi_poitem_<br>mst.qty_or-<br>dered_conf |
| Whse                     | 95       | 4      | AN     | edi_poitemwhse                           |
| Prom Date                | 99       | 8      | DT     | edi_poitem_<br>mst.prom_date             |
| Item Cost                | 107      | 14     | N5     | edi_poitem_<br>mst.unit_cost_<br>conv    |
| Revision                 | 121      | 8      | AN     | item_mst.revi-<br>sion                   |
| Drawing                  | 129      | 25     | AN     | item_mst.draw-<br>ing_nbr                |
| U/M                      | 154      | 3      | AN     | edi_po_bln_<br>mst.u_m                   |
| Vendor Item              | 157      | 30     | AN     | edi_po_bln_<br>mst.vend_item             |
| Line/Release Sta-<br>tus | 187      | 1      | AN     | edi_poitem_<br>mst.stat                  |
| Undefined                | 188      | 283    | AN     |                                          |

#### PO LINE/RELEASE TEXT (850 AND 862)

| Field Description        | Position | Length | Format | Field or Notes                                                                                                    |
|--------------------------|----------|--------|--------|----------------------------------------------------------------------------------------------------|
| Trading Partner<br>Code  | 1        | 7      | AN     | vend_tp_mst.<br>tp_code                                                                                                    |
|                          |          |        |        | You can enter 17<br>characters in the<br><b>Trading Partner</b><br>field but will only<br>use 7 characters<br>for exports. |
| Record Type              | 8        | 3      | N0     | 310                                                                                                    |
| Purchase Order<br>Number | 11       | 10     | AN     | po_mst.po_num,<br>edi_po_mst.po_<br>num                                                                                    |
| Sequence                 | 21       | 3      | N0     | edi_po_mst.<br>seq_num                                                                                                    |

| Field Description        | Position | Length | Format | Field or Notes                 |
|--------------------------|----------|--------|--------|--------------------------------|
| PO Blanket Line<br>Num   | 24       | 4      | N0     | edi_po_bln_<br>mst.po_line     |
| Line/Release Num-<br>ber | 28       | 4      | N0     | edi_poitem_<br>mst.po_release  |
| Text Sequence            | 32       | 3      | N0     | system-generated note sequence |
| Undefined                | 35       | 9      | AN     |                                |
| Sequence                 | 44       | 10     | N0     | system-generated note sequence |
| Text                     | 54       | 400    | AN     | SpecificNotes.<br>NoteContent  |
| Undefined                | 454      | 17     | AN     |                                |

About Notes: If external notes exist for a purchase order line/release, they will be exported and included in the flat file. No internal notes can be exported.

Only the first 4000 characters of an external note are exported to the type 310 record. Each record type 310 can store a text length of 400 characters. So, for an external PO line/release note that is 4000 characters or more long, 10 records are created for one PO line/release in order to export the entire 4000 characters. The vendor's software that imports the flat file must then concatenate each of the 400-character strings together in order to build the entire note text.

#### PO LINE/RELEASE Drop\_SHIP (850 AND 862)

| Field Description        | Position | Length | Format | Field or Notes                                                                                                    |
|--------------------------|----------|--------|--------|----------------------------------------------------------------------------------------------------|
| Trading Partner<br>Code  | 1        | 7      | AN     | vend_tp_mst.<br>tp_code                                                                                                    |
|                          |          |        |        | You can enter 17<br>characters in the<br><b>Trading Partner</b><br>field but will only<br>use 7 characters<br>for exports. |
| Record Type              | 8        | 3      | N0     | 320                                                                                                    |
| Purchase Order<br>Number | 11       | 10     | AN     | edi_po_mst.po_<br>num                                                                                                    |
| Sequence                 | 21       | 3      | N0     | edi_po_mst.<br>seq_num                                                                                                    |
| PO Blanket Line<br>Num   | 24       | 4      | N0     | edi_po_bln_<br>mst.po_line                                                                                                 |

| Field Description        | Position | Length | Format | Field or Notes                       |
|--------------------------|----------|--------|--------|--------------------------------------|
| Line/Release Num-<br>ber | 28       | 4      | N0     | edi_poitem_<br>mst.po_release        |
| Text Sequence            | 32       | 3      | N0     | 000                                  |
| Undefined                | 35       | 9      | AN     |                                      |
| Name                     | 44       | 60     | AN     | edi_poitem_<br>mst.drop_name         |
| Address Line 1           | 104      | 50     | AN     | edi_poitem_<br>mst.drop_ad-<br>dr##1 |
| Address Line 2           | 154      | 50     | AN     | edi_poitem_<br>mst.drop_ad-<br>dr##2 |
| Address Line 3           | 204      | 50     | AN     | edi_poitem_<br>mst.drop_ad-<br>dr##3 |
| Address Line 4           | 254      | 50     | AN     | edi_poitem_<br>mst.drop_ad-<br>dr##4 |
| City                     | 304      | 30     | AN     | edi_poitem_<br>mst.drop_city         |
| Prov/ST                  | 334      | 5      | AN     | edi_poitem_<br>mst.drop_state        |
| Post/ZIP                 | 339      | 10     | AN     | edi_poitem_<br>mst.drop_zip          |
| Country                  | 349      | 30     | AN     | edi_poitem_<br>mst.drop_coun-<br>try |
| Contact                  | 379      | 30     | AN     | edi_poitem_<br>mst.drop_con-<br>tact |
| Phone                    | 409      | 25     | AN     | edi_poitem_<br>mst.drop_phone        |
| Undefined                | 434      | 37     | AN     |                                      |

## Creating an EDI Planned Purchase Order (Outbound 830/DELFOR)

You can send planned orders (forecasts) for purchased items to a vendor electronically using the Outbound 830/DELFOR transaction. The planned order for the purchased item is created using the MRP Planning or APS Planning activity.

- On the EDI Vendor Profiles form, select the Generate Planned POs field.
  If this field is not selected, the system does not generate the EDI planning information or export 830/DELFOR transactions.
- 2 On the Items form, define planning options for the item to be purchased.

The system only creates planning information for the Rank 1 vendor for this item, as defined on the Vendor Contracts form.

**3** Open the APS Planning or MRP Planning form and run the activity to create planned orders for the item.

Whenever you run APS or MRP planning, these forecasts continue to be created until the options are turned off in the vendor profile.

After the planned orders have been generated by the MRP or APS program, the forecast information is ready to send to the vendor.

- **4** On a regular basis (weekly is common), use the Extract EDI Planning Schedules form to format the information for export.
- **5** Use the EDI Transaction Unload Routine to export your transaction to the "translator" on page 10.

### Creating an EDI Purchase Order (Outbound 850/ORDERS)

To request items or services from your vendor, use the Purchase Orders form. Once you have created this record, you can send this information to the vendor electronically as an Outbound Purchase Order 850/ORDERS transaction.

- 1 Enter and save the appropriate data in the Purchase Orders form.
- 2 Run the Purchase Order Report, which extracts the EDI purchase orders.

The purchase order print routine checks the vendor of each selected purchase order to see if they should be sent EDI purchase orders (as indicated in the EDI Vendor Profiles form). If so, then the purchase order data is extracted into EDI.

Note: Each time you reprint a purchase order, it re-extracts the purchase order data.

**3** To export your purchase order(s) to the vendor, use the EDI Transaction Unload Routine.

# Creating an Outbound EDI Shipping Schedule (Outbound 862/DELJIT)

You can send your vendors electronic shipping schedule information about items you buy on blanket purchase orders using the Outbound 862/DELJIT transaction. To create the detailed shipping information for the purchased item, use the Purchase Order Blanket Lines and Purchase Order Blanket Releases forms. Then export this information to the vendor as an Outbound Planning Order (862/DELJIT).

- 1 On the EDI Vendor Profiles record for the vendor, both the **Generate Planned POs** and the **Export Blanket as Ship Sched** check boxes must be selected. If these check boxes are not selected, the system does not generate the shipping information or export 862/DELJIT transactions.
- 2 Release the required quantities and the dates on which you need them against the existing blanket purchase order.
- **3** Run the Purchase Order Report, which extracts the EDI blanket order release information into the EDI database tables.
- **4** To export your transaction information to the translator, use the EDI Transaction Unload Routine.